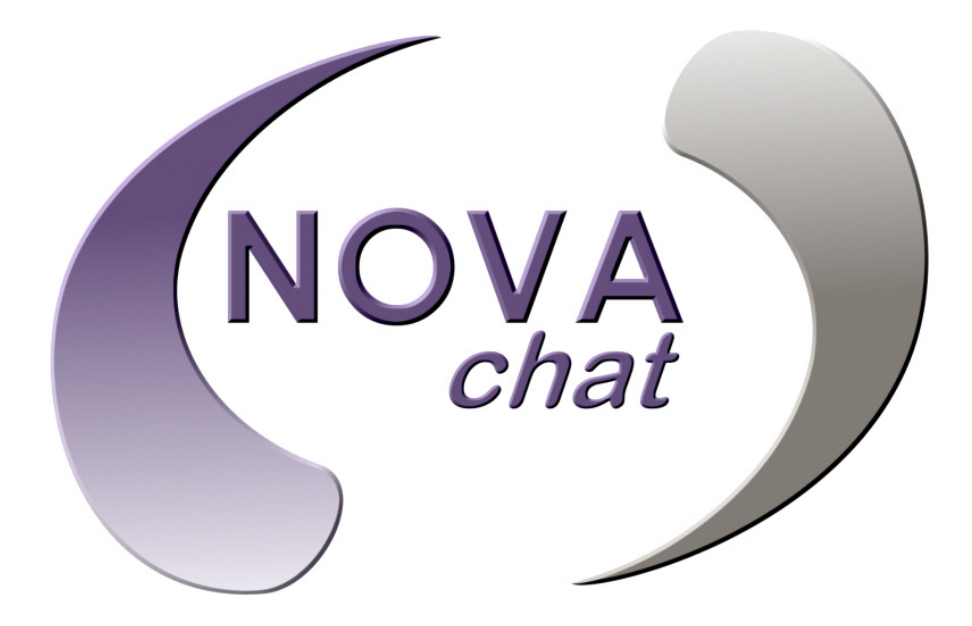

SOFTWARE-HANDBUCH

V1.4

# BEDIENUNGSANLEITUNG

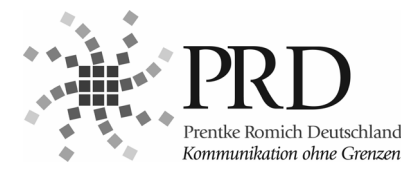

# Hinweise

NovaChat ist ein Warenzeichen der Saltillo Corporation.

Microsoft und Windows sind eingetragene Warenzeichen oder Warenzeichen der Microsoft Corporation

Android ist ein Warenzeichen der Google Inc.

Samsung und Galaxy Tab sind eingetragene Warenzeichen Samsung Electronics, Inc.

Android Market ist ein Warenzeichen der Google Inc.

Ivona Copyright © 2001-2010, IVO Software Sp.z o.o.

Acapela ist ein Warenzeichen der Acapela Group.

Picture Communication Symbols ist ein Warenzeichen der Dynavox Mayer-Johnson Inc.

METACOM ist ein Warenzeichen von Annette Kitzinger.

SymbolStix ©News2You. "Die mitgelieferte Bibliothek mit Buchstaben- und Logo-Symbolen darf nur zu Zwecken der Unterstützten Komunikation verwendet und nicht veräußert, kopiert oder für kommerzielle Zwecke verwertet werden."

Weitere hier verwendete Produkt- und Firmenbezeichnungen können Warenzeichen ihrer jeweiligen Eigentümer sein.

#### NovaChat-Editor-CD

NovaChat-Editor ist Eigentum der Saltillo Corporation.

"Microsoft Voices" sind Eigentum der Microsoft Corporation.

Saltillo erteilt die Berechtigung zur Nutzung des NovaChat-Editors auf jedem Computer, der zur Synchronisation / zum Datenaustausch mit dem NovaChat-Gerät verwendet wird.

NovaChat-Bedienungsanleitung geschrieben von Jürgen Babst Version 1.00 • Oktober 2012 © Prentke Romich GmbH 2012

Alle Rechte vorbehalten. Alle Angaben erfolgen ohne Gewähr und können ohne vorherige Ankündigungen geändert werden. Prentke Romich GmbH geht damit keinerlei Verpflichtung ein. Ohne die vorherige schriftliche Zustimmung der Prentke Romich Company oder der Prentke Romich GmbH sind die vollständige oder teilweise Fotokopie und Reproduktion dieses Handbuches sowie die Übersetzung in andere Sprachen nicht zulässig.

Prentke Romich GmbH übernimmt keinerlei Gewährleistungen für diese Unterlagen. Das gilt ohne Einschränkung auch für implizite Garantien auf Marktgängigkeit und Eignung des NovaChats oder der hierin gemachten Angaben für einen bestimmten Zweck. Auch übernimmt die Prentke Romich GmbH über die gesetzliche Produkthaftung hinaus keine Haftung für irgendwelche Schäden, die sich aus der Anwendung und Nutzung des NovaChats oder der hierin gemachten Angaben ergeben.

Änderungen und Modifikationen, die ohne die ausdrückliche schriftliche Genehmigung der Prentke Romich Company vorgenommen wurden, können zu einem Erlöschen der Betriebserlaubnis für das Gerät führen.

#### CE-Konformitätserklärung

Dieses Gerät entspricht lauf Bestimmungen der Richtlinie 93/42/EWG den Grenzwerten für Medizinprodukte der Klasse 1.

#### FCC-Bestimmungen

Dieses Gerät wurde typengeprüft und entspricht laut Abschnitt 15 der Bestimmungen der US-Funk- und Fernmeldebehörde (Federal Communications Commission, FCC) den Grenzwerten für Digitalgerate der Klasse B. Diese Bestimmungen dienen dazu, in Wohnräumen einen angemessenen Schutz gegen Funkstörungen zu gewährleisten. Dieses Gerät erzeugt und verwendet HF-Energie und strahlt diese u. U. auch ab. Bei unsachgemäßer Installation und unsachgemäßem Betrieb, die von den Anweisungen des Herstellers abweichen, kann eine Funkstörung auftreten. In bestimmten Installationen ist das Auftreten von Störungen jedoch nicht auszuschließen. Sollte dieses Gerät den Empfang von Funk- und Fernsehsendungen stören (feststellbar durch das Ein- und Ausschalten dieses Gerätes), können die folgenden Behebungsmaßnahmen einzeln oder im Verbund eingesetzt werden:

- Verlegung oder Neuausrichtung der Empfangsantenne.
- Aufstellung des Gerätes in einer größeren Entfernung vom Empfänger.
- Anschluss des Gerätes an eine andere Steckdose, so dass dieses Gerät und der Empfänger an verschiedene Stromkreise angeschlossen sind.
- · Gegebenenfalls kann der Fachhändler oder ein erfahrener Funk- und Fernsehtechniker weitere Ratschläge geben.

#### Umgebungsbedingungen

Temperatur der Betriebsumgebung während der Benutzung: 0°C - 45°C, Temperatur bei Lagerung: -20°C - 50°C, relative Luftfeuchtigkeit max. 90% bei Umgebungstemperaturen unter 40°C.

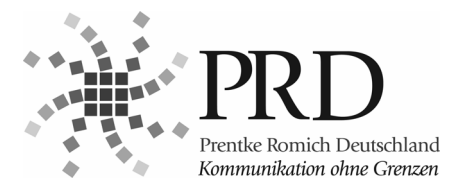

Prentke Romich GmbH

Goethestr. 31 D - 34119 Kassel Tel. (05 61) 7 85 59-0 Fax (05 61) 7 85 59-29 E-Mail info@prentke-romich.de Web www.prentke-romich.de

# Sicherheitshinweise

Dieses Gerät wurde in Übereinstimmung mit internationalen Sicherheitsstandards entwickelt und hergestellt. Wie bei jedem anderen Elektrogerät müssen Sie jedoch die gebührende Vorsicht walten lassen, um eine optimale Funktionsweise und Sicherheit zu gewährleisten. Bitte lesen Sie zu Ihrer eigenen Sicherheit die folgenden Hinweise sorgfältig durch.

|             | Lesen Sie die Bedienungsanleitung, bevor Sie das Gerät in Betrieb nehmen.                                                                                                    |
|-------------|----------------------------------------------------------------------------------------------------|
|             | Den NovaChat niemals in Wasser eintauchen oder in feuchten Räumen betreiben. Vor Feuchtig-<br>keit schützen!                                                                                                    |
|             | Überprüfen Sie, ob alle elektrischen Kabel, einschließlich des Netzkabels des Ladegeräts, evtl.<br>Verlängerungskabel und der internen Verbindungen zwischen den einzelnen Gerätekomponenten<br>ordnungsgemäß und entsprechend den Richtlinien des Herstellers angeschlossen wurden.                                                                                                    |
| $\triangle$ | Schalten Sie das Gerät aus, bevor Sie neue oder zusätzliche Komponenten (Netzteil, Tasten, Kabel, Speichermedien etc.) anschließen oder entfernen.                                                                                                    |
|             | Der NovaChat verfügt über keine vom Benutzer zu wartenden Teile.                                                                                                    |
|             | Entfernen Sie KEINE fest angebauten Gehäuseteile, da dadurch gefährliche Spannungen freige-<br>setzt werden könnten!                                                                                                    |
|             | Der im NovaChat eingebaute Lithium-Ionen-Akku darf niemals in der Nähe von offenem Feuer<br>oder in Umgebungen mit Temperaturen oberhalb von 45° C gelagert werden, da der Akku explo-<br>dieren könnte. Den Akku nicht öffnen. Sollte der Akku ausgetauscht werden müssen, den alten<br>Akku nicht über den Hausmüll entsorgen, sondern an einer der öffentlichen Sammelstellen für<br>Altbatterien abgeben oder an PRD zur ordnungsgemäßen Entsorgung zurückschicken.                                                                                                    |
| Â           | Achten Sie bei Verwendung von Kopfhörern auf eine angemessene und NICHT zu hohe Lautstärke,<br>da anderenfalls Ihr Hörvermögen auf Dauer beeinträchtigt werden kann.                                                                                                    |
|             | Die für das Ladegerät erforderliche Netzspannung beträgt 110-240 V bei 50/60 Hz Wechselstrom.<br>Schließen Sie das Ladegerät niemals an Gleichstrom oder eine andere Stromquelle an.                                                                                                    |
| X           | Mischen Sie dieses Produkt, wenn Sie es entsorgen wollen, nicht mit gewöhnlichen Haushaltsab-<br>fällen. Es gibt ein getrenntes Sammelsystem für gebrauchte elektronische Produkte, über das die<br>richtige Behandlung, Rückgewinnung und Wiederverwertung gemäß der bestehenden Gesetzge-<br>bung gewährleistet wird. Privathaushalte in den 27 Mitgliedsstaaten der EU, in der Schweiz und in<br>Norwegen können ihre gebrauchten elektronischen Produkte an vorgesehenen Sammeleinrich-<br>tungen kostenfrei abgeben oder aber an den Händler zurückgeben, von dem sie es erworben<br>haben. |
|             | Nicht gedacht als Notrufgerät oder alleinige Kommunikationshilfe.                                                                                                    |
|             | Nicht gedacht zum Anschluss an bzw. zum Verbinden mit Nicht-Medizinprodukte(n).                                                                                                    |
|             | Benutzen Sie das Gerät nicht in der Nähe von Funkwellen abstrahlenden Geräten, da dabei<br>Interferenzen auftreten können. Entfernen Sie sich wenn möglich von der Quelle der Interferenz.                                                                                                    |
|             | Halterungs- und Befestigungssysteme dürfen nur von qualifiziertem Personal montiert werden.<br>Fehlerhafte Montage kann zu Verletzungen des Benutzers führen.                                                                                                    |
|             | Saltillo Corporation übernimmt keine Verantwortung bei einem Datenverlust aufgrund einer Repa-<br>ratur oder eines Akkuwechsels. Stellen Sie sicher, dass Sie alle relevanten Daten regelmäßig auf<br>einem externen Speichermedium sichern.                                                                                                    |
| $\triangle$ | Kabel und Gurte bergen eine Erstickungs- oder Strangulationsgefahr. Achten darauf, dass sich keine Schlingen bilden.                                                                                                    |

# 1 Implantierbare Medizinprodukte

Halten Sie einen Mindestabstand von 15 cm zwischen einem tragbaren Gerät wie dem NovaChat und einem implantierten Gerät wie Schrittmacher oder Kardioverter-Defibrillator, um potentielle Interferenzen mit dem NovaChat zu vermeiden.

Menschen, denen ein Gerät wie wie ein Schrittmacher ein Kardioverter-Defibrillator implantiert wurde,

- sollten IMMER einen Mindestabstand von mindestens 15 cm zwischen NovaChat-Gerät und dem implantierten Gerät einhalten, solange das NovaChat-Gerät eingeschaltet ist;
- sollten das NovaChat-Gerät nicht in einer Brusttasche oder am Gürtel in einem Abstand von weniger als 15 cm vom implantierten Gerät tragen, da das NovaChat-Gerät nach dem Einschalten – auch dann, wenn es nicht verwendet wird – Signale aussenden kann. Das NovaChat-Gerät sollte auf der dem implantierten Gerät angewandten Seite getragen werden;
- sollten das NovaChat-Gerät SOFORT AUSSCHALTEN, wenn die Gefahr einer Interferenz besteht.
- sollten alle Anweisungen des Herstellers des implantierten Geräts lesen und befolgen. Haben Sie Fragen zur Verwendung Ihres mobilen NovaChat-Geräts in Verbindung mir einem implantierten Gerät, wenden Sie sich an den technischen Kundendienst des Herstellers des implantierten Geräts.

# **INHALTSVERZEICHNIS**

| Hinweise                                                                                                    | . 2<br>. 3                                                                                   |
|----------------------------------------------------------------------------------------------------|----------------------------------------------------------------------------------------------|
| ALLGEMEINE INFORMATIONEN ÜBER DEN NOVACHAT         Willkommen beim NovaChat         Der Touchscreen-Bildschirm         Stylus verwenden         Über die in dieser Anleitung verwendeten Begriffe.         NovaChat-Editor         NovaChat-Editor installieren         NovaChat-Editor starten         Das Display         Das Menü öffnen         NovaChat 5         NovaChat 10         NovaChat-Editor | <b>9</b><br>10<br>11<br>12<br>13<br>13<br>13<br>15<br>16<br>16<br>16<br>16<br>16<br>17<br>18 |
| Vokabulare BEARBEITEN<br>Vorgespeichertes Vokabular laden                                                                                                    | <b>19</b> 20 21 22 23 24 25 25 26                                                            |
| Seiten erzeugen                                                                                                    | <b>29</b><br>30<br>32<br>34<br>36<br>38<br>40<br>40<br>41<br>42<br>43<br>45<br>47<br>48      |
| Seiten löschen<br>Einzelne Seite löschen<br>Mehrere Seiten löschen                                                                                                    | 50<br>50<br>51                                                                               |

| TASTEN BEARBEITEN                                                                                                    | 53                                                                                                    |
|----------------------------------------------------------------------------------------------------|----------------------------------------------------------------------------------------------------|
| Taste bearbeiten                                                                                                    | 54                                                                                                    |
| Tasteneigenschaften – Allgemein                                                                                                    | 55                                                                                                    |
| Tasteneigenschaften – Layout                                                                                                    | 64                                                                                                    |
| Tasteneigenschaften – Funktion                                                                                                    | 68                                                                                                    |
| Übersicht Tastenfunktionen                                                                                                    | 70                                                                                                    |
| Tastenmakro (mehrere Funktionen ausführen)                                                                                                    | 72                                                                                                    |
| Tasten mehrfach verwenden                                                                                                    | 73                                                                                                    |
| Taste aus Bibliothek laden                                                                                                    | 73                                                                                                    |
| Taste kopieren                                                                                                    | 75                                                                                                    |
| Taste verknüpfen                                                                                                    | 77                                                                                                    |
| Tastenlayout übertragen                                                                                                    | 79                                                                                                    |
| Tastengröße ändern                                                                                                    | 81                                                                                                    |
| Taste entfernen                                                                                                    | 83                                                                                                    |
| Multi-Tasten                                                                                                    | 84                                                                                                    |
| Multi-Tasten benutzen                                                                                                    | 84                                                                                                    |
| Eine Multi-Taste erstellen                                                                                                    | 85                                                                                                    |
| Multi-Taste aus Bibliothek laden                                                                                                    |                                                                                                    |
| Multi-Taste kopieren                                                                                                    | 89                                                                                                    |
| Multi-Taste verknüpfen                                                                                                    | 91                                                                                                    |
| Eine Multi-Taste bearbeiten                                                                                                    |                                                                                                    |
| Sound wiedergeben                                                                                                    |                                                                                                    |
| Aufnahme machen                                                                                                    | 96                                                                                                    |
| Aufnahme machen                                                                                                    |                                                                                                    |
| Sound autnehmen                                                                                                    |                                                                                                    |
| Autnahme machen                                                                                                    |                                                                                                    |
| Anaroia-Anwenaung offnen                                                                                                    |                                                                                                    |
| Engung annangen                                                                                                    |                                                                                                    |
|                                                                                                    |                                                                                                    |
|                                                                                                    | 107                                                                                                    |
| Vorgaben                                                                                                    | <b>107</b>                                                                                                    |
| Vorgaben<br>Vorgaben                                                                                                    | <b>107</b><br>108                                                                                                    |
| Vorgaben<br>Vorgaben<br>Vokabularvorgaben                                                                                                    | <b>107</b><br>108<br>108<br>109                                                                                                    |
| Vorgaben<br>Vorgaben<br>Vokabularvorgaben<br>Seitenvorgaben                                                                                                    | <b>107</b><br>108<br>108<br>109<br>110                                                                                                    |
| VORGABEN<br>Vorgaben<br>Vokabularvorgaben<br>Seitenvorgaben<br>Tastenvorgaben                                                                                                    | <b>107</b><br>108<br>108<br>109<br>110                                                                                                    |
| VORGABEN<br>Vorgaben<br>Vokabularvorgaben<br>Seitenvorgaben<br>Tastenvorgaben                                                                                                    | <b>107</b><br>108<br>109<br>109<br>110                                                                                                    |
| VORGABEN<br>Vorgaben<br>Vokabularvorgaben<br>Seitenvorgaben<br>Tastenvorgaben<br><b>DATENÜBERTRAGUNG</b><br>Vokabular zwischen NovaChat und PC übertragen                                                                                                    | <b>107</b><br>108<br>108<br>109<br>110<br><b>111</b><br>112                                                                                                    |
| VORGABEN<br>Vorgaben<br>Vokabularvorgaben<br>Seitenvorgaben<br>Tastenvorgaben<br><b>DATENÜBERTRAGUNG</b><br>Vokabular zwischen NovaChat und PC übertragen<br>Vokabular vom NovaChat-Editor auf den NovaChat übertragen                                                                                                    | <b>107</b><br>                                                                                                    |
| Vorgaben<br>Vorgaben<br>Vokabularvorgaben<br>Seitenvorgaben<br>Tastenvorgaben<br><b>DATENÜBERTRAGUNG</b><br>Vokabular zwischen NovaChat und PC übertragen<br>Vokabular vom NovaChat-Editor auf den NovaChat übertragen<br>Vokabular vom NovaChat-Editor auf den NovaChat-Editor übertragen                                                                                                    | <b>107</b><br>108<br>109<br>110<br><b>111</b><br>112<br>112<br>113                                                                                                    |
| Vorgaben<br>Vorgaben<br>Vokabularvorgaben<br>Seitenvorgaben<br>Tastenvorgaben<br><b>DATENÜBERTRAGUNG</b><br>Vokabular zwischen NovaChat und PC übertragen<br>Vokabular vom NovaChat-Editor auf den NovaChat übertragen<br>Vokabular vom NovaChat-Editor auf den NovaChat-Editor übertragen<br>Vokabular vom NovaChat-Editor als Datei exportieren.                                                                                                    | <b>107</b><br>108<br>109<br>110<br><b>111</b><br>112<br>112<br>113<br>114                                                                                                    |
| Vorgaben<br>Vorgaben<br>Vokabularvorgaben<br>Seitenvorgaben<br>Tastenvorgaben<br><b>DATENÜBERTRAGUNG</b><br>Vokabular zwischen NovaChat und PC übertragen<br>Vokabular vom NovaChat-Editor auf den NovaChat übertragen<br>Vokabular vom NovaChat-Editor auf den NovaChat-Editor übertragen<br>Vokabular vom NovaChat-Editor als Datei exportieren<br>Vokabular vom NovaChat-Editor als Datei exportieren<br>Vokabular vom NovaChat-Editor als Datei exportieren<br>Vokabular vom NovaChat-Editor importieren                                                                                                    | <b>107</b><br>108<br>108<br>109<br>110<br><b>111</b><br>112<br>112<br>112<br>113<br>114<br>115                                                                                            |
| VORGABEN         Vorgaben         Vokabularvorgaben         Seitenvorgaben         Tastenvorgaben         DATENÜBERTRAGUNG         Vokabular zwischen NovaChat und PC übertragen         Vokabular zwischen NovaChat-Editor auf den NovaChat übertragen         Vokabular vom NovaChat-Gerät zum NovaChat-Editor übertragen         Vokabular vom NovaChat-Editor als Datei exportieren.         Vokabular vom NovaChat-Editor importieren                                                                                                    | <b>107</b><br>108<br>109<br>110<br><b>111</b><br>112<br>112<br>113<br>114<br>115                                                                                                    |
| VORGABEN         Vorgaben         Vokabularvorgaben         Seitenvorgaben         Tastenvorgaben         DATENÜBERTRAGUNG         Vokabular zwischen NovaChat und PC übertragen         Vokabular zwischen NovaChat-Editor auf den NovaChat übertragen         Vokabular vom NovaChat-Gerät zum NovaChat-Editor übertragen         Vokabular vom NovaChat-Editor als Datei exportieren         Vokabular vom NovaChat-Editor importieren         Vokabularatei in den NovaChat-Editor importieren                                                                                                    | <b>107</b><br>108<br>109<br>110<br><b>111</b><br>112<br>112<br>113<br>113<br>114<br>115<br><b>117</b>                                                                                     |
| VORGABEN         Vorgaben         Vokabularvorgaben         Seitenvorgaben         Tastenvorgaben         DATENÜBERTRAGUNG         Vokabular zwischen NovaChat und PC übertragen         Vokabular zwischen NovaChat-Editor auf den NovaChat übertragen         Vokabular vom NovaChat-Editor auf NovaChat-Editor übertragen         Vokabular vom NovaChat-Gerät zum NovaChat-Editor übertragen         Vokabular vom NovaChat-Editor als Datei exportieren.         Vokabulardatei in den NovaChat-Editor importieren         TextFENSTER         Das Textfenster                                                                                                    | <b>107</b><br>108<br>109<br>110<br><b>111</b><br>112<br>113<br>114<br>115<br><b>117</b><br>118                                                                                            |
| VORGABEN         Vorgaben         Vokabularvorgaben         Seitenvorgaben         Tastenvorgaben         DATENÜBERTRAGUNG         Vokabular zwischen NovaChat und PC übertragen         Vokabular zwischen NovaChat-Editor auf den NovaChat übertragen         Vokabular vom NovaChat-Editor auf den NovaChat-Editor übertragen         Vokabular vom NovaChat-Editor als Datei exportieren.         Vokabulardatei in den NovaChat-Editor importieren         TextFENSTER         Das Textfenster         Text auf Taste speichern                                                                                                    | <b>107</b><br>108<br>109<br>110<br><b>111</b><br>112<br>112<br>113<br>114<br>115<br><b>117</b><br>118<br>119                                                                              |
| VORGABEN         Vorgaben         Vokabularvorgaben         Seitenvorgaben         Tastenvorgaben         DATENÜBERTRAGUNG         Vokabular zwischen NovaChat und PC übertragen         Vokabular zwischen NovaChat-Editor auf den NovaChat übertragen         Vokabular vom NovaChat-Editor auf den NovaChat-Editor übertragen         Vokabular vom NovaChat-Editor als Datei exportieren.         Vokabular vom NovaChat-Editor importieren         Vokabularatei in den NovaChat-Editor importieren         Textfenster         Das Textfenster         Text auf Taste speichern         Textfenster speichern                                                                                                    | <b>107</b><br>108<br>109<br>110<br><b>111</b><br>112<br>112<br>113<br>114<br>115<br><b>1117</b><br>118<br>119<br>120                                                                      |
| VORGABEN         Vorgaben         Vokabularvorgaben         Seitenvorgaben         Tastenvorgaben         DATENÜBERTRAGUNG         Vokabular zwischen NovaChat und PC übertragen         Vokabular zwischen NovaChat-Editor auf den NovaChat übertragen         Vokabular vom NovaChat-Editor auf den NovaChat übertragen         Vokabular vom NovaChat-Editor als Datei exportieren.         Vokabular vom NovaChat-Editor importieren         Vokabulardatei in den NovaChat-Editor importieren         Textfenster         Text auf Taste speichern         Textfenster speichern         Textfenster speichern         Textfenster laden                                                                                                    | <b>107</b><br>108<br>109<br>110<br><b>111</b><br>112<br>112<br>113<br>113<br>115<br><b>117</b><br>118<br>119<br>120<br>120                                                                |
| VORGABEN         Vorgaben         Vokabularvorgaben         Tastenvorgaben         Tastenvorgaben         DATENÜBERTRAGUNG         Vokabular zwischen NovaChat und PC übertragen         Vokabular zwischen NovaChat Und PC übertragen         Vokabular vom NovaChat-Editor auf den NovaChat übertragen         Vokabular vom NovaChat-Editor als Datei exportieren.         Vokabular vom NovaChat-Editor importieren         Vokabular datei in den NovaChat-Editor importieren         Textrenster         Das Textfenster         Textfenster speichern         Textfenster laden         Textfenster laden         Textfenster laden         Textfenster laden                                                                                                    | <b>107</b><br>108<br>109<br>110<br><b>111</b><br>112<br>112<br>112<br>113<br>114<br>115<br><b>117</b><br>118<br>119<br>120<br>121                                                         |
| VORGABEN         Vorgaben         Vokabularvorgaben         Seitenvorgaben         Tastenvorgaben         DATENÜBERTRAGUNG         Vokabular zwischen NovaChat und PC übertragen         Vokabular zwischen NovaChat-Editor auf den NovaChat übertragen         Vokabular vom NovaChat-Editor auf den NovaChat übertragen         Vokabular vom NovaChat-Editor als Datei exportieren.         Vokabular vom NovaChat-Editor importieren         Vokabular datei in den NovaChat-Editor importieren         Textrenster         Das Textfenster         Textfenster speichern         Textfenster speichern         Textfenster laden         Textfenster – Text kopieren         Textfenster – Text kopieren         Textfenster – Text fenister                                                                                                    | <b>107</b><br>108<br>108<br>109<br>110<br><b>1111</b><br>112<br>112<br>112<br>113<br>114<br>115<br><b>1117</b><br>118<br>119<br>120<br>121<br>121                                         |
| VORGABEN         Vorgaben         Vokabularvorgaben         Seitenvorgaben         Tastenvorgaben         DATENÜBERTRAGUNG         Vokabular zwischen NovaChat und PC übertragen         Vokabular vom NovaChat-Editor auf den NovaChat übertragen         Vokabular vom NovaChat-Editor auf den NovaChat übertragen         Vokabular vom NovaChat-Editor als Datei exportieren.         Vokabular vom NovaChat-Editor importieren         Vokabular datei in den NovaChat-Editor importieren         Textrenster         Das Textfenster         Textfenster speichern         Textfenster laden         Textfenster aden         Textfenster – Text kopieren         Textfenster – Text einfügen         Textfenster – Text freigeben                                                                                                    | <b>107</b><br>108<br>109<br>110<br><b>111</b><br>112<br>112<br>112<br>113<br>114<br>115<br><b>117</b><br>118<br>119<br>120<br>121<br>121<br>122<br>122                                    |
| VORGABEN         Vorgaben         Vokabularvorgaben         Tastenvorgaben         Tastenvorgaben         DATENÜBERTRAGUNG         Vokabular zwischen NovaChat und PC übertragen         Vokabular zwischen NovaChat-Editor auf den NovaChat übertragen         Vokabular vom NovaChat-Editor auf den NovaChat übertragen         Vokabular vom NovaChat-Editor als Datei exportieren.         Vokabular vom NovaChat-Editor importieren         Vokabulardatei in den NovaChat-Editor importieren         Textfenster         Text auf Taste speichern         Textfenster speichern         Textfenster laden         Textfenster – Text kopieren         Textfenster – Text einfügen         Textfenster – Text freigeben                                                                                                    | <b>107</b><br>108<br>109<br>110<br><b>111</b><br>112<br>112<br>113<br>114<br>115<br><b>117</b><br>118<br>119<br>120<br>121<br>122<br>122<br>122<br>122                                    |
| Vorgaben         Vorgaben         Vokabularvorgaben         Seitenvorgaben         Tastenvorgaben         Tastenvorgaben         Vokabular zwischen NovaChat und PC übertragen         Vokabular zwischen NovaChat und PC übertragen         Vokabular vom NovaChat-Editor auf den NovaChat übertragen         Vokabular vom NovaChat-Editor als Datei exportieren.         Vokabular vom NovaChat-Editor importieren         Vokabular datei in den NovaChat-Editor importieren         Textrenster         Das Textfenster         Textfenster speichern         Textfenster laden         Textfenster – Text kopieren         Textfenster – Text kopieren         Textfenster – Text kopieren         Textfenster – Text infügen         Textfenster – Text freigeben                                                                                                    | <b>107</b><br>108<br>109<br>110<br><b>111</b><br>112<br>112<br>113<br>114<br>115<br><b>117</b><br>118<br>119<br>120<br>121<br>122<br>122<br>122<br>122<br>122<br>123<br>124               |
| Vorgaben         Vorgaben         Vokabularvorgaben         Seitenvorgaben         Tastenvorgaben         Tastenvorgaben         Vokabular zwischen NovaChat und PC übertragen         Vokabular zwischen NovaChat Und PC übertragen         Vokabular vom NovaChat-Editor auf den NovaChat übertragen         Vokabular vom NovaChat-Editor als Datei exportieren.         Vokabular vom NovaChat-Editor importieren         Vokabular datei in den NovaChat-Editor importieren         Vokabulardatei in den NovaChat-Editor importieren         Textrenster         Das Textfenster         Textfenster speichern         Textfenster speichern         Textfenster aden         Textfenster – Text kopieren         Textfenster – Text kopieren         Textfenster – Text kopieren         Textfenster – Text infügen         Textfenster – Text freigeben         Einstellungen         Verzögerungszeiten | <b>107</b><br>108<br>109<br>110<br><b>111</b><br>112<br>112<br>112<br>112<br>113<br>114<br>115<br><b>117</b><br>118<br>119<br>120<br>121<br>122<br>122<br>122<br>124<br>124<br>124<br>124 |

| Neigen 1                              | 126  |
|---------------------------------------|------|
| lastenpieton                          | 27   |
| Textfensteroptionen1                  | 27   |
| Tippen = Sprechen 1                   | 127  |
| Tippen = Maximieren 1                 | 27   |
| Menü aktivieren 1                     | 27   |
| Feld Display löschen (X) einblenden 1 | 28   |
| Scanning 1                            | 29   |
| Tasten konfigurieren 1                | 29   |
| Ansagen 1                             | 30   |
| Muster 1                              | 131  |
| Scangeschwindigkeit 1                 | 132  |
| weitere 1                             | 32   |
| Sprachausgabe                         | 133  |
| Zeichen                               | 135  |
| Wort 1                                | 135  |
| Satz                                  | 135  |
| Textfenster automatisch löschen 1     | 135  |
| Sprachausgabe aus 1                   | 135  |
| Textbausteine                         | 136  |
| Schreibhilfen                         | 40   |
| Wortvorhersage                        | 140  |
| automatische Großschreibung           | 141  |
| Lavout 1                              | 42   |
| Textfenster 1                         | 42   |
| Bilder 1                              | 143  |
| Seitenindikator                       | 143  |
| Fachverlauf 1                         | 143  |
| Menüsnerre 1                          | 144  |
| Menüsperre einschalten 1              | 145  |
| Menüsperre ausschalten 1              | 145  |
| Passwort für Menüsperre ändern 1      | 145  |
| Profile 1                             | 146  |
| Neues Profil erstellen 1              | 146  |
| Profil speichern 1                    | 1/18 |
| Profil Jaden 1                        | 1/0  |
| Standardnrofil Jaden 1                | 150  |
| Drofil Jöcohon 1                      | 150  |
| FTUILIUSCHEIT                         | 152  |
| Sprache wecheeln 1                    | 152  |
| Sustain 4                             | 154  |
| Pluotooth // outprochor               | 155  |
| Dideloutri / Lautspiecher 1           | 155  |
| Nuclinie durigent / Teedback          | 150  |
| Zoit und Datum                        | 107  |
| Zeit und Ladarustand                  | 109  |
| Kiosk Modus                           | 100  |
| r/iosv-inionno                        | 00   |
| RIPLIOTHEK 1                          | 61   |
| Bibliothek 1                          | 162  |
| Ribliothek eichern 1                  | 162  |
| Ribliothek wiederheretellen 4         | 164  |
| Solton druckon                        | 166  |
| Union unuoiton                        | 00   |

| FEHLERSUCHE & PANNENHILFE                                                    | 167 |
|------------------------------------------------------------------------------|-----|
| Das NovaChat-Gerät spricht nicht mehr                                        | 168 |
| Benutzervokabular ist verschwunden                                           | 168 |
| Der NovaChat reagiert nicht                                                  | 168 |
| Das Textfenster wird nicht angezeigt                                         | 168 |
| Der NovaChat schaltet sich selber aus                                        | 168 |
| Das Display ist zu dunkel                                                    | 168 |
| Die Displayhelligkeit schwankt ständig                                       | 168 |
| Die Tastenfelder lassen sich nicht auslösen                                  | 168 |
| Ein Bild füllt die Taste nicht aus                                           | 168 |
| Bei x handelt es sich um eine Originaldatei, die nicht verändert werden kann | 169 |
| NovaChat zeigt englische Menüs an                                            | 169 |
|                                                                              |     |
|                                                                              |     |

#### INDEX

# ALLGEMEINE INFORMATIONEN ÜBER DEN NOVACHAT

# Willkommen beim NovaChat

Wir beglückwünschen Sie zum Erwerb einer NovaChat-Kommunikationshilfe mit dynamischen Display und Sprachausgabe.

Die NovaChat-Geräte verbinden die Leistungsfähigkeit der *ChatPC*-Software von Saltillo mit der Haltbarkeit und Portabilität eines modernen Tablet-Computers. Durch das geringe Gewicht kann das NovaChat-Gerät überall hin mitgenommen werden.

Der NovaChat verfügt sowohl über digitalisierte (natürliche) Sprache als auch synthetische Sprache (computergenerierte Sprache). Optional steht eine Wortvorhersage zur Verfügung. Der NovaChat bietet die Möglichkeit der Ansteuerung über 1 oder 2 Tasten im so genannten Scanningbetrieb.

Der NovaChat wird komplett mit der PC-Software *NovaChat-Editor* geliefert, mit deren Hilfe Sie bequem alle Änderungen am Vokabular vornehmen können, um diese dann zu einem beliebigen Zeitpunkt in den NovaChat zu übertragen. Sie können Änderungen jedoch auch direkt auf dem Gerät durchführen.

Das Übertragen von Vokabulardateien zwischen PC und NovaChat-Gerät erfolgt bequem über das im Lieferumfang enthaltene USB-Sync-Kabel.

Zum Kennenlernen des Geräts lesen Sie bitte ebenfalls das Hardware-Handbuch durch.

Um auch später noch darin nachschlagen zu können, bewahren Sie die Bedienungsanleitung bitte auf.

# Der Touchscreen-Bildschirm

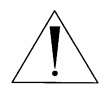

**Sicherheitshinweis**: Im NovaChat-Gerät ist ein Flüssigkristalldisplay (LCD, Liquid Crystal Display) eingebaut. Sollte das Display jemals zerbrechen und Sie in Kontakt mit den Flüssigkristallen kommen, spülen Sie die Kristalle unter fließendem Wasser ab und waschen Sie die betroffenen Hautstellen gründlich.

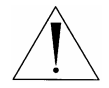

**Sicherheitshinweis:** Das Display besteht aus Glas, sollte das Display jemals zerbrechen, schützten Sie sich vor Glassplittern.

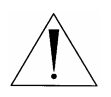

**Hinweis:** Benutzen Sie für Eingaben auf dem Touchscreen keine scharfen oder spitzen Gegenstände. Diese könnten die Oberfläche beschädigen. Obwohl Sie Eingaben mit den Fingern machen können, empfehlen wir zur Verwendung der Menüs auf dem NovaChat die Benutzung des mitgelieferten Stylus.

# Stylus verwenden

Der NovaChat wird mit einem Bedienstift (Stylus) geliefert. Falls Sie das NovaChat-Gerät nicht mit den Fingern bedienen wollen oder können, können Sie den Stift verwenden, um Eingabe vorzunehmen.

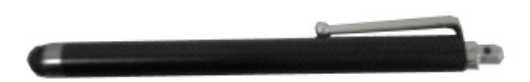

Der Stift verfügt über eine Öffnung an der Spitze, so dass sie ihn mit einem Band oder Lanyard am NovaChat-Gerät befestigen können.

# Über die in dieser Anleitung verwendeten Begriffe

Eine **Vokabulardatei** besteht aus einer oder mehreren Seiten. Eine **Seite** besteht aus einer oder mehreren Tasten. Eine **Taste** kann Text oder ein Bild enthalten oder beides. Die Anzahl der Tasten einer Seite sowie ihre jeweilige Gestalt sind individuell wählbar. Tasten können so belegt werden, dass sie eine Aussage wiedergeben, zu einer anderen Seite springen oder eine Gerätefunktion wie "Display löschen" ausführen, wenn sie ausgewählt werden. Um eine Taste auszuwählen, ist sie einfach auf dem Display zu drücken.

**Ressource** und **Bibliothek** sind Begriffe, die die Gesamtheit aller Vokabulare inkl. ihrer Seiten, Felder, Bilder und Audiodateien bezeichnen. Die **Standardbibliothek** ist der von PRD gelieferte Satz von Vokabulardateien, Bildern und Audiodateien, mit dem der NovaChat ausgeliefert wird.

Der Begriff **Editiermodus** bezeichnet die Betriebsart, in der Sie das Vokabular bearbeiten können. Befindet sich das NovaChat-Gerät bzw. der NovaChat-Editor im Editiermodus, so wird dies in großen roten Buchstaben unten links im Display angezeigt. Weiterhin werden der Name des aktuell geladenen Vokabulars sowie der Name der gerade angezeigten Seite eingeblendet.

Auch im Editiermodus lassen sich alle Felder ganz normal benutzen. Um die Belegung einer Taste zu ändern, klicken Sie im NovaChat-Editor mit der rechten Maustaste auf die Taste. Auf dem NovaChat-Gerät tippen Sie ca. für 1 Sekunden auf die zu bearbeitende Taste, bis sich das Kontextmenü öffnet.

Für die Benutzung des NovaChats sollte der Editiermodus deaktiviert werden!

Das **Textfenster** bezeichnet den in der Größe einstellbaren Bereich oberhalb der aktuellen Seite, in dem alle abgerufenen Aussagen gesammelt werden.

# NovaChat-Editor

Zusammen mit dem NovaChat haben Sie die Software NovaChat-Editor für Windows erhalten. Installieren Sie das Programm auf Ihrem Computer, um Benutzervokabulare anzulegen, zu bearbeiten und zu speichern.

#### NovaChat-Editor in der Übersicht

- · Entwerfen und testen Sie Vokabulardateien direkt auf Ihrem PC.
- · Fertigen Sie Sicherheitskopien Ihrer Vokabulare an.
- · Übertragen Sie Vokabulare zwischen PC und NovaChat-Gerät.
- · Importieren Sie Fotos und Bilder in den NovaChat.
- · Verwalten und unterstützen Sie mehrere NovaChat-Benutzer.

Wir empfehlen Ihnen, alle Änderungen am Vokabular auf dem PC durchzuführen, da dies schneller und komfortabler als auf dem NovaChat erfolgt. So können Sie sogar am Vokabular arbeiten, wenn das Gerät nicht zur Verfügung steht.

Diese Anleitung wird Sie mit dem Programm NovaChat-Editor vertraut machen. Alle Angaben gelten jedoch ebenfalls für das auf dem NovaChat-Gerät laufende Programm *ChatPC*. Bedingt durch unterschiedliche Betriebssysteme (Windows bzw. Android) ist die Benutzeroberfläche jedoch unterschiedlich.

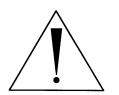

**Hinweis:** Es wird empfohlen, stets eine Sicherheitskopie des aktuell im NovaChat-Gerät verwendeten Vokabulars anzufertigen. Im Falle eines Datenverlustes auf dem NovaChat-Gerät können Sie damit den vorigen Zustand schnell wieder herstellen (siehe S. 22).

### NovaChat-Editor installieren

- · Legen Sie die NovaChat-Editor-CD in das Laufwerk Ihres Computers.
- Der Saltillo-Begrüßungsbildschirm sollte erscheinen. Erfolgt dies nicht, haben Sie die AutoPlay-Funktion für das Laufwerk deaktiviert. In diesem Fall müssen Sie über den Windows-Explorer manuell zu dem Laufwerk wechseln, das die Nova-Chat-Editor-CD enthält. Doppelklicken Sie auf der Datei autorun.exe, um die Installation zu beginnen.
- · Wählen Sie die zu installierenden Programme.
- · Wählen Sie Installieren.
- · Folgen Sie den Angaben auf dem Bildschirm.
- · Nach Abschluss der Installation entfernen Sie die CD aus dem Laufwerk.

### NovaChat-Editor starten

- $\cdot$  Starten Sie das Programm durch Doppelklicken auf der Verknüpfung, die auf Ihrem Desktop angelegt worden ist.
- · Wählen Sie *Hilfe Registrierung* und geben Sie die auf der CD aufgedruckten Registrierungsdaten ein.
- · Wählen Sie *Bibliothek Vorgespeicherte Vokabulare* und wählen Sie ein Vokabular aus.

Der NovaChat-Editor ist nun bereit für die Benutzung.

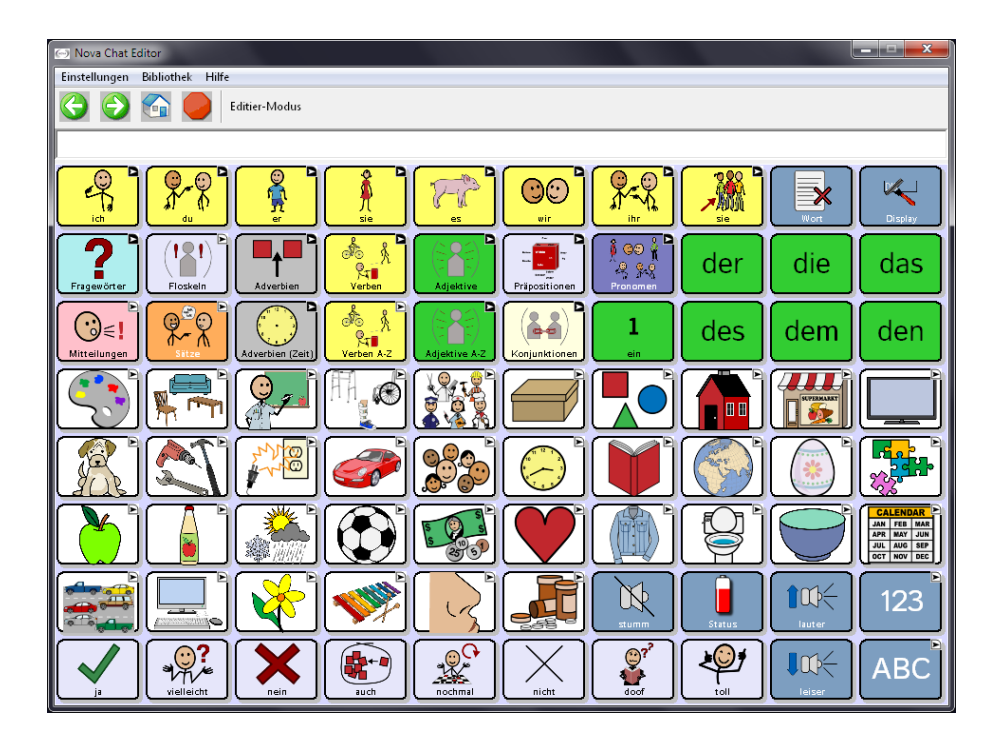

Der NovaChat-Editor lässt sich in der Größe auf das von Ihnen benutzte Gerät einstellen. Wählen Sie *Einstellungen – Anzeigeformat*, um die unterstützten Geräte angezeigt zu bekommen. Wählen Sie die zu Ihrem Gerät und zur bevorzugten Ausrichtung (Hochformat bzw. Querformat) passende Anzeige. Sie sehen dann das Deckblatt ungefähr in der Größe, wie es auf dem Gerät angezeigt wird.

| 🖂 Nova Chat Editor                       |                                                                                                    |  |  |  |
|------------------------------------------|----------------------------------------------------------------------------------------------------|--|--|--|
| Einstellungen Bibliothek                 | Hilfe                                                                                              |  |  |  |
| Ansteuerung<br>Sprachausgabe             | ▶ Editier-Modus                                                                                    |  |  |  |
| Textbausteine<br>Schreibhilfen<br>Layout |                                                                                                    |  |  |  |
| Anzeigeformat<br>Seiten drucken          | NovaChat 5 Querformat     NovaChat 5 Hochformat                                                    |  |  |  |
| Profile<br>Menüsprache                   | NovaChat 7 Querformat<br>NovaChat 7 Hochformat<br>VovaChat 10 Querformat<br>NovaChat 10 Hochformat |  |  |  |

# Das Display

Das NovaChat-Display ist beim NovaChat 5 in zwei, beim NovaChat 7 und Nova-Chat 10 in drei Bereiche unterteilt.

### NovaChat 5:

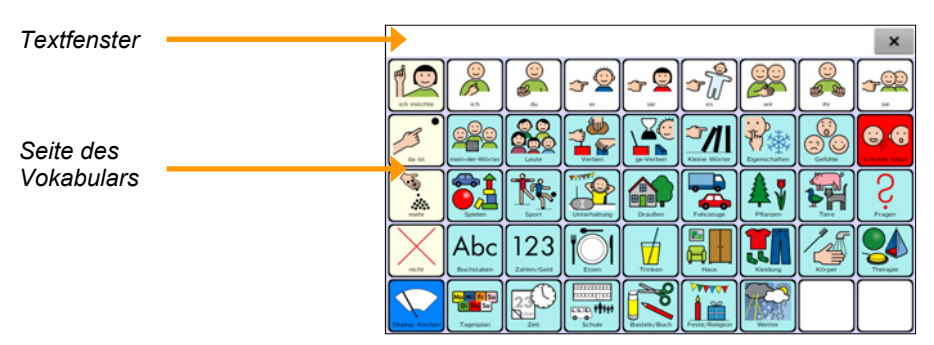

### NovaChat 7 und NovaChat 10:

| Textfenster  |                    |                  |                   |                    |                  |               |                |          |                              | ×        |
|--------------|--------------------|------------------|-------------------|--------------------|------------------|---------------|----------------|----------|------------------------------|----------|
|              | 9 <b>7</b> 5       | <b>P</b>         | 0(j#1)            | 1                  | PP .             | (C)<br>       |                | <u>*</u> |                              | No.      |
|              | ?<br>Frageworter   | (121)<br>Fishelt | Adverbeen         | Ris<br>Verben      | (1)<br>Adjektive | Präpositionen | 1 00 1<br>1 30 | der      | die                          | das      |
|              | €!<br>Mitteilungen | <b>%</b>         | Adverbien (2 ett) | Rame<br>Verben A-Z | Adjektive A-2    | Korpektionen  | 1              | des      | dem                          | den      |
| Seite des    | <b>S</b>           | <b>F</b>         |                   | A.                 |                  |               |                |          |                              |          |
| Vokabulars   | E.                 |                  |                   | <b>@</b>           | <b>*</b>         | 6             |                |          | [ ]                          | <b>*</b> |
|              |                    |                  |                   | ٣                  |                  |               |                | 9        |                              |          |
|              |                    |                  | 🔖 ]               | <b>*</b>           |                  |               |                |          | 100K                         | 123      |
|              |                    | vielasi.ht       | <b>X</b><br>nein  | exh<br>exh         | nochenal         |               | <b>E</b>       | <b>1</b> | <b>I</b> 00 <del>(</del><br> | ABC      |
| Statusleiste |                    |                  | 20 ≡              |                    | 1                | -             |                |          | s – 12                       | 20*7     |

Oben befindet sich das Textfenster. Alle abgerufenen Mitteilungen erscheinen dort in Textform. Größe des Textfensters, Schriftart, -größe und -farbe können individuell eingestellt werden.

In der Mitte sehen Sie die aktuelle Seite des geladenen Vokabulars.

Beim NovaChat 7 und NovaChat 10 wird zusätzlich unten die Statusleiste angezeigt.

# Das Menü öffnen

# NovaChat 5

· Beim NovaChat 5 erreichen Sie die Menüs über die Taste MENÜ auf dem Gerät:

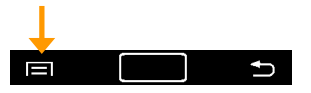

# NovaChat 7

· Beim NovaChat 7 erreichen Sie die Menüs über die Taste MENÜ im Display:

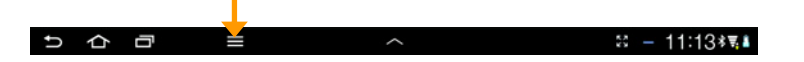

# NovaChat 10

· Beim NovaChat 10 erreichen Sie die Menüs über die Taste MENÜ im Display:

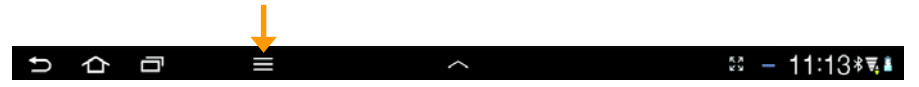

Es öffnet sich jeweils das Hauptmenü mit den Menüpunkten *Editiermodus*, *Einstellungen*, *Bibliothek* und *Hilfe*.

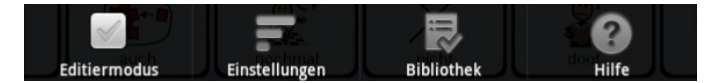

Schalten Sie den **Editiermodus** ein, um das aktuelle Vokabular direkt auf dem Gerät bearbeiten zu können.

Unter **Einstellungen** können Sie Einstellungen vornehmen in den Bereichen: Ansteuerung, Sprachausgabe, Textbausteine, Schreibhilfen, Layout, Menüsperre, Profile, Sprache und System. Die einzelnen Optionen werden hier im Handbuch beschrieben.

Unter **Bibliothek** haben Sie Zugang zu den auf dem Gerät gespeicherten Vokabularen.

Der Menüpunkt **Hilfe** gibt Informationen über die Geräte-ID des NovaChats, die installierte Software, vorhandene Symbolsammlungen und Sprachsynthesen. Weiterhin können Sie hier neue Registrierungsdaten eingeben, um weitere Features freizuschalten.

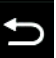

, um ein Menü wieder zu schließen.

Tippen Sie auf die Taste **zurück** 

## **NovaChat-Editor**

Der NovaChat-Editor bietet die Menüpunkte "Einstellungen", "Bibliothek", "Hilfe" sowie "Editiermodus".

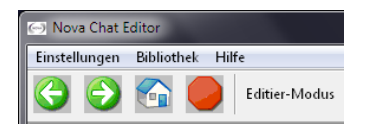

### Optionen des Menüs Einstellungen: Bibliothek:

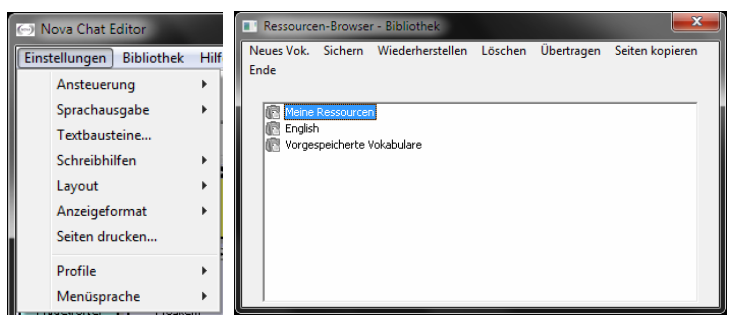

Schalten Sie den **Editiermodus** ein, um das aktuelle Vokabular im Editor bearbeiten zu können.

Unter **Einstellungen** können Sie Einstellungen vornehmen in den Bereichen *Ansteuerung, Sprachausgabe, Textbausteine, Schreibhilfen, Layout, Anzeigeformat, Profile* und *Sprache.* Die einzelnen Optionen werden hier im Handbuch beschrieben. Unter **Bibliothek** haben Sie Zugang zu allen im Editor gespeicherten Vokabularen. Der Menüpunkt **Hilfe** gibt Informationen über die installierte Software sowie vorhandene Symbolsammlungen. Weiterhin können Sie hier neue Registrierungsdaten eingeben, um weitere Features freizuschalten.

#### Navigationstasten

Die Navigationstasten unterhalb der Menüleiste des NovaChat-Editors ermöglichen schnelles Navigieren zur vorigen Seite, zur nächsten Seite und zur Startseite.

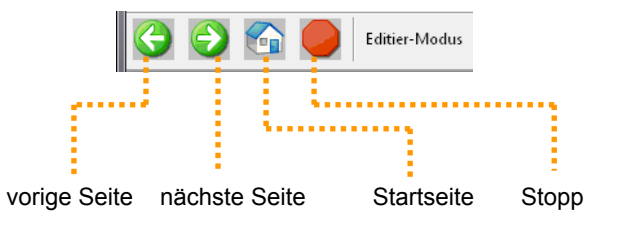

Die Stopp-Taste kann benutzt werden, um die Sprachausgabe abzubrechen.

# Editiermodus

### NovaChat-Editor

Um ein Vokabular zu bearbeiten, muss der NovaChat-Editor in den Editiermodus umgeschaltet werden.

· Wählen Sie Editiermodus:

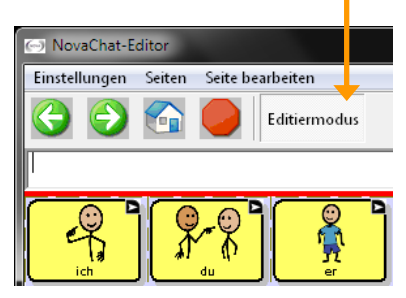

· Unten links wird der Hinweis "Editiermodus" sowie Name des aktuellen Vokabulars und der angezeigten Seite angezeigt.

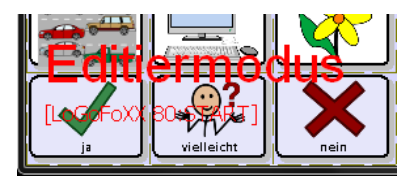

#### NovaChat-Gerät

Um ein Vokabular zu bearbeiten, muss das NovaChat-Gerät in den Editiermodus umgeschaltet werden.

- · Drücken Sie die Taste MENÜ auf dem Tablet
- · Wählen Sie die Option Editiermodus

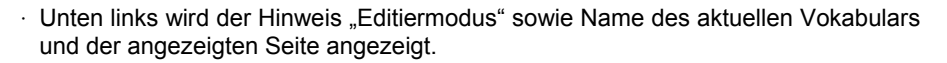

Editiermodus

Einstellungen

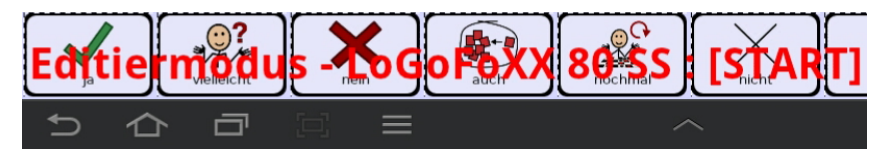

Bibliothe

# **VOKABULARE BEARBEITEN**

# Vorgespeichertes Vokabular laden

### NovaChat-Editor

- · Wählen Sie Bibliothek Vorgespeicherte Vokabulare.
- · Wählen Sie eine Gruppe aus.
- · Klicken Sie mit der linken Maustaste auf das gewünschte Vokabular.
- · Wählen Sie **Duplizieren**, um eine editierbare Kopie des Vokabulars zu erzeugen. Geben Sie einen Namen für das neue Vokabular ein.

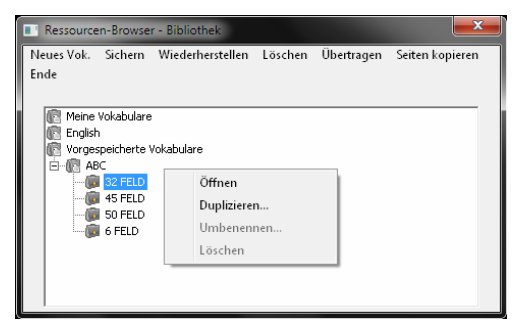

### NovaChat-Gerät

- · Drücken Sie die Taste MENÜ auf dem Tablet
- · Wählen Sie die Option Bibliothek
- · Die auf dem Gerät vorhandenen Vokabulare werden angezeigt.
- · Tippen Sie auf das gewünschte Vokabular.
- · Wählen Sie die Option **Duplizieren**, um eine editierbare Kopie des Vokabulars zu erzeugen. Geben Sie einen Namen für das neue Vokabular ein.

Editiermodus

Einstellungen

|   | 32 ABC-Programme<br>Benutzervokabular |             |      |               |
|---|---------------------------------------|-------------|------|---------------|
|   | 45 ABC-Programme<br>Benutzervokabular |             |      |               |
|   | 50 ABC-Programme<br>Benutzervokabular |             |      |               |
|   | ABC 6<br>Benutzervokabular            | 10          |      |               |
| ~ | LoGoFoXX 80<br>Benutzervokabular      | Officer     |      |               |
|   | MetaChat<br>Benutzervokabular         | Duplizieren | - 60 |               |
|   | MetaChat Anlaute<br>Benutzervokabular | Löschen     |      |               |
|   |                                       | Loschen     |      |               |
|   |                                       |             |      |               |
|   |                                       |             |      |               |
|   |                                       |             |      |               |
| 5 |                                       |             |      | 53 - 15:02≉▼∎ |

# Neues Vokabular erstellen

Wenn Sie keines der mitgelieferten Vokabulare nutzen wollen, können Sie auch ein eigenes Vokabular erstellen.

#### NovaChat-Editor

· Wählen Sie **Bibliothek – Neues Vok.** (Abb. links). Ein Hinweis erscheint (Abb. Mitte). Klicken Sie auf **Weiter**.

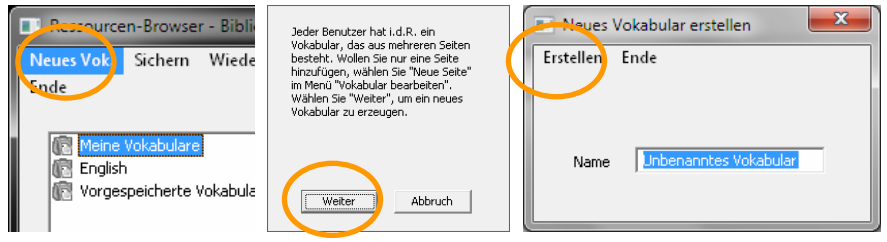

- · Geben Sie einen Namen für das Vokabular ein und klicken Sie auf Erstellen.
- · Legen Sie anschließend mind.1 Seite an und machen Sie diese zur Startseite.

#### NovaChat-Gerät

- · Drücken Sie die Taste MENÜ auf dem Tablet · Wählen Sie die Option **Bibliothek** Editiermodus stellunger · Drücken Sie die Taste MENÜ auf dem Tablet m · Wählen Sie die Option Neu Sichern Wiederhersteller Name: Unbenanntes Vokabular Abbruch OK i × Tab t z u 0 q w e p а s d g h k 1 ? n y х с b n m î 123 Ö :-) 2:45\*
- $\cdot\,$  Geben Sie einen Namen für das Vokabular ein und klicken Sie auf OK.
- $\cdot\,$  Legen Sie anschließend mind.1 Seite an und machen Sie diese zur Startseite.

# Vokabular öffnen/wechseln

### NovaChat-Editor

- · Wählen Sie Bibliothek Meine Vokabulare.
- · Klicken Sie mit der linken Maustaste auf das gewünschte Vokabular.
- · Wählen Sie Öffnen.

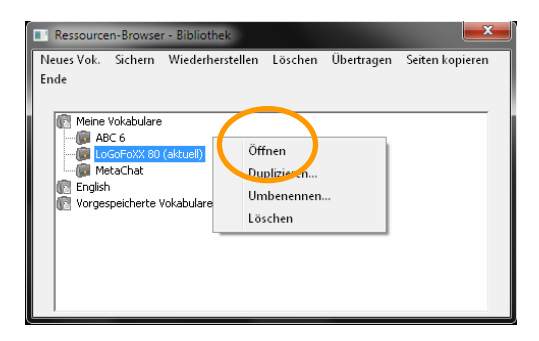

### NovaChat-Gerät

Drücken Sie die Taste **MENÜ** auf dem Tablet

- · Wählen Sie die Option Bibliothek
- · Die auf dem Gerät vorhandenen Vokabulare werden angezeigt.
- · Tippen Sie auf das gewünschte Vokabular. Wählen Sie die Option Öffnen.

Editiermodus

Einstellungen

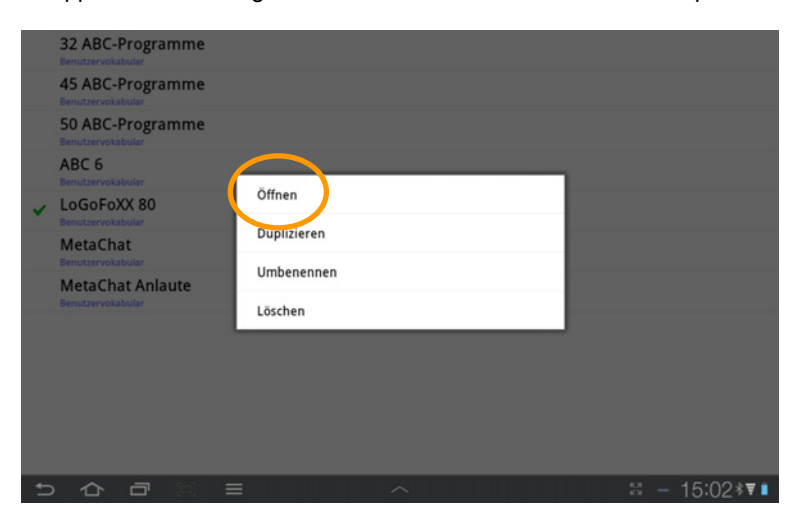

# Vokabular duplizieren

Sie können ein vorhandenes Vokabular duplizieren. Es wird eine Kopie erzeugt.

#### NovaChat-Editor

- · Wählen Sie Bibliothek.
- · Klicken Sie auf Meine Vokabulare oder auf Vorgespeicherte Vokabulare.
- · Klicken Sie auf das gewünschte Vokabular und wählen Sie **Duplizieren**.

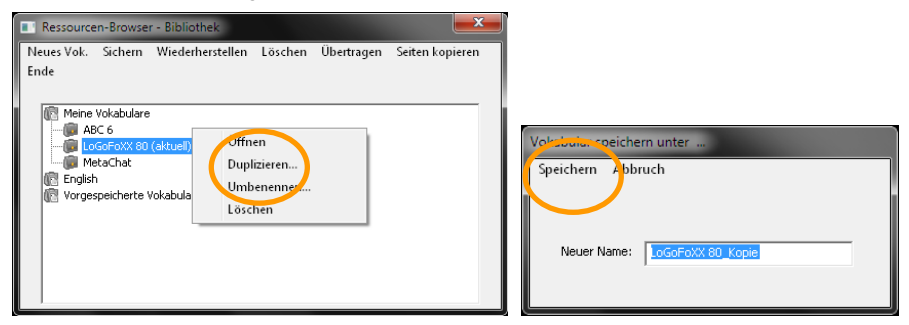

· Geben Sie einen Namen für das Vokabular ein und klicken Sie auf Speichern.

#### NovaChat-Gerät

- · Drücken Sie die Taste MENÜ auf dem Tablet
- · Wählen Sie die Option Bibliothek Editiermodus
- Die auf dem Gerät vorhandenen Vokabulare werden angezeigt. Tippen Sie auf das gewünschte Vokabular. Wählen Sie die Option **Duplizieren**.

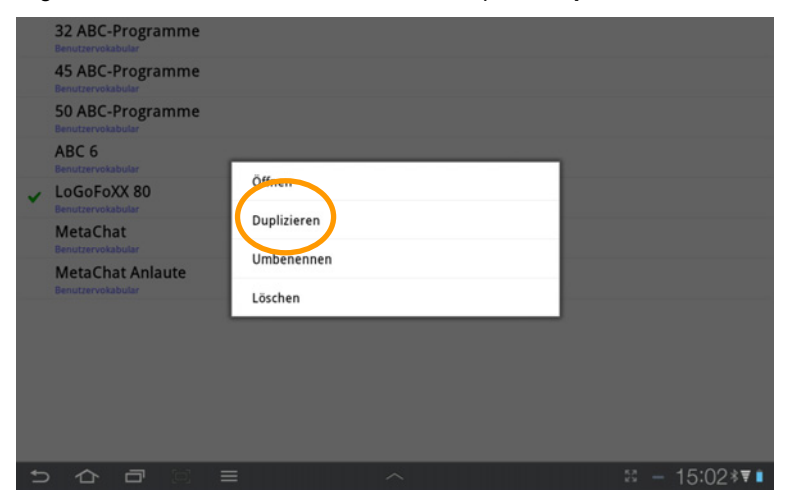

· Geben Sie einen Namen für das Vokabular ein und klicken Sie auf OK.

# Vokabular umbenennen

Sie können den Namen eines vorhandenen Vokabulars ändern.

## NovaChat-Editor

- · Wählen Sie Bibliothek.
- · Klicken Sie auf Meine Vokabulare.
- $\cdot\,$  Klicken Sie auf das gewünschte Vokabular und wählen Sie Umbenennen.

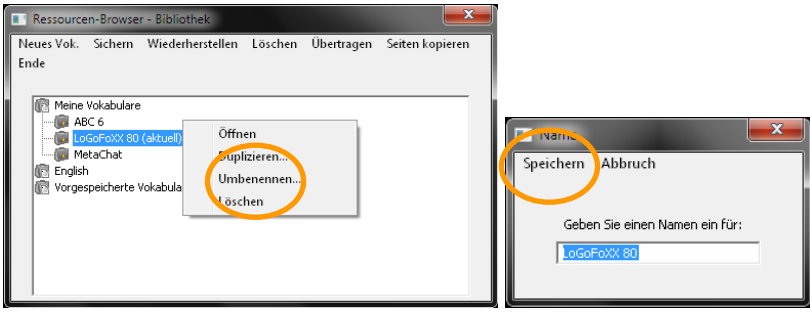

· Geben Sie einen Namen für das Vokabular ein und klicken Sie auf Speichern.

### NovaChat-Gerät

- · Drücken Sie die Taste MENÜ auf dem Tablet
- · Wählen Sie die Option Bibliothek
- · Die auf dem Gerät vorhandenen Vokabulare werden angezeigt.
- · Tippen Sie auf das gewünschte Vokabular. Wählen Sie die Option Umbenennen.

Editiermodus

Finstellunger

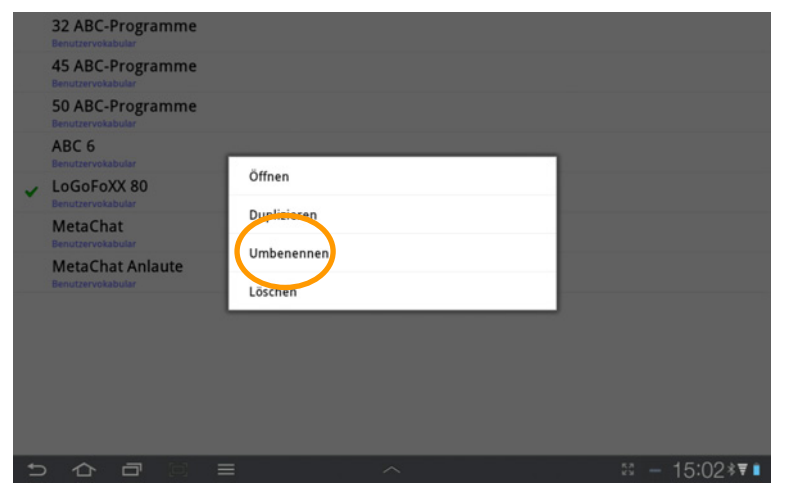

· Geben Sie einen Namen für das Vokabular ein und klicken Sie auf OK.

# Vokabulare löschen

Sie können selbst erstellte Vokabulare löschen.

### Einzelnes Vokabular löschen

#### **NovaChat-Editor**

- · Wählen Sie Bibliothek.
- · Klicken Sie auf Meine Vokabulare.
- · Klicken Sie auf das gewünschte Vokabular und wählen Sie Löschen.
- · Geben Sie im Bestätigungsfenster "ja" ein und wählen Sie Weiter.

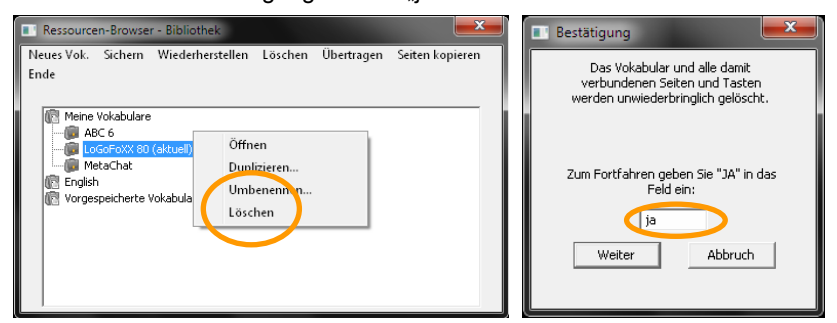

#### NovaChat-Gerät

- · Drücken Sie die Taste MENÜ auf dem Tablet
- · Wählen Sie die Option Bibliothek

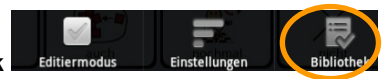

- Die auf dem Gerät vorhandenen Vokabulare werden angezeigt. Tippen Sie auf das gewünschte Vokabular. Wählen Sie die Option **Löschen**.
- · Bestätigen Sie das löschen durch Tippen auf "Ja".

|   | 32 ABC-Programme<br>Benutzervokabular |             |                                         |
|---|---------------------------------------|-------------|-----------------------------------------|
|   | 45 ABC-Programme<br>Benutzervokabular |             |                                         |
|   | 50 ABC-Programme<br>Benutzervokabular |             |                                         |
|   | ABC 6<br>Benutzervokabular            | ðillera     |                                         |
| ~ | LoGoFoXX 80<br>Benutzervokabular      | Dentiti     |                                         |
|   | MetaChat<br>Benutzervokabular         | Duplizieren |                                         |
|   | MetaChat Anlaute<br>Benutzervokabutar | Löschen     |                                         |
|   |                                       |             | Soll EKS für Nova Chat gelöscht werden? |
|   |                                       |             | Ja Nein                                 |

## Mehrere Vokabulare auf einmal löschen

### NovaChat-Editor

· Öffnen Sie das Menü Bibliothek.

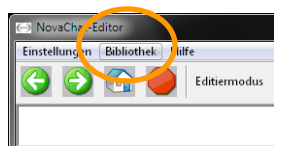

· Wählen Sie die Option Löschen. Das Fenster Mehrere Vokabulare löschen wird angezeigt.

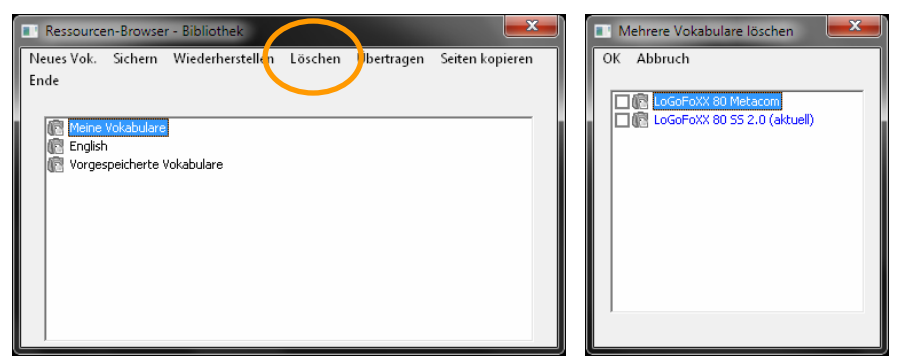

- Markieren Sie alle Vokabulare, die Sie löschen wollen (Sie können nur selbst angelegte Vokabulare löschen). Um ein Vokabular zu markieren, klicken Sie jeweils in das kleine Kästchen links neben dem Namen des Vokabulars.
- · Klicken Sie auf **OK**, um die ausgewählten Vokabulare zu löschen.

### NovaChat-Gerät

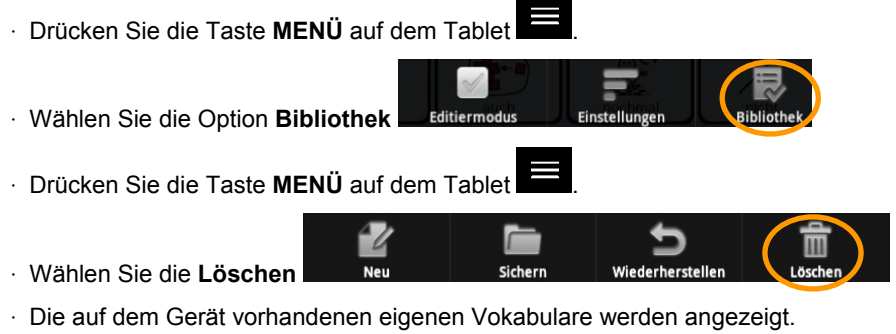

| 8 | ABC 32<br>Originaldatel                 |                    |     |              |
|---|-----------------------------------------|--------------------|-----|--------------|
| 8 | ABC 45<br>Originaldatei                 |                    |     |              |
| 8 | ABC 50<br>Originaldatei                 |                    |     |              |
| 8 | ABC 6<br>Originaldatel                  |                    |     |              |
|   | EKS für Nova Chat<br>Benutzervokabuler  | EKS für Nova Chat  |     |              |
| 8 | LoGoFoXX 80 SS<br>Originaldatel         | LoGoFoXX 80 SS 2.0 |     |              |
| ~ | LoGoFoXX 80 SS 2.0<br>Benutzervokabular | Lösd               | hen |              |
| 8 | MetaChat<br>Originaldatei               |                    |     |              |
| 8 | MetaChat Anlaute                        |                    |     |              |
|   |                                         |                    |     |              |
|   |                                         |                    |     |              |
| ÷ |                                         | = ^                | 5   | ⊠ — 14:37≉₹≰ |

- Markieren Sie alle Vokabulare, die Sie löschen wollen (Sie können nur selbst angelegte Vokabulare löschen). Um ein Vokabular zu markieren, tippen Sie jeweils auf den Namen des Vokabulars in der Liste.
- · Klicken Sie auf Löschen, um die ausgewählten Vokabulare zu löschen.

# SEITEN BEARBEITEN

# Seiten erzeugen

Es gibt 3 Möglichkeiten, neue Seiten zu erzeugen:

- · eine neue leere Seite anlegen
- · eine bestehende Seite duplizieren
- · eine neue Seite von einer Vorlage anlegen

### Neue Seite anlegen

#### NovaChat-Editor

- · Wechseln Sie in den Editiermodus.
- · Wählen Sie Seiten Neue Seite.

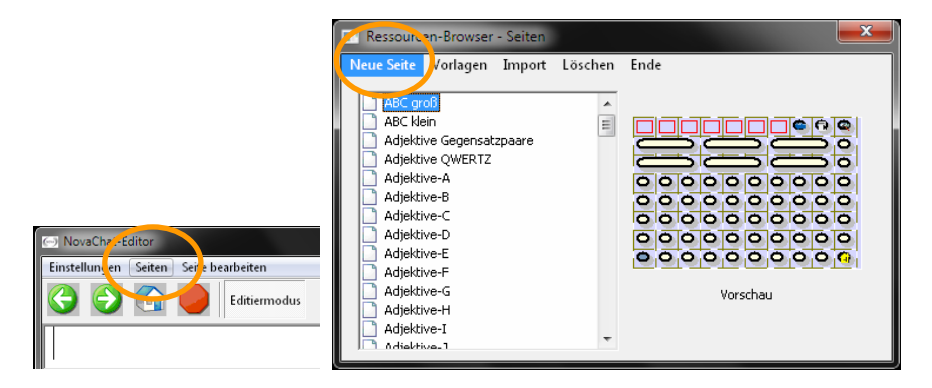

 Im folgenden Dialog können Sie der Seite einen Namen geben sowie die Anzahl der Zeilen und Spalten festlegen. Die Zahl der Tastenfelder ergibt sich aus dem Produkt aus Zeilen mal Spalten. Mögliche Werte sind 1x1 bis 19x19 Tasten.

| Selle     | <b>×</b>         |
|-----------|------------------|
| Erstellen | Ende             |
|           |                  |
| Name      | Unbenannte Seite |
| Zeilen    | 4 💌 Spalten 4 💌  |

· Klicken Sie anschließend auf Erstellen.

#### NovaChat-Gerät

- · Wechseln Sie in den Editiermodus.
- · Drücken Sie die Taste MENÜ auf dem Tablet
- · Wählen Sie Seiten Editier-Modus
- · Drücken Sie die Taste MENÜ auf dem Tablet

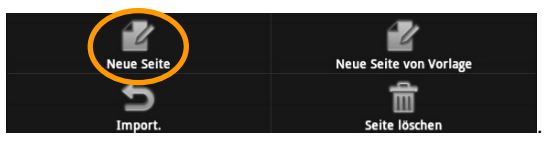

· Wählen Sie Neue Seite

Im folgenden Dialog können Sie der Seite einen Namen geben sowie die Anzahl der Zeilen und Spalten festlegen. Die Zahl der Tastenfelder ergibt sich aus dem Produkt aus Zeilen mal Spalten. Mögliche Werte sind 1x1 bis 19x19 Tasten.

Einstellungen

| Name:                                                                                                    |            |                                                                                                    |
|----------------------------------------------------------------------------------------------------|------------|----------------------------------------------------------------------------------------------------|
| Unbenannte Seite                                                                                                 |            |                                                                                                    |
| Zeilen                                                                                                    |            |                                                                                                    |
| 4                                                                                                    |            | •                                                                                                    |
| Spalten                                                                                                    |            |                                                                                                    |
| 4                                                                                                    |            | •                                                                                                    |
| Farbe                                                                                                    |            |                                                                                                    |
| Set                                                                                                    |            |                                                                                                    |
| BIIA                                                                                                    |            |                                                                                                    |
| and the second second second second second second second second second second second second second second second | OK Abbruch | and the second second second second second second second second second second second second second second second |
| Tab q W e                                                                                                    | r t z u    | i o p 💌                                                                                                    |
| Caps Lock a S d                                                                                                  | f g h j    | <b>к і</b> ок                                                                                                    |
| t y x c                                                                                                    | vbn        | m ! ? t                                                                                                    |
| 123 🔅                                                                                                    |            | :-) 🗳                                                                                                    |
|                                                                                                    | ~          | ≓≋ – 12:23*▼∎                                                                                                    |

## Seite duplizieren

Mit dem Duplizieren erstellen Sie eine Kopie einer existierenden Seite.

### NovaChat-Editor

- · Wechseln Sie in den Editiermodus.
- · Öffnen Sie das Menü Seiten.
- · Linksklicken Sie auf der Seite, die Sie duplizieren wollen.
- · Wählen Sie Duplizieren....

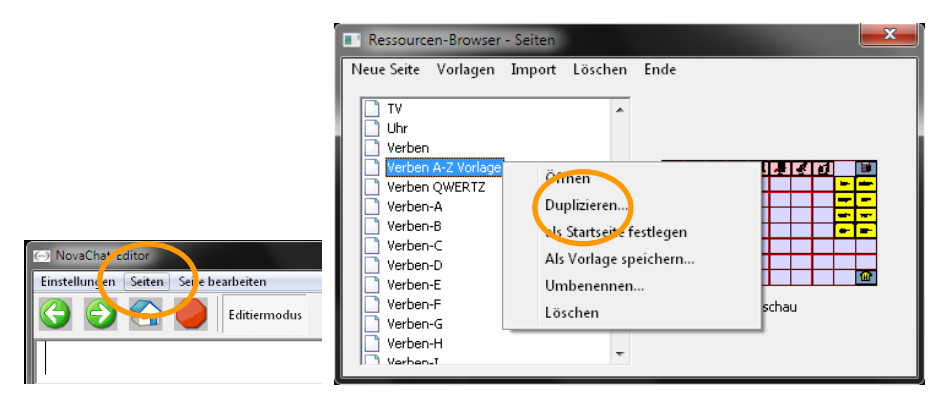

· Geben Sie einen Namen für die Seite ein.

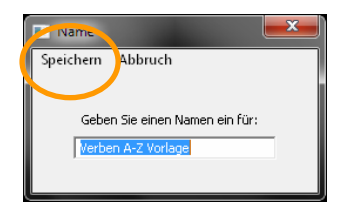

· Klicken Sie auf Speichern.

#### NovaChat-Gerät

- · Wechseln Sie in den Editiermodus.
- · Drücken Sie die Taste **MENÜ** auf dem Tablet

~

- · Wählen Sie Seiten Editier-Modus
- Einstellungen · Klicken Sie auf die Seite, die Sie duplizieren wollen. Wählen Sie **Duplizieren**.

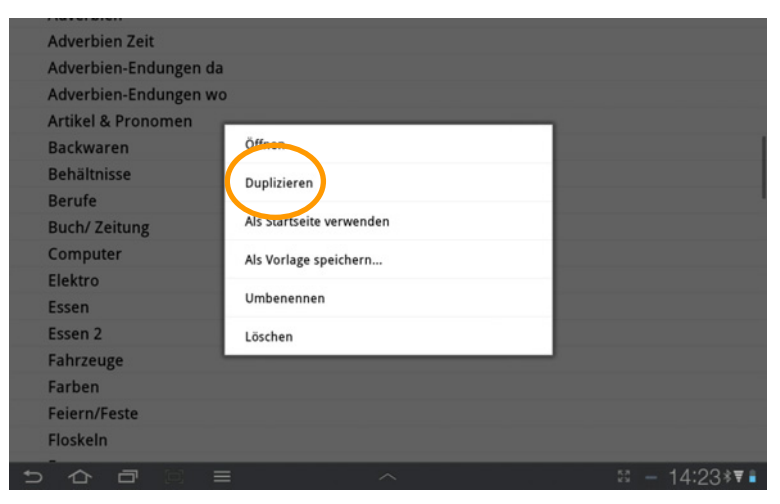

· Geben Sie einen Namen für die neue Seite ein.

## Seite als Vorlage speichern

Verfügen mehrere Seiten Ihres Vokabulars über identische Tastenfelder, so legen Sie für diese Seiten eine Vorlage an. Erstellen Sie dann die neuen Seiten von der Vorlage.

#### NovaChat-Editor

- · Wechseln Sie in den Editiermodus.
- · Wählen Sie Seiten. Der Ressourcen-Browser zeigt alle vorhandenen Seiten an.
- · Linksklicken Sie auf der Seite, die als Vorlage dienen soll.
- · Wählen Sie Als Vorlage speichern.

| Neue Seite     Vorlagen     Import     Löschen     Ende       Uhr           Verben A-Z Vorlage     Offnen         Verben-QWERTZ     Duplizieren         Verben-R     Ubscarseite residegen         Verben-C     Als Vorlage speichern |
|----------------------------------------------------------------------------------------------------|
| Verben-F<br>Verben-F<br>Verben-H                                                                                                    |

· Geben Sie einen Namen für die Vorlage ein und wählen Sie Speichern.

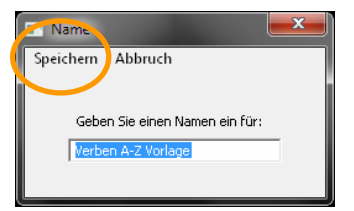

#### NovaChat-Gerät

· Wechseln Sie in den Editiermodus.

Drücken Sie die Taste **MENÜ** auf dem Tablet

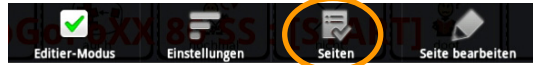

Wählen Sie Seiten

- · Alle vorhandenen Seiten werden angezeigt.
- · Tippen und Halten Sie auf der Seite, die als Vorlage dienen soll.
- Wählen Sie Als Vorlage speichern....

|   | TV                 |                          |
|---|--------------------|--------------------------|
|   |                    |                          |
|   | Uhr                |                          |
|   | Verben             | <b>b</b>                 |
|   | Verben A-Z Vorlage |                          |
|   | Verben QWERTZ      | Öffnen                   |
|   | Verben-A           | Duplizieren              |
|   | Verben-B           |                          |
|   | Verben-C           | Als Startseite verwenden |
|   | Verben-D           | Als Vorlage speichern    |
|   | Verben-E           |                          |
|   | Verben-F           | Umbenennen               |
|   | Verben-G           | Löschen                  |
|   | Verben-H           |                          |
|   | Verben-I           |                          |
|   | Verben-J           |                          |
|   | Verben-K           |                          |
| - |                    |                          |

· Geben Sie einen Namen für die Vorlage ein und wählen Sie OK.

| Name:                    |                                |  |  |  |  |
|--------------------------|--------------------------------|--|--|--|--|
| Verben A-Z Vorlage       |                                |  |  |  |  |
|                          |                                |  |  |  |  |
|                          |                                |  |  |  |  |
|                          |                                |  |  |  |  |
|                          |                                |  |  |  |  |
|                          |                                |  |  |  |  |
|                          |                                |  |  |  |  |
|                          |                                |  |  |  |  |
| OK Abbruch               |                                |  |  |  |  |
|                          |                                |  |  |  |  |
| Tabqwertzuio             | ) р 🔍                          |  |  |  |  |
|                          |                                |  |  |  |  |
| Canstack a c d f a h i k | I OK                           |  |  |  |  |
|                          |                                |  |  |  |  |
|                          | 2                              |  |  |  |  |
| tyxcvbnm                 |                                |  |  |  |  |
|                          |                                |  |  |  |  |
| 123 - 芯                  | ·-) 🖉                          |  |  |  |  |
|                          | • ,                            |  |  |  |  |
|                          | <b>≓</b> ⊠ - 11:57* <b>≅</b> ∎ |  |  |  |  |

### Seite von Vorlage anlegen

Sie müssen mindestens eine Seitenvorlage angelegt haben, um eine Seite von einer Vorlage anlegen zu können!

### NovaChat-Editor

- · Wechseln Sie in den Editiermodus.
- · Wählen Sie Seiten Vorlagen Neue Seite von Vorlage.

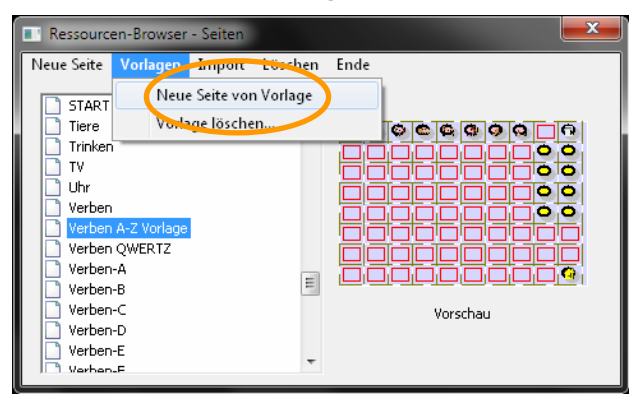

· Klicken Sie auf die Vorlage, von der Sie die neue Seite anlegen wollen

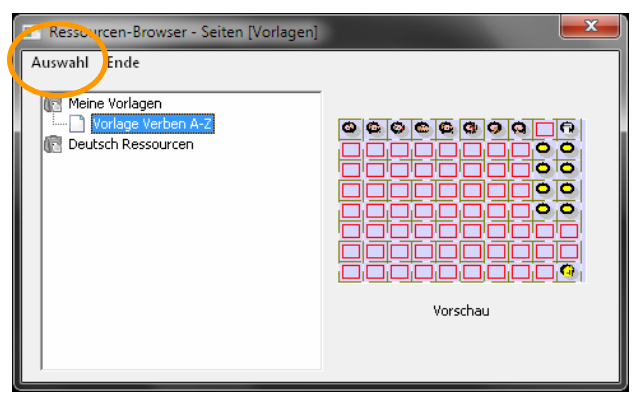

- · Wählen Sie Auswahl.
- · Geben Sie einen Namen für die neue Seite ein.
- · Wechseln Sie in den Editiermodus.
- · Drücken Sie die Taste MENÜ auf dem Tablet

1

- · Wählen Sie Seiten Editier-Modus
- · Drücken Sie die Taste MENÜ auf dem Tablet

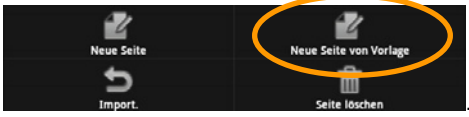

- · Wählen Sie Neue Seite von Vorlage
- · Tippen Sie auf die Vorlage, von der Sie die neue Seite anlegen wollen.

Einstellungen

· Geben Sie einen Namen für die neue Seite ein.

| Verben B                                                                                                    |                                                                             |
|----------------------------------------------------------------------------------------------------|-----------------------------------------------------------------------------|
|                                                                                                    |                                                                             |
|                                                                                                    |                                                                             |
|                                                                                                    |                                                                             |
|                                                                                                    |                                                                             |
|                                                                                                    |                                                                             |
|                                                                                                    |                                                                             |
| OK Abbruch                                                                                                    |                                                                             |
|                                                                                                    |                                                                             |
| Tabqwertzu                                                                                                    | i o p 💌                                                                     |
|                                                                                                    |                                                                             |
|                                                                                                    |                                                                             |
| CapsLock a s d f g h j                                                                                                    | <b>к I</b> ок                                                               |
| CapsLock a s d f g h j                                                                                                    | k I ок                                                                      |
| Caps Lockasdfghjtyxcvbnm                                                                                                    | k I ок<br>! ? ↑                                                             |
| CapsLock     a     s     d     f     g     h     j       1     y     x     c     v     b     n     m                                                                                                    | k I ОК<br>! ? †                                                             |
| Caps Lock     a     s     d     f     g     h     j       1     y     x     c     v     b     n     m       123     Image: Construction of the second second | k         I         ок           !         ?         †          )         Ш |

## Seiteneigenschaften bearbeiten

Sie können einer Seite eine Hintergrundfarbe oder ein Hintergrundbild zuweisen und die Zahl der Tastenfelder ändern.

#### NovaChat-Editor

- · Wechseln Sie in den Editiermodus.
- · Öffnen Sie das Menü Seiten.
- · Linksklicken Sie auf der Seite, deren Eigenschaften Sie bearbeiten wollen.
- · Wählen Sie Öffnen.

|                                                                                                    | Ressourcen-Browser - Seiten                                                                                                    | <b>x</b> |
|----------------------------------------------------------------------------------------------------|----------------------------------------------------------------------------------------------------|----------|
| NovaChat-Editor      Einstellungen Seiten Site bearbeiten      Control Control Contro Control Control Control Control Control Con | Neue Seite     Vorlagen     Import     Löschen     Ende       TV     Uhr     Verben     Öffnen       Verben A     Öffnen     Buplineten       Verben-B     Verben-C     Als Vorlage speicherm       Verben-E     Umbenennen     Löschen       Verben-G     Verben-H     Verben-T | schau    |

- · Wählen Sie Seite bearbeiten.
- · Wählen Sie den Reiter **Seiteneigenschaften**, wenn Sie die **Hintergrundfarbe** der Seite ändern wollen. Wählen Sie eine Hintergrundfarbe.
- · Wählen Sie den Reiter **Seiteneigenschaften**, wenn Sie ein **Hintergrundbild** auswählen oder importieren wollen (siehe S. 43 für Hintergrundbilder).
- Wählen Sie den Reiter Seitenlayout, wenn Sie die Zahl der Tastenfelder der Seite verändern wollen. Geben Sie die gewünschte Anzahl von Zeilen und Spalten ein.
   Warnung: wenn Sie die Anzahl der Spalten bzw. Zeilen reduzieren, gehen die entsprechenden Tastenfelder rechts bzw. unten unwiederbringlich verloren!

|                                                            | Seiteneigenschaften          | Seiteneigenschaften                    |
|------------------------------------------------------------|------------------------------|----------------------------------------|
| C NovaChat-Éditor<br>Einstellungen Seiten Seite bearbeiten | Hintergrundbild zentrieren 💌 | COOCOCOCOCOCOCOCOCOCOCOCOCOCOCOCOCOCOC |

- · Wechseln Sie in den Editiermodus.
- · Drücken Sie die Taste **MENÜ** auf dem Tablet

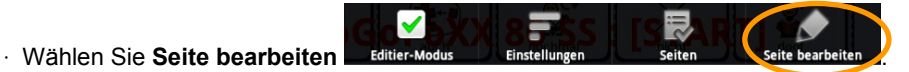

- · Wählen Sie den Reiter **Allgemein**, wenn Sie die **Hintergrundfarbe** der Seite ändern wollen. Wählen Sie eine Hintergrundfarbe.
- Wählen Sie den Reiter **Allgemein**, wenn Sie ein **Hintergrundbild** auswählen oder importieren wollen (siehe S. 43 für Hintergrundbilder).
- Wählen Sie den Reiter Layout, wenn Sie die Zahl der Tastenfelder der Seite verändern wollen. Geben Sie die gewünschte Anzahl von Zeilen und Spalten ein.
   Warnung: wenn Sie die Anzahl der Spalten bzw. Zeilen reduzieren, gehen die entsprechenden Tastenfelder rechts bzw. unten unwiederbringlich verloren!

| Altermein                                                                                                    |            | San San San San San San San San San San |
|----------------------------------------------------------------------------------------------------|------------|-----------------------------------------|
| Name                                                                                                    |            |                                         |
| START                                                                                                    |            |                                         |
| Farbe<br>Auswahl<br>Bild                                                                                                    |            |                                         |
| Laden Entf. Import                                                                                                    |            |                                         |
| Ausrichtung  Centrieren  Dehnen                                                                                                    |            |                                         |
|                                                                                                    | OV stkaud  |                                         |
| and the second second second second second second second second second second second second second second second                                                                                                    | OK Abbruch |                                         |
| Allgemein                                                                                                    |            | Layout                                  |
|                                                                                                    |            |                                         |
| Tastenblock                                                                                                    |            |                                         |
| Home BBox                                                                                                    |            | •                                       |
| Zeilen                                                                                                    |            |                                         |
| 8                                                                                                    |            | •                                       |
| Spalten                                                                                                    |            |                                         |
| 10                                                                                                    |            | •                                       |
|                                                                                                    |            |                                         |
| and the second second se | OK Abbruch |                                         |
|                                                                                                    | ^          | ್ – 13:25≉⊽ ≗                           |

## Seiten verknüpfen

Verfügt das Vokabular über mehr Aussagen, als die Startseite Felder hat, muss das Vokabular über mehrere Seiten verteilt werden. Die ChatPC-Software bietet die Möglichkeit, dauerhaft auf eine andere Seite zu wechseln oder nur für eine Aussage.

#### Dauerhaft auf eine andere Seite wechseln

- Belegen Sie eine Taste mit der Funktion **Seite anzeigen** (siehe S. 68). Löschen Sie ggf. die Funktion "Mitteilung ausgeben".
- · Die Liste aller verfügbaren Seiten wird angezeigt.
- Ist die gewünschte Seite bereits vorhandenen, wählen Sie sie aus. Anderenfalls wählen Sie Neue Seite (NovaChat-Editor) bzw. Neu (NovaChat-Gerät), um eine neue Seite anzulegen.
- · Wählen Sie Hinzufügen (NovaChat-Editor) bzw. OK (NovaChat-Gerät).
- Haben Sie **neue Seite** gewählt, so geben Sie einen Namen für die neue Seite ein und gestalten Sie sie.

| Tasteneigenschaften       | Sec.                                                                                                    | New Layout | C)<br>Notice  |
|---------------------------|----------------------------------------------------------------------------------------------------|------------|---------------|
| OK Abbruch                | Funktion hinzufügen                                                                                              |            | •             |
| Allgemein Layout Funktion | Seite anzeigen (Pflanzen)                                                                                        |            |               |
|                           |                                                                                                    |            |               |
| 1 Auswahl von Seite       |                                                                                                    |            |               |
| Hinzufügen Seite anzeigen |                                                                                                    |            |               |
| Entfernen                 |                                                                                                    |            |               |
|                           |                                                                                                    |            |               |
| Parameter                 |                                                                                                    |            |               |
| wanien <                  |                                                                                                    |            |               |
| hoch runter               |                                                                                                    |            |               |
| Saite anaziran Pflanzan   |                                                                                                    |            |               |
| Seile anzeigen Filanzen   | and the second second second second second second second second second second second second second second second | OK Abbruch |               |
|                           |                                                                                                    | ^          | 10 — 16:31∦▼∎ |

#### Seitenindikator

Ein schwarzer Pfeil auf weißen Grund oben auf einer Taste zeigt an, dass durch das Feld dauerhaft auf eine andere Seite gesprungen wird. Die Größe des Pfeils ist einstellbar (S. 143). Sie benötigen ein mit "Startseite anzeigen", "Seite anzeigen" oder "vorige Seite anzeigen" belegtes Feld auf dieser Seite, um sie wieder verlassen zu können.

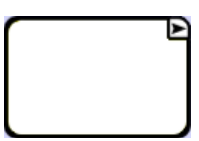

#### Für eine Auswahl auf eine andere Seite wechseln

- Belegen Sie eine Taste mit der Funktion **1 Auswahl von Seite** (siehe S. 68). Löschen Sie ggf. die Funktion "Mitteilung ausgeben".
- · Die Liste aller verfügbaren Seiten wird angezeigt.
- Ist die gewünschte Seite bereits vorhandenen, wählen Sie sie aus. Anderenfalls wählen Sie Neue Seite (NovaChat-Editor) bzw. Neu (NovaChat-Gerät), um eine neue Seite anzulegen.
- · Wählen Sie Hinzufügen (NovaChat-Editor) bzw. OK (NovaChat-Gerät).
- · Haben Sie **neue Seite** gewählt, so geben Sie einen Namen für die neue Seite ein und gestalten Sie sie.

| Tasteneigenschaften                 | Sec.                            | tayout.    | C)<br>Fundation |
|-------------------------------------|---------------------------------|------------|-----------------|
| OK Abbruch                          | Funktion hinzufügen             |            | •               |
| Allgemein Layout Funktion           | 1 Auswahl von Seite (Adverbien) |            |                 |
| 1 Auswahl von Seite 🗨               |                                 |            |                 |
| Hinzufügen 1 Auswahl von Seite      |                                 |            |                 |
| Entfernen                           |                                 |            |                 |
| Parameter<br>wählen « · · · · · · · |                                 |            |                 |
| hoch runter                         |                                 |            |                 |
| Auswahl von Seite Adverbien         |                                 | OK Abbruch |                 |
| []                                  |                                 |            | ◎ - 16:50*▼ •   |

#### Seitenindikator

Ein weißer Pfeil auf schwarzen Grund oben auf einer Taste zeigt an, dass durch das Feld für eine Auswahl auf eine andere Seite gesprungen wird. Die Größe des Pfeils ist einstellbar (S. 143). Durch Auswahl einer beliebigen Taste auf dieser Seite erfolgt automatisch der Rücksprung zur aufrufenden Seite.

| <br>Þ |
|-------|
|       |
|       |
|       |

## Seitennavigationsbefehle

| 1 Auswahl von Seite             | Die Seite wird nur für die Auswahl eines Feldes<br>angezeigt, danach erfolgt automatisch der Rück-<br>sprung zur aufrufenden Seite.                                                                        |
|---------------------------------|----------------------------------------------------------------------------------------------------|
| alle Auswahlseiten schließen    | Alle per "1 Auswahl von Seite" geöffneten Seiten werden geschlossen.                                                                                                    |
| auf Seite bleiben für 1 Auswahl | Die per "1 Auswahl von Seite" geöffnete Seite wird<br>trotz Auswahl eines Feldes nicht geschlossen, es<br>kann ein weiteres Feld ausgewählt werden. Erst<br>dann erfolgt der Rücksprung zur vorigen Seite. |
| Seite anzeigen                  | Eine Seite dauerhaft anzeigen.                                                                                                    |
| Startseite anzeigen             | Die als Startseite definierte Seite des Vokabulars dauerhaft anzeigen.                                                                                                    |
| vorige Seite anzeigen           | Die vorige Seite anzeigen.                                                                                                    |
|                                 |                                                                                                    |

## Situationsbilder

Situationsbilder werden häufig in der Therapie eingesetzt. Sie nehmen i. d. R. den gesamten Bildschirm ein. Einzelnen Bereichen des Bildes können individuelle Mitteilungen zugewiesen werden.

#### Situationsbild verwenden

#### NovaChat-Editor

- · Wechseln Sie in den Editiermodus.
- · Öffnen Sie das Menü Seiten.

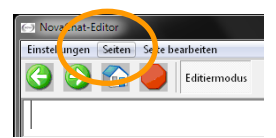

- Wenn Sie für das Situationsbild eine neue Seite anlegen wollen, wählen Sie **Neue Seite**. Wählen Sie eine große Zahl an Feldern (z.B. 16x18), um auch kleinen Details ein Feld zuweisen zu können.
- Haben Sie bereits eine Seite für das Situationsbild angelegt, linksklicken Sie auf der Seite und wählen Sie öffnen.

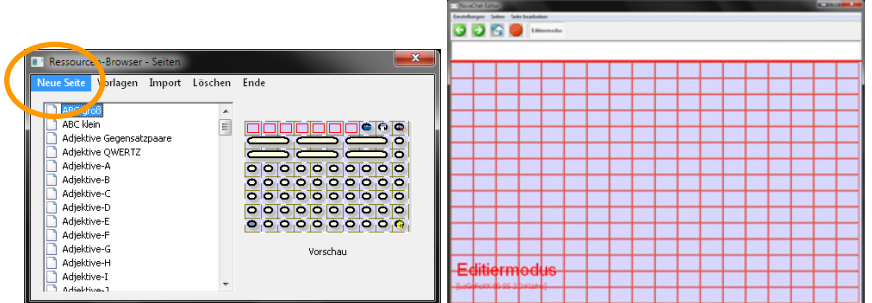

· Wählen Sie das Menü **Seite bearbeiten**. Das Fenster **Seiteneigenschaften** wird angezeigt.

| Seiteneigenschaften                                            | () Offnen                                                              |                         |                                        |                                  | <b>—</b> ×—         |
|----------------------------------------------------------------|------------------------------------------------------------------------|-------------------------|----------------------------------------|----------------------------------|---------------------|
| OK Abbruch                                                     | Suchen in:                                                             | E Desktop               |                                        | • + 🖻 📑                          | -                   |
| Seiteneigenschaften Seitenlayout                               | Zuletzt besucht                                                        | Bibliotheker            | Juergen                                | Computer                         |                     |
| Hintergrund abe<br>Hintergrund v<br>Hintergrund kale<br>Import | Desktop<br>Desktop<br>Bibliotheken<br>Sconputer<br>Omputer<br>Netzwerk | Netzwerk                | Katze jpg                              | Küche.jpg                        |                     |
|                                                                |                                                                        | Dateigame:<br>Dateigyp: | Küche jog<br>Alle unterstützten Dateit | ▼<br>ypen (".bmp. ".jpg. ".jpe ▼ | Öjinen<br>Abbrechen |

· Um ein Situationsbild zu importieren, wählen Sie Hintergrundbild: Import.

- · Um ein Situationsbild zu nutzen, dass bereits in den Ressourcen vorhanden ist, wählen Sie **Hintergrundbild: Auswählen**.
- · Wählen Sie das Bild aus.
- Wählen Sie, ob das Bild in Originalgröße zentriert oder auf Displaygröße gedehnt werden soll. Je nach Proportion des Bildes kann es sein, dass das Bild nicht das gesamte Display ausfüllt.
- Gestalten Sie die Tastenfelder mit zum Situationsbild geeigneten Aussagen. Achten Sie darauf, bei den Tasteneigenschaften im Bereich Layout die Option **Transparenz** auszuwählen. Soll dem Benutzer ein Hinweis in Textform auf die gespeicherten Mitteilungen gegeben werden, so verwenden Sie dafür **Tastenlabel**.

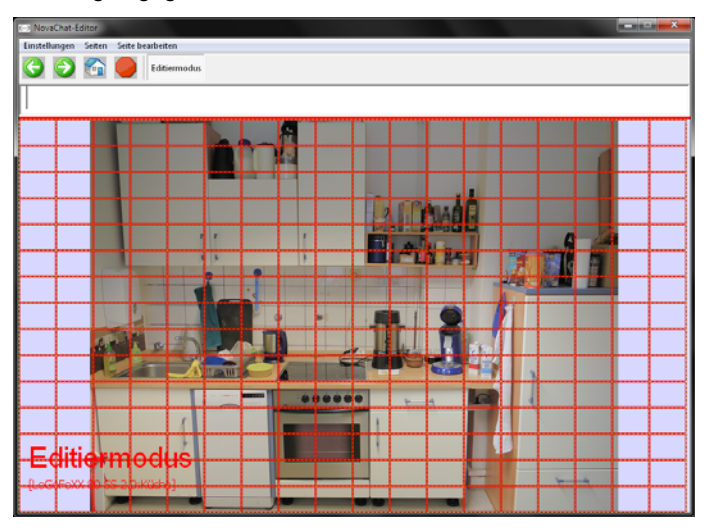

 Legen Sie Felder mit identischer Belegung mit Hilfe der Funktion Tastengröße ändern zusammen oder verwenden Sie die Funktion Taste kopieren in Verbindung mit Taste verknüpfen, um identische Bereiche zu füllen.

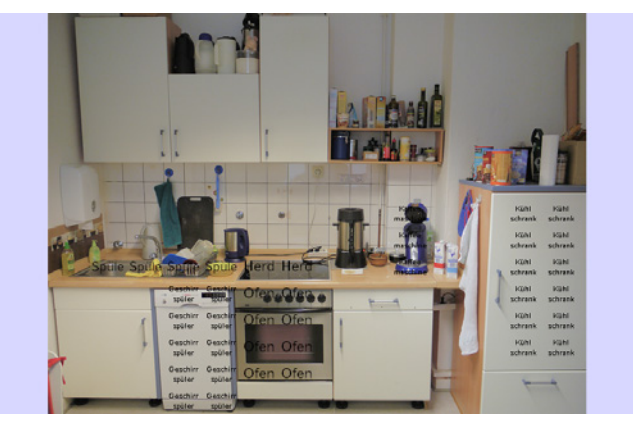

## Seite importieren

Existiert eine oder mehrere Seiten, die Sie gerne im aktiven Vokabular hätten, bereits in einem anderen Vokabular des NovaChats, so brauchen Sie sie nicht erneut zu erstellen. Importieren Sie einfach die entsprechenden Seiten.

#### NovaChat-Editor

- · Wechseln Sie in den Editiermodus.
- · Öffnen Sie das Menü Seiten.

| Ressourcen-Browser Seiter        |     |    |     |        |   |   |         |     |    |      |       |          | x |
|----------------------------------|-----|----|-----|--------|---|---|---------|-----|----|------|-------|----------|---|
| Neue Seite Vorlagen Import lösch | nen | En | de  |        |   |   |         |     |    |      |       |          |   |
| ABC groß<br>ABC klein            | •   |    |     |        |   |   |         |     |    |      |       |          |   |
| Adjektive Gegensatzpaare         |     |    |     |        | _ | _ | _       | _   |    | ća   | l lit | -        |   |
| Adjektive-A                      |     |    | -   | SWP: 1 | 1 |   | PMP:    |     |    | SWP. | , .   | ۱.       |   |
| Adiektive-B                      |     |    |     |        | - |   | SAIN: I | -   |    |      |       | Ŀ        |   |
| Adjektive-C                      |     |    | -   | ÷      | ÷ | ÷ | Ļ.      | ÷   | Ľ. | ŀ.   | P.    | ÷        |   |
| Adiektive-D                      |     |    | Ā   |        | Ð | Ē | i.      | Ĥ   | ÷. | ÷.   | ľ.    | 0        |   |
| Adjektive-E                      |     |    | ۷   | x      | c | ۲ | •       | N   |    | :    | •     |          |   |
| Adiektive-F                      |     |    | 12- |        | ۲ | - | ,       | •   |    | :    | -     | <b>B</b> |   |
| Adiektive-G                      |     |    |     |        |   | , | /ors    | cha |    |      |       |          |   |
| Adjektive-H                      |     |    |     |        |   |   |         |     | -  |      |       |          |   |
| Adjektive-I                      |     |    |     |        |   |   |         |     |    |      |       |          |   |
| ndiaktiva-1                      | Ŧ   |    |     |        |   |   |         |     |    |      |       |          |   |
|                                  |     | _  | _   | _      | _ | _ | _       | _   | _  | _    | _     | _        |   |

- · Wählen Sie die Option Import.
- Der Ressourcen-Browser zeigt die Vokabulare und die darin vorhandenen Seiten an.
- · Wählen Sie das Vokabular, das die gewünschten Seiten enthält.
- · Markieren Sie die zu kopierenden Seiten, indem Sie in das kleine Kästchen links vom Seitennamen klicken.

| Ressourcen-Browser - Seiten       | <b></b>  |
|-----------------------------------|----------|
| Auswahl Neue Seite Neu von Vorlag | je Ende  |
|                                   | -        |
| ESSEN                             |          |
| FAMILIE                           | _        |
| FLOSKELN                          |          |
| FREI (1)                          |          |
|                                   |          |
|                                   |          |
|                                   |          |
|                                   |          |
|                                   | Vorschau |
|                                   | -        |
| 4 m                               |          |

· Wählen Sie Auswahl.

- · Wechseln Sie in den Editiermodus.
- · Drücken Sie die Taste MENÜ auf dem Tablet

1

Editier-Modus

- · Wählen Sie Seiten
- · Drücken Sie die Taste MENÜ auf dem Tablet

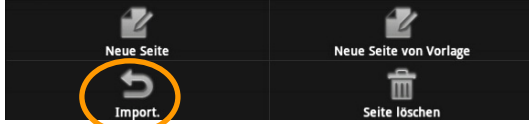

- · Wählen Sie Import.
- · Wählen Sie das Vokabular, das die gewünschten Seiten enthält.
- Markieren Sie die zu importierenden Seiten, indem Sie jeweils auf den Namen der Seite tippen.

Einstellungen

| Voka    | bulare                  | Seiten                                           |                 |
|---------|-------------------------|--------------------------------------------------|-----------------|
| â       | ABC 32<br>Originaldatei | MEDIZIN                                          |                 |
|         | ABC 45<br>Originaldatei | NAMEN                                            |                 |
| 8       | ABC 50<br>Originaldatei | ORTE                                             |                 |
|         | ABC 6<br>Originaldatei  | PFLEGE                                           |                 |
|         | EKS für Nova Chat       | QWERTZ GROSS                                     | ✓               |
| â       | LoGoFoXX 80 SS          | QWERTZ GROSS+                                    |                 |
| 6       | MetaChat                | START (WP)                                       |                 |
| 6       | MetaChat Anlaute        | START (WP)+                                      |                 |
|         |                         | TELEFON                                          |                 |
| -       |                         |                                                  |                 |
|         |                         | Import Löschen Abbruch<br>2 Einträge ausgewählt. |                 |
| <b></b> |                         |                                                  | \$\$ - 14:00∛₹≇ |

· Wählen Sie Import.

## Seiten kopieren

Sie können einzelne oder mehrere Seiten von einem in ein anderes Vokabular kopieren. Diese Funktion steht nur im NovaChat-Editor zur Verfügung.

- · Öffnen Sie das Menü Bibliothek.
- · Wählen Sie die Option Seiten kopieren.

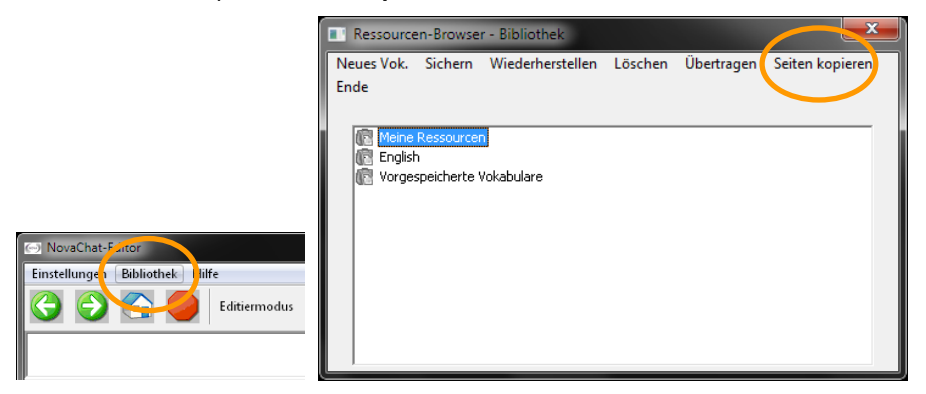

· Das Fenster Mehrere Seiten kopieren wird angezeigt.

| Mehrere Seiten kopieren  |                                                                                                    |
|--------------------------|----------------------------------------------------------------------------------------------------|
| Alle Vokabulare & Seiten | vom Benutzer erzeugte Vokabulare<br>□ @ LoGoFoxX 80 Metacom<br>♥ @ LoGoFoxX 80 S5 2,0 (aktuel)<br>Übertragen >> |
|                          | Fertig                                                                                                    |

- · Wählen Sie Sie im linken Fenster das Vokabular aus, das die Seiten enthält, die Sie kopieren wollen.
- Markieren Sie die zu kopierenden Seiten, indem Sie jeweils in dem Kästchen links neben dem Namen der Seite einen Haken setzen.
- · Markieren Sie im rechten Fenster das Vokabular, in das die ausgewählten Seiten kopiert werden sollen.
- · Wählen Sie Übertragen >>.

## Startseite festlegen

Unter der Startseite versteht man die Seite, die als Ausgangsseite eines jeden Vokabulars dient. Durch Betätigen einer mit der Funktion **Startseite anzeigen** belegten Taste wird die Startseite angezeigt.

Jedes Vokabular muss über eine Startseite verfügen, ansonsten zeigt der NovaChat eine Fehlermeldung an.

#### NovaChat-Editor

- · Wechseln Sie in den Editiermodus.
- · Öffnen Sie das Menü Seiten.
- · Klicken Sie auf die Seite, die Sie zur Startseite machen wollen.

| Ressourcen                                                                                          | n-Browser - Seiten                                                                                         |      |
|----------------------------------------------------------------------------------------------------|----------------------------------------------------------------------------------------------------|------|
| Neue Seite \                                                                                        | Vorlagen Import Löschen                                                                                    | Ende |
| Schule<br>Seitenvon<br>Spiel<br>Sport<br>START<br>Tiere<br>Trinker<br>TV<br>Uhr<br>Verben<br>Verben | rlage<br>Öffnen<br>Duomzieren<br>als Startseite festlegen<br>Als Volage speichern<br>Umbenennen<br>Löschen |      |
| Verben-0                                                                                            |                                                                                                    |      |

· Wählen Sie als Startseite festlegen.

- · Wechseln Sie in den Editiermodus.
- · Drücken Sie die Taste **MENÜ** auf dem Tablet
- · Wählen Sie Seiten
- · Tippen Sie auf die Seite, die Sie zur Startseite machen wollen.

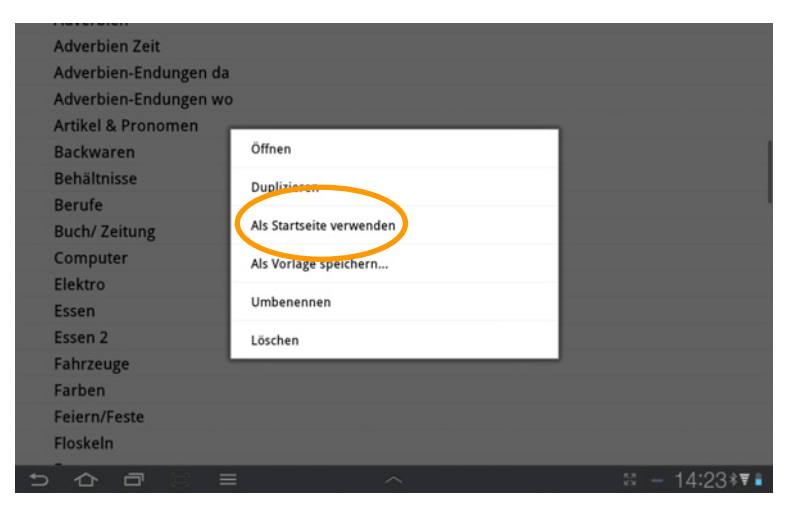

· Wählen Sie Als Startseite verwenden.

## Seiten löschen

#### Einzelne Seite löschen

#### NovaChat-Editor

- · Wechseln Sie in den Editiermodus.
- · Öffnen Sie das Menü Seiten.
- · Linksklicken Sie auf die zu löschende Seite.
- · Wählen Sie Löschen aus dem Menü.

| Ressourcen-Browser                                                                       | - Seiten                                                                                |                                                       |
|------------------------------------------------------------------------------------------|-----------------------------------------------------------------------------------------|-------------------------------------------------------|
| Neue Seite Vorlagen                                                                      | Import Löschen Ende                                                                     |                                                       |
| <ul> <li>Seitenvorlage</li> <li>Spiel</li> <li>Sport</li> <li>START (aktuell)</li> </ul> |                                                                                         | <mark>[] [] [] [] [] [] [] [] [] [] [] [] [] [</mark> |
| START QWER Tiere Trinken Uhr Uhr Verben A-Z V( Verben -A Verben-A                        | Öffnen Duplizieren als Startseite festlegen Als Vorlage speichern Umbenennen<br>Löschen |                                                       |

- · Bestätigen Sie die Löschabfrage.
- · Die Seite wird gelöscht.

#### NovaChat-Gerät

- · Wechseln Sie in den Editiermodus.
- Drücken Sie die Taste **MENÜ** auf dem Tablet
- · Öffnen Sie das Menü Seiten.
- · Tippen Sie auf die zu löschende Seite.
- · Wählen Sie Löschen aus dem Menü.

| Öff | nen                  |
|-----|----------------------|
| Du  | plizieren            |
| Als | Startseite verwenden |
| Als | Vorlage speichern    |
| Uni | bunennen             |
| Lös | chen                 |

- · Bestätigen Sie die Löschabfrage.
- · Die Seite wird gelöscht.

#### Mehrere Seiten löschen

#### NovaChat-Editor

- · Wechseln Sie in den Editiermodus.
- · Öffnen Sie das Menü Seiten.

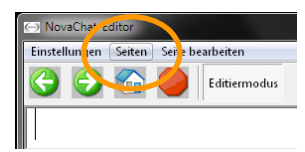

· Wählen Sie die Option Löschen.

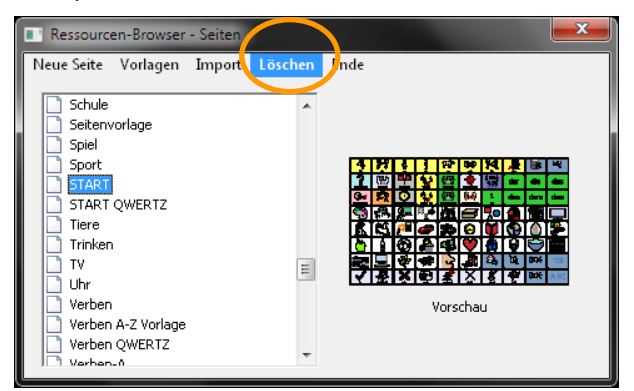

- · Das Fenster Mehrere Seiten löschen wird angezeigt.
- **Markieren** Sie alle Seiten, die Sie löschen wollen. Klicken Sie dazu jeweils in das kleine Kästchen links neben dem Namen der Seite.

| In Mohrere Seiten lösch                                                                                                    | en |          | × |
|----------------------------------------------------------------------------------------------------|----|----------|---|
| OK Abbruch                                                                                                    |    |          |   |
| Adjektive-A     Adjektive-B     Adjektive-C     Adjektive-C     Adjektive-C     Adjektive-E     Adjektive-F     Adjektive-G     Adjektive-G     Adjektive-I     Adjektive-J     Adjektive-J     Adjektive-L | •  | Vorschau |   |

- · Klicken Sie auf **OK**, um die ausgewählten Seiten zu löschen.
- · Bestätigen Sie die Löschabfrage.
- · Die Seiten werden gelöscht.

- · Wechseln Sie in den Editiermodus
- Drücken Sie die Taste **MENÜ** auf dem Tablet
- · Wählen Sie das Menü Seiten.
- · Drücken Sie die Taste MENÜ auf dem Tablet
- · Wählen Sie das Menü Seite löschen.
- · Tippen Sie auf die Seiten, die Sie löschen wollen. Die Seiten werden zum Löschen markiert.
- · Tippen Sie erneut auf eine Seite, um die Markierung wieder zu entfernen.

| ABC groß                 |          |
|--------------------------|----------|
| ABC klein                | <b>~</b> |
| Adjektive Gegensatzpaare | <b>~</b> |
| Adjektive QWERTZ         |          |
| Adjektive-A              |          |
| Adjektive-B              |          |
| Adjektive-C              |          |
| Adjektive-D              |          |
| Adjektive-E              |          |
| Adjektive-F              |          |
| Löschen                  |          |

- · Tippen Sie auf Löschen.
- Bestätigen Sie die Löschabfrage.
- · Die Seiten werden gelöscht.

52

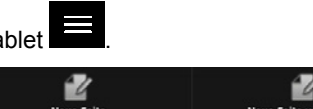

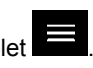

# TASTEN BEARBEITEN

## Taste bearbeiten

Die ChatPC-Software bietet zahlreiche Möglichkeiten der Gestaltung der einzelnen Tastenfelder.

#### NovaChat-Editor

- · Wechseln Sie in den Editiermodus.
- · Rechtsklicken Sie auf der Taste, die Sie bearbeiten wollen.
- · Wollen Sie ein leeres Tastenfeld bearbeiten, wählen Sie Neue Taste erstellen.
- · Wollen Sie ein bestehendes Tastenfeld bearbeiten, wählen Sie Taste bearbeiten.

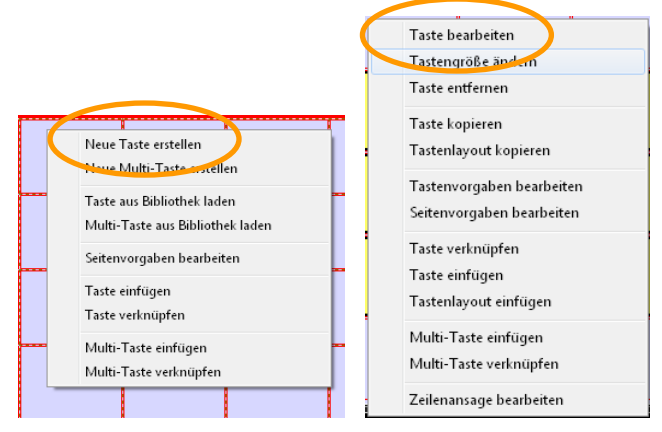

#### NovaChat-Gerät

- · Wechseln Sie in den Editiermodus.
- · Drücken und halten Sie auf der Taste, die Sie bearbeiten wollen.
- · Wollen Sie ein leeres Tastenfeld bearbeiten, wählen Sie Neue Taste erstellen.
- · Wollen Sie ein bestehendes Tastenfeld bearbeiten, wählen Sie Taste bearbeiten

|                                  | Taste bearbeiten          |
|----------------------------------|---------------------------|
| Neue Taste erstellen             | Tastengroise andern       |
| Multi-Taste erstellen            | Taste entfernen           |
| Taste aus Bibliothek laden       | Tastenlayout kopieren     |
| Multi-Taste aus Bibliothek laden | Taste kopieren            |
| Seitenvorgaben bearbeiten        | Tastenvorgaben bearbeiten |
| Taste einfügen                   | Seitenvorgaben bearbeiten |
| Taste verknüpfen                 | Taste einfügen            |
| Multi-Taste einfügen             | Taste verknupten          |
| Multi-Taste verknüpfen           | Multi-Taste einfügen      |
| ,                                |                           |

Der Dialog zum Gestalten von Tasten wird angezeigt.

## Tasteneigenschaften – Allgemein

#### NovaChat-Editor

Wählen Sie den Reiter Allgemein.

| Tasteneigenschaften       |
|---------------------------|
| OK Abbruch                |
| Allgemein Layout Funktion |
| Name Bearb.               |
| Label                     |
| Mitteilung                |
| Bild                      |
| Suchen                    |
| Auswählen                 |
| Entfernen                 |
| Import                    |
| Name                      |
| I sichtbar                |

#### Name

Der Name einer Taste dient dem Wiederfinden der Taste in der Bibliothek. Standardmäßig wird das beim ersten Gestalten der Taste eingegebene Label verwendet. Unter diesem Namen können Sie die Taste dann in der Bibliothek finden. Mit der Taste "Bearb." kann der Name geändert werden.

#### Label

Geben Sie den Text ein, der ober- oder unterhalb des Bildes auf der Taste angezeigt werden soll. Das Label wird standardmäßig in das Feld "Mitteilung" übertragen. Soll die Taste nur ein Bild anzeigen und keinen Text, lassen Sie das Feld Label leer.

#### Mitteilung

Geben Sie den Text ein, den die Taste als Mitteilung wiedergeben soll. Soll die Taste keinen Text ausgeben, lassen Sie das Feld Mitteilung leer.

#### Bild

• Wählen Sie Bild – Suchen, um ein Bild mit Hilfe der Suchfunktion auszuwählen. Das Tastenlabel wird automatisch als Suchbegriff übernommen, dieser kann aber auch manuell eingegeben werden. Jedes Vorkommnis des gesuchten Begriffs wird angezeigt, d.h. suchen Sie nach "und", werden auch Bilder angezeigt, die "Hund" und "Mund" heißen. Hinter jedem Symbol steht der Symbolsatz, aus dem es stammt. Wählen Sie Auswahl, um das aktuelle Symbol zu übernehmen.

| Tasteneigenschaften                                                                                                    | Suchen & Ersetzen                                                                                                    |
|----------------------------------------------------------------------------------------------------|----------------------------------------------------------------------------------------------------|
| OK Abbruch<br>Allgemein Layout Funktion<br>Name Bearb.<br>Label Hund nichste<br>Mittelung Hund<br>Orld<br>Auswähler<br>Ewischen<br>Import<br>Name<br>V sichtbar | Hund (Metacom)<br>Hund (Metacom)<br>Hund (Metacom)<br>Hund (Metacom)<br>Hund (Metacom)<br>Hund (SymbolStix)<br>Hund (SymbolStix)<br>Hund (SymbolStix)<br>Hund (SymbolStix)<br>Hund (Metacom)<br>Hund (Metacom)<br>Hund (Metacom)<br>Hund (Metacom)<br>Hund (Metacom)<br>Hund SymbolStix)<br>Hund SymbolStix<br>Hund SymbolStix (Hund SymbolStix)<br>Hund SymbolStix (Hund SymbolSt |

- · Wählen Sie Bild Auswählen, um ein Bild manuell auszuwählen.
- · Wählen Sie den gewünschten Symbolsatz.
- · Wählen Sie die Kategorie.
- · Klicken Sie auf ein Symbol, um die Vorschau zu sehen
- · Wählen Sie Auswahl, um das aktuelle Symbol auszuwählen.

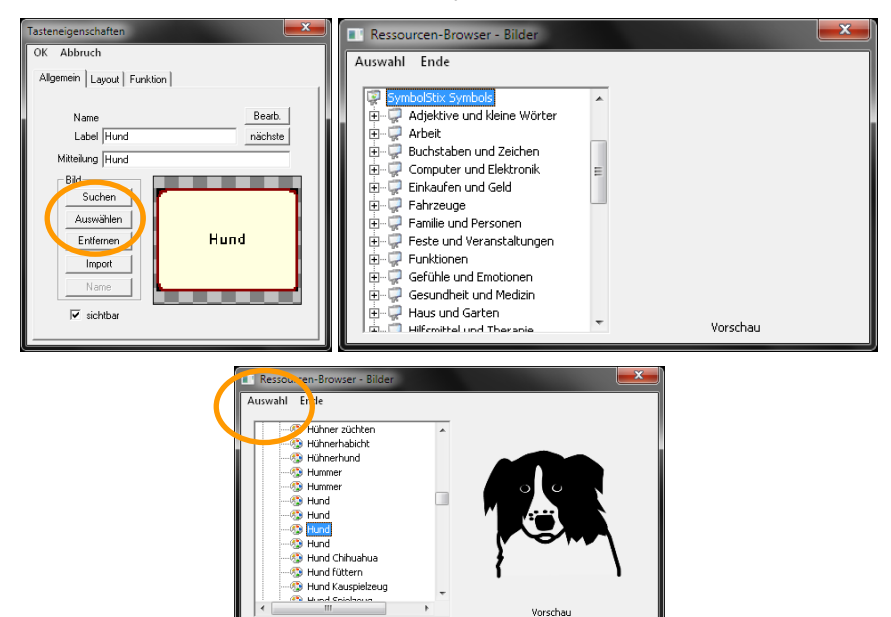

- · Wählen Sie **Bild Entfernen**, um das der Taste derzeit zugewiesene Bild zu entfernen.
- · Wählen Sie **Bild Import**, um ein auf dem PC vorhandenes Bild (Grafik, Symbol, Foto) zu importieren.

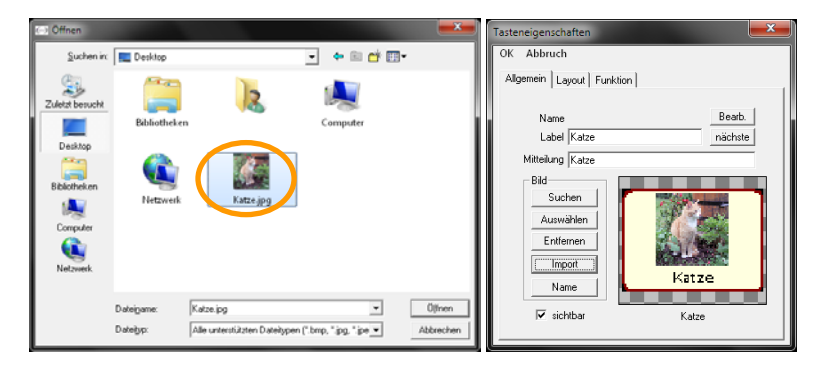

· Wählen Sie **Bild – Name**, um den Bildnamen zu ändern.

Weitere Optionen im Menü Tasteneigenschaften – Allgemein:

| Tasteneigenschaften                                                     |
|-------------------------------------------------------------------------|
| OK Abbruch                                                              |
| Allgemein Layout Funktion                                               |
| Name Bearb.<br>Label nächste                                            |
| Mitelung  <br>Bid<br>Suchen<br>Auswählen<br>Entiernen<br>Import<br>Name |

#### sichtbar

Legen Sie fest, ob die Taste im Benutzermodus angezeigt wird.

#### nächste

Öffnet die nächste Taste zum Bearbeiten.

Wählen Sie den Reiter Allgemein.

| Alternein          | Sayout     | ee<br>Funktion     |
|--------------------|------------|--------------------|
|                    |            | Name<br>bearbeiten |
| Label              |            |                    |
| Mitteilung         |            |                    |
| Bild               |            |                    |
| Laden Entf. Import |            |                    |
| sichtbar           |            |                    |
|                    |            | Kein Bild          |
|                    |            |                    |
|                    |            |                    |
|                    | OK Abbruch |                    |
|                    | ~          | ್ – 13:42∛▼ ≛      |

#### Name

Der Name einer Taste dient dem Wiederfinden der Taste. Standardmäßig wird das beim ersten Gestalten der Taste eingegebene Label verwendet. Unter diesem Namen können Sie die Taste dann in den Ressourcen finden. Mittels "Taste bearbeiten" kann der Name später geändert werden.

#### Label

Geben Sie den Text ein, der ober- oder unterhalb des Bildes auf der Taste angezeigt werden soll. Das Label wird standardmäßig in das Feld "Mitteilung" übertragen. Soll die Taste nur ein Bild anzeigen und keinen Text, lassen Sie das Feld Label leer.

#### Mitteilung

Geben Sie den Text ein, den die Taste als Mitteilung wiedergdeben soll. Soll die Taste keinen Text ausgeben, lassen Sie das Feld Mitteilung leer.

#### Bild

· Wählen Sie **Bild – Laden**, um ein Bild manuell oder mit Hilfe der Suchfunktion auszuwählen. Das Tastenlabel wird automatisch als Suchbegriff übernommen, dieser kann aber auch manuell eingegeben werden.

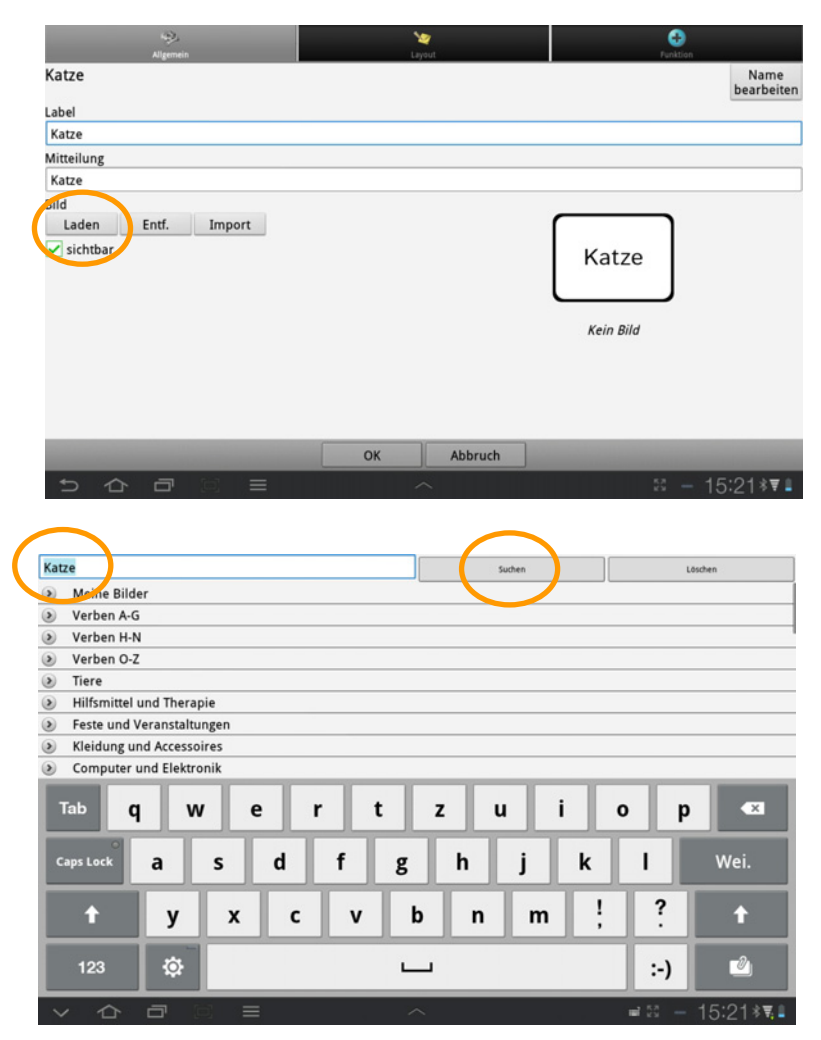

• Wählen Sie **Suchen**, um die Suche über den Namen zu starten. Jedes Vorkommnis des gesuchten Begriffs wird angezeigt, d.h. suchen Sie nach "und", werden auch Bilder angezeigt, die "Hund" und "Mund" heißen.

| Katze |                   | Suchen | Löschen      |
|-------|-------------------|--------|--------------|
| Dy    | Katze             |        |              |
| 1     | Katze             |        |              |
|       | Katze im Hut Buch |        |              |
| 5     | schwarze Katze    |        |              |
|       | Katzen            |        |              |
| 4     | Katzenfutter      |        |              |
| 200   | Katzenstreu       |        |              |
| TA    | Wildkatze         |        |              |
|       |                   |        |              |
|       |                   |        |              |
| ¢     |                   | ~      | ≌ - 15:30∛¶∎ |

· Alternativ wählen Sie die Kategorie. Wischen Sie nach oben bzw. unten, um in der Liste der Bilder zu scrollen.

| H        | Katze        |              |
|----------|--------------|--------------|
| H        | Katze        |              |
| Ħ        | Katze        |              |
| H        | Katze        |              |
| H        | Katze        |              |
| Dy.      | Katze        |              |
| 1        | Katze        |              |
| H        | Katze        |              |
|          | Katzen       |              |
| <u>_</u> | Katzenfutter |              |
| The      | Vatranstrau  |              |
| €        |              | ಟ – 15:32∛₹∎ |

· Tippen Sie auf ein Symbol, um es auszuwählen.

· TippenSie auf **Entf.**, um das der Taste derzeit zugewiesene Bild zu entfernen.

| Nigernein                  | Nayout Layout | Funktion           |
|----------------------------|---------------|--------------------|
| Katze                      |               | Name<br>bearbeiten |
| Label                      |               |                    |
| Katze                      |               |                    |
| Mitteilung                 |               |                    |
| Katze                      |               |                    |
| Bild<br>Laden Entf. Import |               | Katze<br>Kein Bild |
|                            | OK Abbruch    |                    |
|                            | ^             | ್ – 15:21∛▼∎       |

· Wählen Sie Import, um ein auf dem Tablet vorhandenes Bild zu importieren.

| Aligemein                  | Lavout     | Funktion           |
|----------------------------|------------|--------------------|
| Katze                      |            | Name<br>bearbeiten |
| Label                      |            |                    |
| Katze                      |            |                    |
| Mitteilung                 |            |                    |
| Katze                      |            |                    |
| Bild<br>Laden Entf. Import |            | Katze<br>Kein Bild |
| -                          | OK Abbruch |                    |
| 히슈리의 =                     | ~          | ≋ — 15:21∛▼∎       |

· Auf dem Tablet vorhandene Bilder werden angezeigt:

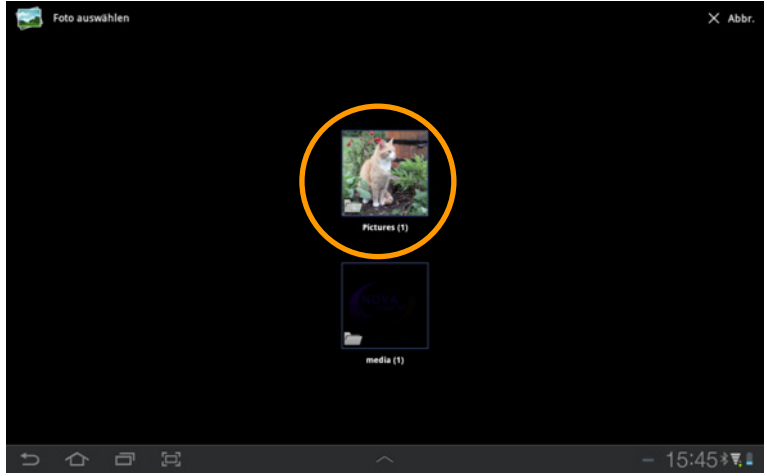

- · Tippen Sie auf das Bild, um es auszuwählen
- · Geben Sie dem Bild einen Namen:

| Tom       |          |               |               |        |        |          |             |                    |               |
|-----------|----------|---------------|---------------|--------|--------|----------|-------------|--------------------|---------------|
|           |          |               |               |        |        |          |             |                    |               |
|           |          |               |               |        |        |          |             |                    |               |
|           |          |               |               |        |        |          |             |                    |               |
|           |          |               |               |        |        |          |             |                    |               |
|           |          |               |               |        |        |          |             |                    |               |
|           |          |               |               |        |        |          |             |                    |               |
|           |          |               | ОК            | A      | bbruch |          |             |                    |               |
|           | 1        |               | _             | 1      | 1      | 1        | 1           | -                  | 1             |
| Tab 0     |          |               |               |        |        |          |             |                    |               |
| Tab       | w        | e             | r t           | z      | u      | i        | 0           | p                  | ×             |
|           | w        | e             | rt            | z      | u      | <u> </u> | 0           | p                  |               |
| Caps Lock | a s      | e<br>d        | r t<br>f      | g Z    | u<br>h | <u> </u> | k           | p<br>I             | ок            |
| Caps Lock | a s      | d             | r t<br>f      | g z    | h      | j i      | k o         | ı p                | OK            |
| Caps Lock | a s      | d             | r t<br>f      | g<br>b | h      | j i      | k           | P<br>              | OK            |
| Caps Lock | a s<br>y | e<br>d<br>x c | r t<br>f<br>v | g<br>b | h<br>n | j<br>m   | •<br>•<br>• | р<br> <br>?        | • € 1         |
| Caps Lock | a s<br>y | e<br>d<br>x c | r t<br>f<br>v | g<br>b | h<br>n | j<br>m   | k<br>!      | <br> <br>?         | ся<br>ок<br>• |
| Caps Lock | a s<br>y | e<br>d<br>x c | r t<br>f<br>v | g<br>b | h<br>n | j<br>m   | k !         | P<br>I<br>?<br>:-) | ок<br>•       |
| Caps Lock | a s<br>y | e<br>d<br>x c | r t<br>f<br>v | g<br>b | h<br>n | j<br>m   | k .         | <br> <br>?<br>:-)  | ок<br>•       |

· Das Bild wird auf der Taste angezeigt.

| Allgemein                    |        | N<br>Lin | 2<br>put |       |                    |
|------------------------------|--------|----------|----------|-------|--------------------|
| Katze                        |        |          |          |       | Name<br>bearbeiten |
| Label                        |        |          |          |       |                    |
| Katze                        |        |          |          |       |                    |
| Mitteilung                   |        |          |          |       |                    |
| Katze                        |        |          |          |       |                    |
| Bild                         |        |          |          |       |                    |
| Laden Entf.                  | Import |          |          | Katza |                    |
| ✓ sichtbar                   |        |          |          | Katze |                    |
|                              |        |          |          | Tom   |                    |
|                              |        |          |          |       |                    |
| and the second second second |        | ОК       | Abbruch  |       |                    |
| 5 6 7                        |        |          |          |       | 58 - 15:46≵▼∎      |

Weitere Optionen im Menü Tasteneigenschaften – Allgemein:

#### sichtbar

Legen Sie fest, ob die Taste im Benutzermodus angezeigt wird.

## Tasteneigenschaften – Layout

#### NovaChat-Editor

Wählen Sie den Reiter Layout.

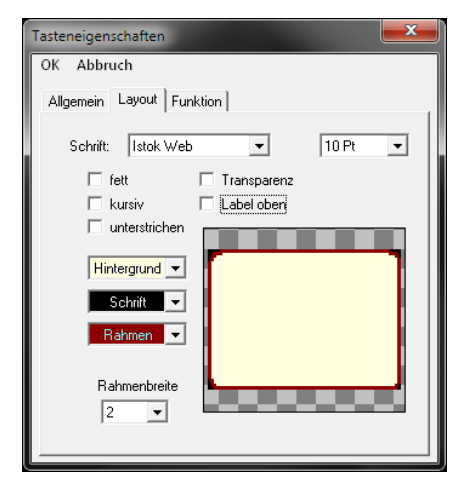

#### Schrift

· Wählen Sie Schriftart und Schriftgröße für das Tastenlabel. Je größer die Schrift, desto kleiner wird das Bild angezeigt.

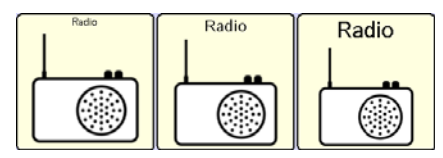

#### fett, kursiv, unterstrichen

· Wählen Sie Schriftattribute für das Tastenlabel.

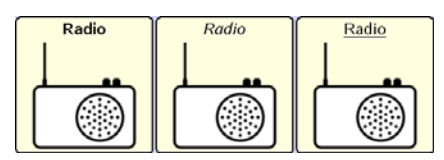

#### Transparenz

· Das Bild wird vor leerem Hintergrund angezeigt.

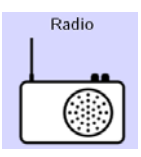

#### Label oben

· Das Tastenlabel wird oberhalb des Bildes angezeigt.

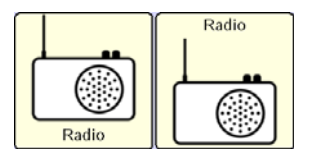

#### Hintergrundfarbe

· Wählen Sie eine Farbe für den Hintergrund (entfällt bei transparenter Taste).

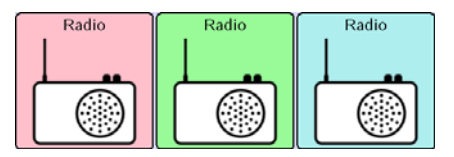

#### Schriftfarbe

· Wählen Sie eine Farbe für das Tastenlabel.

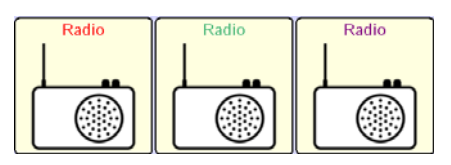

#### Rahmenfarbe

· Wählen Sie eine Farbe für den Rahmen um die Taste (entfällt bei transparenter Taste und bei Rahmenbreite 0 Pt).

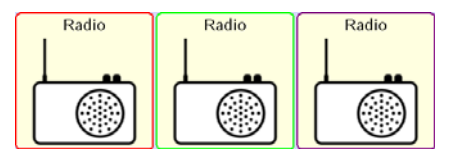

#### Rahmenbreite

· Wählen Sie eine Stärke für den Tastenrahmen (0 - 7 Pt).

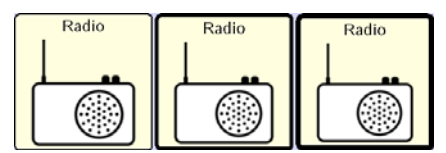

· Tippen Sie auf den Reiter Layout.

| Algemein                                                                              | Layout     | Funktion              |
|---------------------------------------------------------------------------------------|------------|-----------------------|
| Schrift                                                                               |            |                       |
| Istok Web                                                                             |            | • 16 Pt •             |
| fett kursiv unterstrichen<br>Farbe<br>Fläche Schrift Rahmen<br>Rahmenbreite<br>2 Pt - |            |                       |
| Transparenz ✓ Label oben                                                              |            |                       |
|                                                                                       | OK Abbruch |                       |
| ㅋㅋㅋㅋ                                                                                  | ~          | ≅ — 13:45 <b>∗</b> ¶∎ |

#### Schrift

· Wählen Sie Schriftart und Schriftgröße für das Tastenlabel.

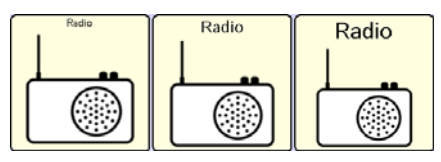

#### fett, kursiv, unterstrichen

Wählen Sie Schriftattribute für das Tastenlabel.

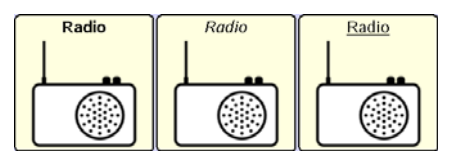

#### Farbe – Hintergrund

· Wählen Sie eine Farbe für den Hintergrund (entfällt bei transparenter Taste).

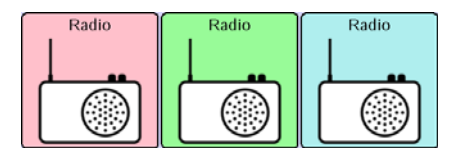

#### Farbe – Schrift

· Wählen Sie eine Farbe für das Tastenlabel.

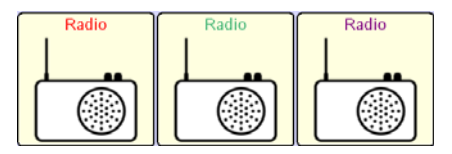

#### Farbe – Rahmenfarbe

· Wählen Sie eine Farbe für den Rahmen um die Taste (entfällt bei transparenter Taste und bei Rahmenbreite 0 Pt).

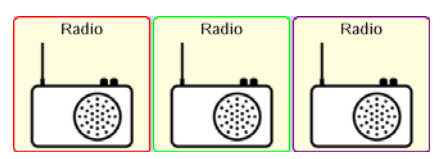

#### Rahmenbreite

· Wählen Sie eine Stärke für den Tastenrahmen (0 - 7 Pt).

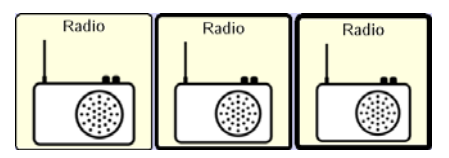

#### Transparenz

· Das Bild wird vor leerem Hintergrund angezeigt.

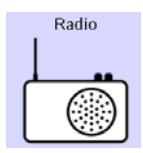

#### Label oben

· Das Tastenlabel wird oberhalb des Bilds angezeigt.

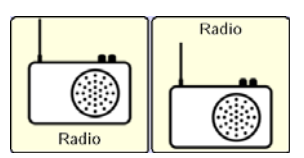

## Tasteneigenschaften – Funktion

#### NovaChat-Editor

Hier können Sie der Taste eine oder mehrere Funktionen zuweisen. Alle einer Taste zugewiesenen Funktionen werden ausgeführt, sobald die Taste aktiviert wird. Eine Übersicht über die Funktionen finden Sie auf Seite 70.

| Tasteneigenschaften  | ×                        |
|----------------------|--------------------------|
| OK Abbruch           |                          |
| Allgemein Layout Fur | nktion                   |
|                      |                          |
| 1 Auswahl von Se     |                          |
| Hinzufijan           | Mitailung ausgaban       |
|                      | wittenungrausgeben       |
| Entfernen            |                          |
| Parameter            |                          |
| n.v.                 | 4                        |
|                      |                          |
|                      | hoch runter              |
| Mitteilur            | ng anzeigen und sprechen |
|                      |                          |

Standardmäßig ist die Funktion "Mitteilung ausgeben" enthalten. Sie sorgt dafür, dass die der Taste zugewiesene Mitteilung im Textfenster angezeigt und gesprochen wird. Wollen Sie eine andere Funktion ausführen oder weitere Funktionen hinzufügen, so öffnen Sie die Auswahlliste:

| Tasteneigenschaften                                                                                                    | Tasteneigenschaften                                                                                         |
|----------------------------------------------------------------------------------------------------|----------------------------------------------------------------------------------------------------|
| OK Abbruch<br>Allgemein Layout Funktion                                                                                                    | OK Abbruch<br>Allgemein Layout Funktion                                                                     |
| 1 Auswahl von Seite<br>1 Auswahl von Seite<br>alle Modifizerer Koschen<br>alle Seiten schließen<br>auf Seite Seiten schließen<br>Batteriestand<br>Dirptay Boschen<br>Endung anhängen<br>Hilfeisgnal<br>Label sprechen<br>lauter<br>leitet<br>leitet Ausgabe wiederholen<br>Mitteilung anzeigen und sprechen | 1 Auswahl von Seite<br>Hinzufügen<br>Entfernen<br>Parameter<br>wählen<br>Kunter<br>Seite anzeigen ABC klein |

Klicken Sie auf die gewünschte Funktion und klicken Sie auf Hinzufügen.

Haben Sie der Taste mehr als eine Funktion zugewiesen, so können Sie mit Hilfe der Tasten **hoch** und **runter** die Reihenfolge ändern, in der die Funktionen abgearbeitet werden.

Wollen Sie eine Funktion entfernen, markieren Sie sie und wählen Sie dann Entfernen.

Manche Funktionen haben zusätzliche Parameter, z.B. die anzuzeigende Seite bei der Funktion "Seite anzeigen". Wollen Sie beispielsweise eine andere Seite anzeigen, so brauchen Sie die Funktion nicht zu löschen. Markieren Sie sie einfach und klicken Sie auf **Parameter wählen**, um eine andere Seite auszuwählen.

Tippen Sie auf den Reiter "Funktion". Hier können Sie der Taste eine oder mehrere Funktionen zuweisen. Alle einer Taste zugewiesenen Funktionen werden ausgeführt, sobald die Taste aktiviert wird.

| Aligente            | Saran Saran Saran Saran Saran Saran Saran Saran Saran Saran Saran Saran Saran Saran Saran Saran Saran Saran Sa<br>Layout | Punktion     |
|---------------------|----------------------------------------------------------------------------------------------------|--------------|
| Funktion hinzufügen |                                                                                                    |              |
| Mitteilung ausgeben |                                                                                                    |              |
|                     |                                                                                                    |              |
|                     |                                                                                                    |              |
|                     |                                                                                                    |              |
|                     |                                                                                                    |              |
|                     |                                                                                                    |              |
|                     |                                                                                                    |              |
|                     |                                                                                                    |              |
|                     |                                                                                                    |              |
|                     |                                                                                                    |              |
|                     |                                                                                                    |              |
|                     | OK Abbruch                                                                                                    |              |
|                     | ^                                                                                                    | ್ – 13:45≉¶∎ |

Standardmäßig ist die Funktion "Mitteilung ausgeben" enthalten. Sie sorgt dafür, dass die der Taste zugewiesene Mitteilung im Textfenster angezeigt und gesprochen wird. Wollen Sie eine andere Funktion ausführen oder weitere Funktionen hinzufügen, so öffnen Sie die Auswahlliste:

| keine Funktion                  |   |             |                 |   |            |           |   |
|---------------------------------|---|-------------|-----------------|---|------------|-----------|---|
| 1 Auswahl von Seite             | • | Funktion I  | hinzufügen      |   |            |           |   |
| alle Modifizierer löschen       |   | Mitteilung  | ausgeben        |   |            |           |   |
| alle Seiten schließen           | ۲ | Seite anzei | igen (ABC klein | ) |            |           | _ |
| Android-Anwendung öffnen        | ۲ |             |                 |   | hinzufügen |           |   |
| auf Seite bleiben für 1 Auswahl | ۲ |             |                 |   | hoch       |           |   |
| Batteriestand                   | ۲ |             |                 |   | runter     |           |   |
| Display löschen                 | ۲ |             |                 |   | entfernen  |           |   |
| Endung anhängen                 | ۲ |             |                 |   |            |           |   |
| Hilfesignal                     | ۲ |             |                 |   |            |           |   |
| Label sprechen                  | ۲ |             |                 |   |            | OK Abbrus |   |
| = ^                             |   | € 1         | 6 O             |   |            | Abbruc    |   |

Wählen Sie die gewünschte Funktion durch Tippen aus. Das Kontextmenü wird angezeigt. Wählen Sie **hinzufügen**. Eine Übersicht über die Funktionen finden Sie auf Seite 70.

Haben Sie der Taste mehr als eine Funktion zugewiesen, so können Sie die Reihenfolge ändern, in der die Funktionen abgearbeitet werden. Weiterhin können Sie Funktionen entfernen.Tippen und Halten Sie auf der Funktion, deren Reihenfolge Sie ändern oder die Sie entfernen wollen, bis das Kontextmenü angezeigt wird. Wählen Sie **hoch**, **runter** oder **entfernen**.

#### Übersicht Tastenfunktionen

**1 Auswahl von Seite**: öffnet eine Seite für die Auswahl einer Taste, danach erfolgt automatisch der Rücksprung zur vorigen Seite (siehe S. 41).

alle Modifizierer schließen: schließt alle noch gesetzen Modifizierer (siehe Multi-Taste)

alle Seiten schließen: schließt alle über die Funktion "1 Auswahl von Seite" geöffneten Seiten.

**auf Seite bleiben für 1 Auswahl**: verhindert den Rücksprung zur vorigen Seite von einer nur für eine Auswahl geöffneten Seite. Der Rücksprung erfolgt erst nach einer weiteren Auswahl.

**Batteriestand**: Anzeige der verbleibenden Kapazität der Akkus im Textfenster und per Sprachausgabe.

Display löschen: löscht den Inhalt des Textfensters

**Endung anhängen**: Erlaubt das Anhängen einer Endung (-er, -e, -es, -em, -en) zum Deklinieren von Adjektiven und Pronomen (siehe S. 105).

Hilfssignal: aktiviert einen Rufton, der genutzt werden kann, um um Hilfe zu rufen

Label sprechen: das Tastelabel wird gesprochen

lauter: erhöht die Lautstärke um eine Stufe

leiser: verringert die Lautstärke um eine Stufe

letzte Ausgabe wiederholen: wiederholt die letzte Sprachausgabe

letzte Eingabe sprechen: wiederholt die zur letzten Eingabe gehörende Mitteilung

Mitteilung anzeigen: die zur Taste gehörende Mitteilung wird nur im Textfenster angezeigt, nicht gesprochen

Mitteilung ausgeben: die zur Taste gehörende Mitteilung wird angezeigt und gesprochen

**Mitteilung sprechen**: die zur Taste gehörende Mitteilung wird nur gesprochen, aber nicht im Textfenster angezeigt

Modifizierer anwenden: Setzt einen der 20 Modifizierer (siehe S. 84)

Profil laden: ermöglicht das Auswählen eines Benutzer-Profils (siehe S. 146)

Seite anzeigen: wechselt zu einer Seite (siehe S. 40)

Sound aufnehmen: ermöglicht die Aufnahme einer Sound-Datei (siehe S. 99)

Sound wiedergeben: ermöglicht die Wiedergabe einer Sound-Datei (siehe S. 95)

Sprache ein/aus: wechselt zwischen Sprachausgabe aus und voriger Lautstärke

Sprechen: spricht den aktuellen Inhalt des Textfensters

Startseite anzeigen: springt zur Startseite des aktuellen Vokabulars

**statische Wortvorhersage**: macht die Taste zum Vorschlagsfeld für die statische Wortvorhersage. Wählen Sie, welcher Vorschlag angezeigt werden soll (1-10) (siehe S. 141).

**statische Zeichenvorhersage**: macht die Taste zum Vorschlagsfeld für die statische Zeichenvorhersage. Wählen Sie, welcher Vorschlag angezeigt werden soll (1-10) (siehe S. 141).

**Stopp**: bricht die aktuelle Sprachausgabe ab

**Text auf Taste speichern**: ermöglicht das Speichern des aktuellen Inhalts des Textfenster auf einer Taste (siehe S. 119)

**Textfenster – Text einfügen**: der in der Zwischenablage vorhandene Text wird in das Textfenster eingefügt (siehe S. 122)

**Textfenster – Text freigeben**: der im Textfenster vorhandene Text wird an eine der im NovaChat-Gerät für "Freigabe" konzipierten Anwendungen geschickt (siehe S. 122)

**Textfenster – Text kopieren**: der im Textfenster vorhandene Text wird in die Zwischenablage kopiert (siehe S. 122)

**Textfenster laden**: ermöglicht das Laden eines Textes aus einer Datei zur direkten Anzeige im Textfenster (siehe S. 121)

**Textfenster speichern**: ermöglicht das Speichern des aktuellen Inhalts des Textfensters in einer Datei (siehe S. 119)

vorige Seite anzeigen: springt zur vorigen Seite zurück

Wort löschen: löscht das Wort links vom Cursor

Zeichen löschen: löscht das Zeichen links vom Cursor

Zeit/Datum anzeigen: Zeit und Datum werden im Textfenster angezeigt und gesprochen

## Tastenmakro (mehrere Funktionen ausführen)

Der NovaChat bietet die Möglichkeit, einer Taste mehrere Funktionen zuzuweisen. Sämtliche zugewiesene Funktionen werden beim Betätigen der Taste nacheinander abgearbeitet. Man spricht von einem "Tastenmakro".

- Eine Taste könnte z. B. folgende 3 Funktionen enthalten:
- 1) Das Textfenster wird gelöscht.
- 2) Die Aussage "Was möchten Sie zu trinken haben? Ich hätte..." wird gesprochen.
- 3) Es wird auf die Seite "Getränke" gewechselt, um dort weitere Wörter abzurufen.

#### Einer Taste ein Makro zuweisen

- · Wechseln Sie in den Editiermodus.
- · Rechtsklicken Sie auf der Taste, die das Makro enthalten soll.
- · Wählen Sie Taste bearbeiten.
- · Geben Sie die gewünschte Mitteilung ein, z.B.: "Was möchten Sie zu trinken haben? Ich hätte".
- · Gestalten Sie die Taste nach Ihren Wünschen (Reiter Allgemein und Layout).
- · Wählen Sie den Reiter Funktion.
- Die Funktion **Mitteilung ausgeben** ist bereits hinterlegt. Öffnen Sie die Auswahlliste und wählen Sie die Funktion **Display löschen**. Klicken Sie auf **hinzufügen**.
- · Öffnen Sie die Auswahlliste und wählen Sie die Funktion **Seite anzeigen**. Klicken Sie auf **hinzufügen**.
- Der Ressourcen-Browser zeigt die vorhandenen Seiten an. Wählen Sie die Seite (z.B. **TRINKEN**) und bestätigen Sie mit **Auswahl**.
- · Um die Reihenfolge der Funktionen zu ändern, markieren Sie eine Funktion und wählen Sie dann **hoch** oder **runter**. Platzieren Sie "Display löschen" ganz oben.
- · Um eine Funktion zu löschen, markieren Sie die Funktion und wählen Sie dann Entfernen.
- Manche Funktionen haben weitere Parameter (z.B. gehört zu Seite anzeigen die anzuzeigende Seite). Markieren Sie eine Funktion, um die zugehörigen Parameter angezeigt zu bekommen. Wählen Sie Parameter, um den Parameter zu ändern.

· Wählen Sie OK, wenn Sie alle Funktionen des Makros eingegeben haben.
# Tasten mehrfach verwenden

Eine einmal erstellte Taste kann mehrfach auf derselben oder auf anderen Seiten verwendet werden. Der NovaChat verfügt über mehrere Arten, eine Taste mehrfach zu verwenden.

## Taste aus Bibliothek laden

Alle existierenden Tasten sind in der Bibliothek vorhanden.

## NovaChat-Editor

- · Wechseln Sie in den Editiermodus.
- · Rechtsklicken Sie auf der zu belegenden Taste.
- · Wählen Sie Taste aus Bibliothek laden. Der Ressourcen-Browser öffnet sich.

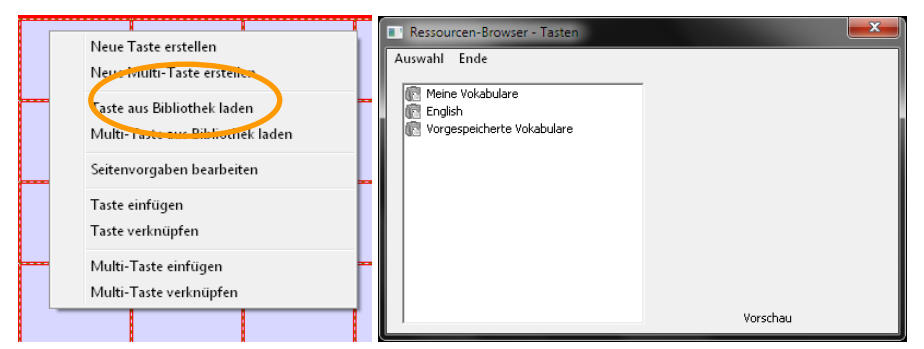

· Wählen Sie im Resourcen-Browser das Vokabular und die Seite aus, die die Taste enthält, die Sie kopieren wollen

| Auswahl Ende                                                                                                    | Ressourcen-Browser - Tasten                                                                                                    | Ressourcen-Browser - Tasten |
|----------------------------------------------------------------------------------------------------|----------------------------------------------------------------------------------------------------|-----------------------------|
| Image: Second Second | Autwahl Ender<br>Autwahl Ender<br>Adjektive Gegensatzpare<br>Adjektive Gegensatzpare<br>Adjektive Gegensatzpare<br>Adjektive Gegensatzpare<br>Adjektive Gegensatzpare<br>Adjektive B<br>Adjektive B<br>Adjektive B<br>Adjektive B<br>Adjektive B<br>Adjektive B<br>Adjektive C<br>Adjektive C<br>Adjekt | Auswahl Ende                |

- · Wählen Sie die gewünschte Taste aus.
- · Bestätigen Sie Ihre Auswahl mit Auswahl.

- · Wechseln Sie in den Editiermodus.
- · Tippen und halten Sie auf der Taste.
- · Wählen Sie Taste aus Bibliothek laden

| Neue Taste erstellen             |  |  |
|----------------------------------|--|--|
| Multi-Taste erstellen            |  |  |
| Taste aus Bibliothek laden       |  |  |
| Multi-Taste aus Bibliothek laden |  |  |
| Seitenvorgaben bearbeiten        |  |  |
| Taste einfügen                   |  |  |
| Taste verknüpfen                 |  |  |
| Multi-Taste einfügen             |  |  |
| Multi-Taste verknüpfen           |  |  |

- · Der Ressourcen-Browser öffnet sich.
- · Wählen Sie im Resourcen-Browser das Vokabular und die Seite aus, die die Taste enthält, die Sie kopieren wollen:

|                    | auth                |  |
|--------------------|---------------------|--|
| seltenvorlage      | besser              |  |
| piel               | Bitte               |  |
| sport              | Blödsinn            |  |
| START              | Cool                |  |
| START QWERTZ       | da ist              |  |
| Sätze              | Danke               |  |
| liere              | das ist             |  |
| Trinken            | Display             |  |
| TV                 | doof                |  |
| Jhr                | du bist             |  |
| /erben             | gut                 |  |
| /erben A-Z Vorlage | Home                |  |
| /erben QWERTZ      | Ich bin Jahre alt.  |  |
| /erben-A           | Ich bin echt sauer! |  |
| /erben-B           | Ich brauche Hilfe!  |  |
| /erben-C           | Ich finde das       |  |
| /erben-D           | Ich habe dich lieb! |  |
| /erben-E           | Ich habe Durst!     |  |

· Wählen Sie die gewünschte Taste durch Tippen aus.

## Taste kopieren

Sie können jede Taste kopieren und an einer anderen Stelle einfügen.

## NovaChat-Editor

- · Wechseln Sie in den Editiermodus.
- · Rechtsklicken Sie auf der Taste, die Sie kopieren wollen.
- · Wählen Sie Taste kopieren.

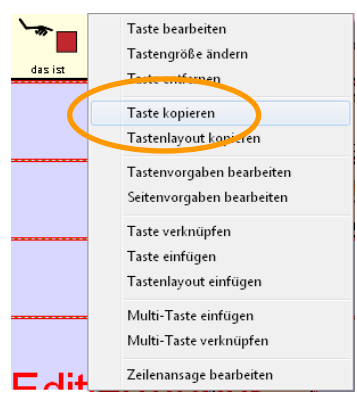

- · Öffnen Sie die Seite, auf der die Taste eingefügt werden soll.
- · Rechtsklicken Sie auf das Tastenfeld, auf dem die Taste eingefügt werden soll.
- · Wählen Sie Taste einfügen.

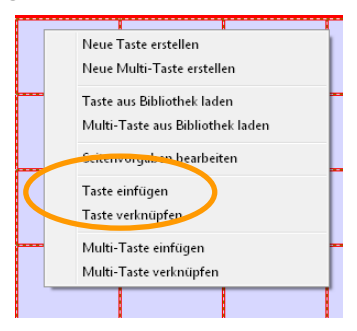

- · Wechseln Sie in den Editiermodus.
- · Tippen und halten Sie auf der Taste, die Sie kopieren wollen.
- · Wählen Sie Taste kopieren.

|                                          | Taste bearbeiten          |  |                |
|------------------------------------------|---------------------------|--|----------------|
|                                          | Tastengröße ändern        |  |                |
| Taste entfernen<br>Tastenlavout kopieren |                           |  |                |
|                                          |                           |  | Taste kopieren |
|                                          | Tastenvorgaben bearbeiten |  |                |
|                                          | Seitenvorgaben bearbeiten |  |                |
|                                          | Taste einfügen            |  |                |
|                                          | Taste verknüpfen          |  |                |
|                                          | Tastenlayout einfügen     |  |                |
|                                          | Multi-Taste einfügen      |  |                |

- · Öffnen Sie die Seite, auf der die Taste eringefügt werden soll.
- · Tippen und halten Sie auf dam Tastenfeld, auf dem die Taste eingefügt werden soll.
- · Wählen Sie Taste einfügen.

|                                                                                             | Neue Taste erstellen   |                  |                  |  |
|---------------------------------------------------------------------------------------------|------------------------|------------------|------------------|--|
| Multi-Taste erstellen                                                                       |                        |                  |                  |  |
| Taste aus Bibliothek laden<br>Multi-Taste aus Bibliothek laden<br>Seitenvorgaben bearbeiten |                        |                  |                  |  |
|                                                                                             |                        | $\left( \right)$ | Taste einfügen   |  |
|                                                                                             |                        |                  | Taste verknüpfen |  |
|                                                                                             | Multi-Taste einfügen   |                  |                  |  |
|                                                                                             | Multi-Taste verknüpfen |                  |                  |  |

## Taste verknüpfen

Während über "Taste einfügen" eine Kopie einer Taste erzeugt wird, ermöglicht die Funktion "Taste verknüpfen" das mehrfache Nutzen derselben Taste. Ändern Sie das Original, ändern sich alle verknüpften Kopien entsprechend. Dies ist z. B. sinnvoll, wenn Sie eine Taste mehrfach verwenden und möchten, dass diese Taste stets gleich aussieht. Ändern Sie die Taste, so ändern sich alle verknüpften Kopien automatisch mit.

## NovaChat-Editor

- · Wechseln Sie in den Editiermodus.
- · Rechtsklicken Sie auf der Taste, die Sie kopieren wollen.
- · Wählen Sie Taste kopieren.

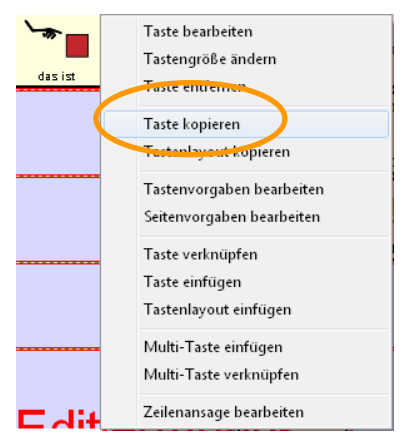

- · Öffnen Sie die Seite, auf der die Taste eingefügt werden soll.
- · Rechtsklicken Sie auf das Tastenfeld, auf dem die Taste eingefügt werden soll.
- · Wählen Sie Taste verknüpfen.

| 1 1                              | I. |
|----------------------------------|----|
| Neue Taste erstellen             | Е  |
| Neue Multi-Taste erstellen       |    |
| <br>Taste aus Bibliothek laden   | h  |
| Multi-Taste aus Bibliothek laden | L  |
| Seitenvergaben bearbeiten        |    |
| Taste einfügen                   |    |
| Faste verlenäpren                | L  |
| <br>Multi-Taste einfügen         | h  |
| Multi-Taste verknüpfen           |    |
|                                  |    |

Die neue Taste ist direkt mit der ursprünglichen verknüpft. Ändern Sie die Taste, ändern sich alle verknüpften Kopien automatisch mit.

- · Wechseln Sie in den Editiermodus.
- · Tippen und halten Sie auf der Taste, die Sie kopieren wollen.
- · Wählen Sie Taste kopieren.

|                           | Taste bearbeiten          |  |  |  |
|---------------------------|---------------------------|--|--|--|
|                           | Tastengröße ändern        |  |  |  |
|                           | Taste entfernen           |  |  |  |
| Tastenlavout kopieren     |                           |  |  |  |
| $\left( \right)$          | Taste kopieren            |  |  |  |
|                           | Tastenvorgaben bearbeiten |  |  |  |
| Seitenvorgaben bearbeiten |                           |  |  |  |
|                           | Taste einfügen            |  |  |  |
|                           | Taste verknüpfen          |  |  |  |
|                           | Tastenlayout einfügen     |  |  |  |
|                           | Multi-Taste einfügen      |  |  |  |

- · Öffnen Sie die Seite, auf der die Taste eringefügt werden soll.
- · Tippen und halten Sie auf dam Tastenfeld, auf dem die Taste eingefügt werden soll.
- · Wählen Sie Taste verknüpfen.

|                  | Neue Taste erstellen             |
|------------------|----------------------------------|
|                  | Multi-Taste erstellen            |
|                  | Taste aus Bibliothek laden       |
|                  | Multi-Taste aus Bibliothek laden |
|                  | Seitenvorgaben bearbeiten        |
|                  | Taste einfügen                   |
| $\left( \right)$ | Taste verknüpfen                 |
|                  | Multi-Taste einfügen             |
|                  | Multi-Taste verknüpfen           |

Die neue Taste ist direkt mit der ursprünglichen verknüpft. Ändern Sie die Taste, ändern sich alle verknüpften Kopien automatisch mit.

# Tastenlayout übertragen

Sie können das Erscheinungsbild (Hintergrundfarbe, Labelschriftart, -größe, -farbe, Rahmenfarbe und -stärke) einer Taste ganz einfach auf eine andere übertragen. Der Inhalt der Taste (Mitteilung, Label, Bild, Funktion) wird dabei nicht berücksichtigt.

#### NovaChat-Editor

- · Wechseln Sie in den Editiermodus.
- · Rechtsklicken Sie auf der Taste, deren Layout Sie kopieren wollen.
- · Wählen Sie Tastenlayout kopieren.

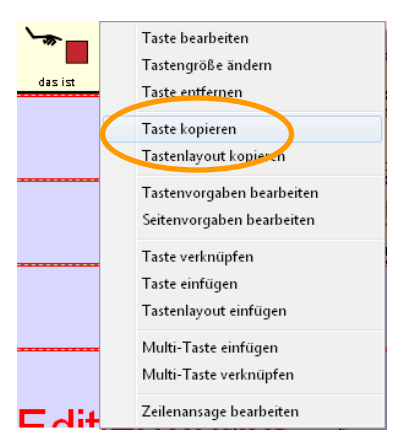

- · Rechtsklicken Sie auf das Tastenfeld, das das Tastenlayout erhalten soll.
- · Wählen Sie Tastenlayout einfügen.

|   | Multi-Taste bearbeiten<br>Größe der Multi-Taste ändern…<br>Multi-Taste entfernen |
|---|----------------------------------------------------------------------------------|
|   | Multi-Taste kopieren<br>Multi-Taste einfügen<br>Multi-Taste verknüpfen           |
|   | Taste kopieren<br>Tastenlayout kopieren                                          |
| ( | Tastenvorgaben bearbeiten<br>Seitenvorgaben bearbeiten                           |
|   | Taste einfügen<br>Tastenlayout einfügen                                          |
|   | Taste vorbnipfen<br>Zeilenansage bearbeiten                                      |

· Das Layout wird übertragen.

Das Tastenlayout bleibt gespeichert und kann daher auf weitere Tasten übertragen werden, ohne dass Sie es erneut kopieren müssen.

- · Wechseln Sie in den Editiermodus.
- · Tippen und halten Sie auf der Taste, deren Layout Sie kopieren wollen.
- · Wählen Sie Tastenlayout kopieren.

|                 | Taste bearbeiten          |  |  |
|-----------------|---------------------------|--|--|
|                 | Tastengröße ändern        |  |  |
| Taste entfernen |                           |  |  |
|                 | Tastenlayout kopieren     |  |  |
|                 | Taste kopieren            |  |  |
|                 | Tastenvorgaben bearbeiten |  |  |
|                 | Seitenvorgaben bearbeiten |  |  |
|                 | Taste einfügen            |  |  |
|                 | Taste verknüpfen          |  |  |
|                 | Tastenlayout einfügen     |  |  |
|                 | Multi-Taste einfügen      |  |  |

- Tippen und halten Sie auf dem Tastenfeld, das das Tastenlayout erhalten soll.
   Wählen Sie Tastenlayout einfügen.

| Taste bearbeiten          |  |  |
|---------------------------|--|--|
| Tastengröße ändern        |  |  |
| Taste entfernen           |  |  |
| Tastenlayout kopieren     |  |  |
| Taste kopieren            |  |  |
| Tastenvorgaben bearbeiten |  |  |
| Seitenvorgaben bearbeiten |  |  |
| Taste einfügen            |  |  |
| Taste verknüpfen          |  |  |
| Tastenlayout einfügen     |  |  |
| Multi-Taste einfügen      |  |  |

· Das Layout wird übertragen.

Das Tastenlayout bleibt gespeichert und kann daher auf weitere Tasten übertragen werden, ohne dass Sie es erneut kopieren müssen.

# Tastengröße ändern

Sie können die Größe von Tasten ändern. Eine Taste kann sich über mehrere Zeilen und Spalten erstrecken. Darunter liegende Tasten werden ausgeblendet und sind nicht erreichbar, bleiben aber mit ihren Definitionen erhalten. Tasten werden nach grundsätzlich rechts und nach unten vergrößert, d. h. Tasten in der ganz rechten Spalte können nicht in der Breite und Tasten in der untersten Zeile nicht in der Höhe verändert werden.

### NovaChat-Editor

- · Wechseln Sie in den Editiermodus.
- · Rechtsklicken Sie auf der Taste, deren Größe Sie ändern wollen.
- · Wählen Sie Tastengröße ändern.

| das ist | ( | Taste bearbeiten<br>Tastengröße ändern<br>Taste entfernen   |
|---------|---|-------------------------------------------------------------|
|         |   | Taste kopieren                                              |
|         |   | Tastenlayout kopieren                                       |
|         |   | Tastenvorgaben bearbeiten<br>Seitenvorgaben bearbeiten      |
|         |   | Taste verknüpfen<br>Taste einfügen<br>Tastenlayout einfügen |
|         |   | Multi-Taste einfügen<br>Multi-Taste verknüpfen              |
| ⊏ dit   |   | Zeilenansage bearbeiten                                     |

· Geben Sie ein, über wie viele Spalten (Wert: **Horizontal**) und Zeilen (Wert: **Vertikal**) sich die Taste erstrecken soll.

| Tasteneigenschaften   |  |   |        |   |
|-----------------------|--|---|--------|---|
| OK Abbruch            |  |   |        |   |
| Tastengröße           |  |   |        |   |
| Horizontal 3 - Felder |  |   |        |   |
| Vertikal 1 🔽 Felder   |  |   |        |   |
|                       |  |   | SWP: 4 | ļ |
|                       |  | 1 | 2      | 3 |

· Bestätigen Sie Ihre Auswahl mit OK.

Wenn Sie die Größe der Taste wieder auf die ursprüngliche Größe reduzieren (1 Feld breit und 1 Feld hoch), werden die darunter liegenden Felder wieder sicht- und benutzbar.

- · Wechseln Sie in den Editiermodus.
- · Rechtsklicken Tippen und halten Sie auf der Taste, deren Größe Sie ändern wollen.
- · Wählen Sie Tastengröße ändern.

| Taste bearbeiten          |
|---------------------------|
| Tastengröße ändern        |
| läste endermett           |
| Tastenlayout kopieren     |
| Taste kopieren            |
| Tastenvorgaben bearbeiten |
| Seitenvorgaben bearbeiten |
| Taste einfügen            |
| Taste verknüpfen          |
| Tastenlayout einfügen     |
| Multi-Taste einfügen      |

Geben Sie ein, über wie viele Zeilen (Wert: **Vertikale Zellen**) und Spalten (Wert: **Horizontale Zellen**) und sich die Taste erstrecken soll:

| 1<br>Horizontale Zellen<br>3 |
|------------------------------|
| Horizontale Zellen<br>3      |
| 3                            |
|                              |
|                              |
|                              |
|                              |
|                              |
|                              |
|                              |
|                              |
|                              |
|                              |
|                              |
|                              |
| SWV: 4                       |
|                              |
|                              |
| OK Abbruch                   |

· Bestätigen Sie Ihre Auswahl mit OK.

Wenn Sie die Größe der Taste wieder auf die ursprüngliche Größe reduzieren (1 Feld breit und 1 Feld hoch), werden die darunter liegenden Felder wieder sicht- und benutzbar.

# Taste entfernen

Die Funktion **Taste entfernen** entfernt die ausgewählte Taste von der aktuellen Seite. Die Taste bleibt jedoch in der Bibliothek erhalten.

## NovaChat-Editor

- · Wechseln Sie in den Editiermodus.
- · Rechtsklicken Sie auf der Taste, die Sie löschen möchten.
- · Wählen Sie Taste entfernen.

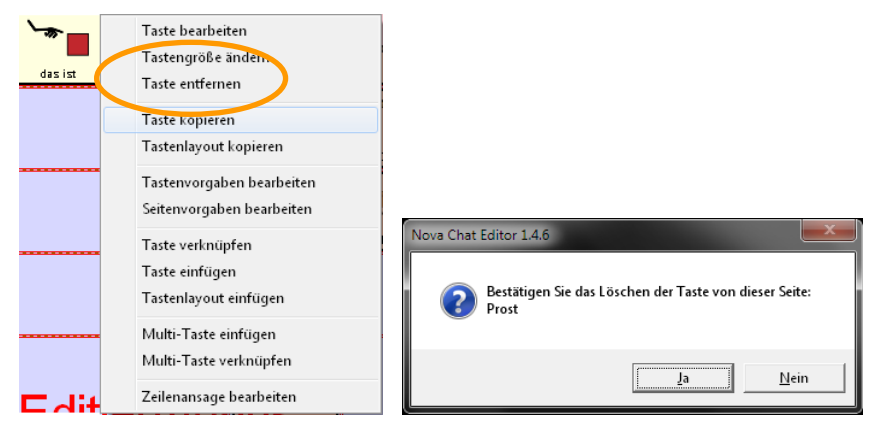

· Bestätigen Sie den Löschvorgang.

## NovaChat-Gerät

- · Wechseln Sie in den Editiermodus.
- · Tippen und halten Sie auf der Taste, die Sie löschen möchten. Das Kontextmenü öffnet sich.
- · Wählen Sie Taste entfernen.

|   | Taste bearbeiten          |                               |
|---|---------------------------|-------------------------------|
|   | Testengröße öndern        |                               |
| ( | Taste entfernen           |                               |
|   | Tasteniayout kopieren     |                               |
|   | Taste kopieren            |                               |
|   | Tastenvorgaben bearbeiten |                               |
|   | Seitenvorgaben bearbeiten |                               |
|   | Taste einfügen            |                               |
|   | Taste verknüpfen          | Taste löschen. Sind Sie siche |
|   | Tastenlayout einfügen     |                               |
|   | Multi-Taste einfügen      | Ja Nei                        |
|   | l                         |                               |

· Bestätigen Sie den Löschvorgang.

# Multi-Tasten

Multi-Tasten sind Tasten mit bis zu 20 Belegungen. Die jeweils aktive Belegung hängt davon ab, welcher Modifizierer gesetzt ist.

Es gibt folgende 20 Modifizierer:

| · kein                       | · Fn 1 | · Fn 6  | · Fn 11 |
|------------------------------|--------|---------|---------|
| · Groß                       | · Fn 2 | · Fn 7  | · Fn 12 |
| · Strg                       | · Fn 3 | · Fn 8  | · Fn 13 |
| · Groß fest                  | · Fn 4 | · Fn 9  | · Fn 14 |
| <ul> <li>Num fest</li> </ul> | · Fn 5 | · Fn 10 | · Fn 15 |

Die Modifizierer *Groß*, *Strg*, *Groß fest* und *Num fest* sind für das Gestalten von Schriftseiten vorgesehen.

Die Modifizierer *Groß fest* und *Num fest* bleiben bestehen und müssen manuell zurückgesetzt werden. Alle anderen Modifizierer werden mit der nächsten Taste automatisch zurückgesetzt.

Multi-Tasten können neu oder von einer Vorlage erstellt oder kopiert werden.

Hinweis: in Vokabularen wie *LoGoFoXX* werden Modifizierer zum Bilden der Grammatik verwendet.

## Multi-Tasten benutzen

- · Ist kein Modifizierer gesetzt, zeigt eine Multi-Taste die Grundbelegung (die für "kein Modifizierer" definierte Belegung) an.
- · Speichern Sie auf einer Taste den Befehl **Modifizierer anwenden** mit dem gewünschten Modifizierer, um die entsprechende Belegung einer Multi-Tasten sichtbar zu machen.
- · Setzen Sie den Modifizierer, indem Sie Taste auswählen.
- · Die Seite zeigt die zugehörige Belegung der Multi-Taste(n) an. Hat eine Multi-Taste für den gewählten Modifizierer keine Belegung, bleibt das Tastenfeld leer.
- · Wählen Sie eine Taste. Der Modifizierer wird zurückgesetzt, die Seite zeigt wieder die Grundbelegungen aller Multi-Tasten an.
- Die Modifizierer *Groß fest* und *Num fest* setzen sich nicht automatisch nach der Auswahl der nächsten Taste wieder zurück, sondern müssen manuell zurückgesetzt werden.

## Eine Multi-Taste erstellen

### NovaChat-Editor

- · Wechseln Sie in den Editiermodus.
- · Rechtsklicken Sie auf dem Tastenfeld.
- · Wählen Sie Neue Multi-Taste erstellen.

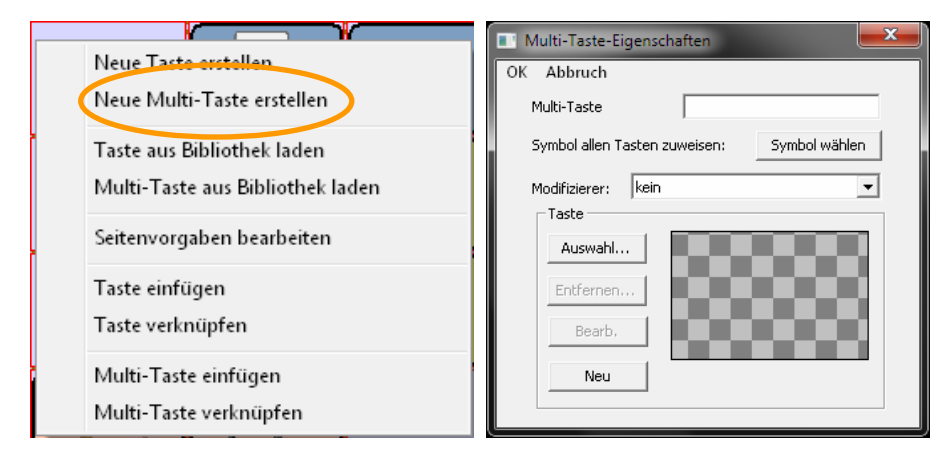

- · Geben Sie der Multi-Taste einen Namen.
- · Wählen Sie den Modifizierer.
- · Gestalten Sie die Multi-Taste für den gewählten Modifizierer. Die Gestaltung der Belegungen erfolgt analog zur Gestaltung einer normalen Taste.
- · Fahren Sie mit der Gestaltung der Multi-Taste fort, bis Sie alle gewünschten Modifizierer belegt haben.

Mit der Funktion **Symbol allen Tasten zuweisen** können Sie allen belegten Ebenen einer Multi-Taste das gleiche Bild zuweisen.

- · Wechseln Sie in den Editiermodus.
- · Tippen und halten Sie auf der zu belegenden Taste, bis sich das Kontextmenü öffnet.
- · Wählen Sie Neue Multi-Taste erstellen.

|                      | Neue Taste erstellen             |
|----------------------|----------------------------------|
| $\boldsymbol{\zeta}$ | Multi-Taste erstellen            |
|                      | Taste aus Bibliothek laden       |
|                      | Multi-Taste aus Bibliothek laden |
|                      | Seitenvorgaben bearbeiten        |
|                      | Taste einfügen                   |
|                      | Taste verknüpfen                 |
|                      | Multi-Taste einfügen             |
|                      | Multi-Taste verknüpfen           |
| Name der Multi-Taste |                                  |
| Modifizierer         |                                  |
| Normal               | •                                |
| Taste<br>Auswahl     | -nicht gesetzt-                  |
| Entfernen            |                                  |
| Bearbeiten           |                                  |
|                      | OK Abbruch                       |
| Tab q W e            | rtzuiop 4                        |
| Caps Lock a s d      | f g h j k l ок                   |
| t y x c              | v b n m ! ? 1                    |
| 123 🔅                | ·) 🔊                             |
|                      | <i>≈</i> ≅ – 12:15≋≢∎            |

- · Geben Sie der Multi-Taste einen Namen
- · Wählen Sie den Modifizierer.
- · Gestalten Sie die Multi-Taste für den gewählten Modifizierer. Die Gestaltung der Belegungen erfolgt analog zur Gestaltung einer normalen Taste.
- · Fahren Sie mit der Gestaltung der Multi-Taste fort, bis Sie alle gewünschten Modifizierer belegt haben.

## Multi-Taste aus Bibliothek laden

Jede einmal definierte Multi-Taste steht als ladbare Ressource in der Bibliothek zur Verfügung.

Für die Nutzung in LoGoFoXX gibt es weiterhin vorbereitete Multi-Tasten für Verben, Verbphrasen und Nomen. Die Multi-Tasten enthalten alle Formen des jeweiligen Wortes auf unterschiedlichen Modifizierern.

#### NovaChat-Editor

- · Wechseln Sie in den Editiermodus.
- · Rechtsklicken Sie auf der Taste.
- · Wählen Sie Multi-Taste aus Bibliothek laden.

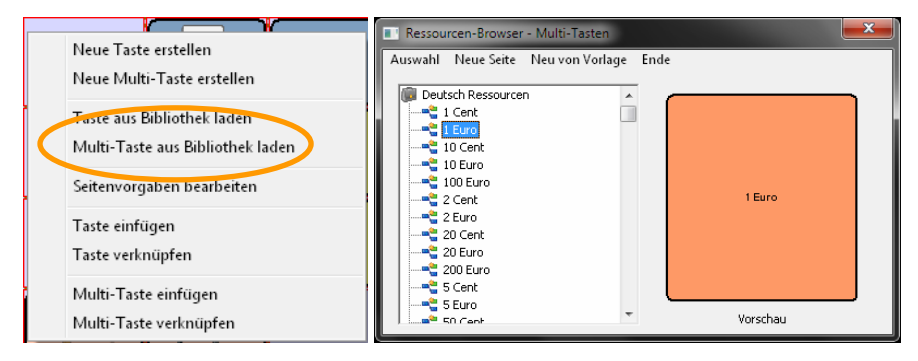

- · Öffnen Sie den Pfad Deutsche Ressourcen im Ressourcen-Browser.
- · Wählen Sie die Multi-Taste.
- · Weisen Sie der Multi-Taste ein Bild zu.

Mit der Funktion **Symbol allen Tasten zuweisen** können Sie allen belegten Ebenen einer Multi-Taste das gleiche Bild zuweisen. Diese Funktion steht nur im NovaChat-Editor zur Verfügung.

- · Wechseln Sie in den Editiermodus.
- $\cdot$  Tippen und halten Sie auf der zu belegenden Taste, bis sich das Kontextmenü öffnet.
- · Wählen Sie Multi-Taste aus Bibliothek laden.

| Neue Taste erstellen             |
|----------------------------------|
| Multi-Taste erstellen            |
| Taste aus Bibliothek laden       |
| Multi-Taste aus Bibliothek laden |
| Seitenvorgaben bearbeiten        |
| Taste einfügen                   |
| Taste verknüpfen                 |
| Multi-Taste einfügen             |
| Multi-Taste verknüpfen           |

| BS                   |     |
|----------------------|-----|
| BS                   |     |
| BS                   |     |
| BS                   |     |
| BS                   |     |
| BS                   |     |
| BS                   |     |
| BS                   |     |
| BS                   |     |
| BS                   |     |
| BS                   |     |
| bend                 |     |
| bendessen            |     |
| chten                |     |
| lfe                  |     |
| frika                |     |
| itenheim             |     |
| mpel                 |     |
| mt                   |     |
| nanas                |     |
| ⊅ ଜ ฮ ା ≡ ଛ = 12:27* | ₹ 🕯 |

- · Wählen Sie die Multi-Taste.
- · Weisen Sie der Multi-Taste ein Bild zu.

## Multi-Taste kopieren

Sie können eine einmal erstellte Multi-Taste kopieren und an anderer Position einfügen.

## **NovaChat-Editor**

- · Wechseln Sie in den Editiermodus.
- · Rechtsklicken Sie auf der Multi-Taste, die Sie kopieren wollen.
- · Wählen Sie Multi-Taste kopieren.

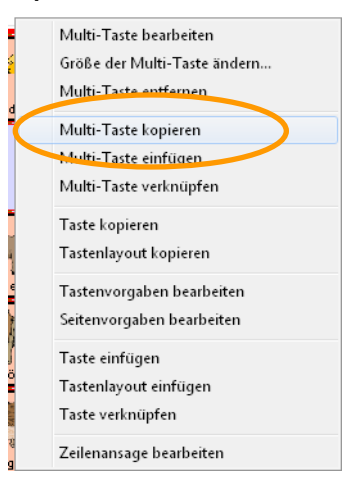

- · Öffnen Sie die Seite, auf der die Multi-Taste eingefügt werden soll.
- · Rechtsklicken Sie auf dem Tastenfeld, das die Multi-Taste enthalten soll.
- · Wählen Sie Multi-Taste einfügen.

| 1 |                                  |
|---|----------------------------------|
|   | Neue Taste erstellen             |
|   | Neue Multi-Taste erstellen       |
|   | Taste aus Bibliothek laden       |
|   | Multi-Taste aus Bibliothek laden |
|   | Seitenvorgaben bearbeiten        |
|   | Taste einfügen                   |
|   | Tarteverknöpfen                  |
|   |                                  |
|   | Multi-Taste einfügen             |
|   | Multi-Taste verknüpfen           |

- · Wechseln Sie in den Editiermodus.
- · Tippen und halten Sie auf der Multi-Taste, die Sie kopieren wollen.
- · Wählen Sie Multi-Taste kopieren.

| Multi-Taste bearbeiten       |
|------------------------------|
| Multi-Taste entfernen        |
| Größe der Multi-Taste ändern |
| Multi-Taste kopieren         |
| laste kopieren               |
| Tastenvorgaben bearbeiten    |
| Seitenvorgaben bearbeiten    |
| Taste einfügen               |
| Taste verknüpfen             |
| Tastenlayout einfügen        |
| Multi-Taste einfügen         |

- · Öffnen Sie die Seite, auf der die Multi-Taste eingefügt werden soll.
- · Tippen und halten Sie auf dem Tastenfeld, das die Multi-Taste enthalten soll.
- · Wählen Sie Multi-Taste einfügen.

| Neu   | a Taste erstellen            |
|-------|------------------------------|
| Mult  | i-Taste erstellen            |
| Tast  | e aus Bibliothek laden       |
| Mult  | i-Taste aus Bibliothek laden |
| Seite | nvorgaben bearbeiten         |
| Tast  | e einfügen                   |
| Tust  | e verknupren                 |
| Mult  | i-Taste einfügen             |
| Mult  | i-Taste verknüpfen           |

## Multi-Taste verknüpfen

Sie können eine einmal erstellte Multi-Taste mehrfach benutzen, indem Sie an anderer Position eine Verknüpfung einfügen. Ändern Sie das Original, ändert sich auch die Verknüpfung.

## NovaChat-Editor

- · Wechseln Sie in den Editiermodus.
- · Rechtsklicken Sie auf der Multi-Taste, die Sie kopieren wollen.
- · Wählen Sie Multi-Taste kopieren.

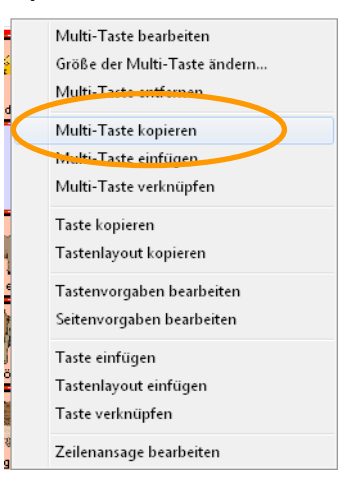

- · Öffnen Sie die Seite, auf der die Multi-Taste eingefügt werden soll.
- · Rechtsklicken Sie auf dem Tastenfeld, das die Multi-Taste enthalten soll.
- · Wählen Sie Multi-Taste verknüpfen.

|            | Neue Taste erstellen             |
|------------|----------------------------------|
|            | Neue Multi-Taste erstellen       |
|            | Taste aus Bibliothek laden       |
|            | Multi-Taste aus Bibliothek laden |
|            | Seitenvorgaben bearbeiten        |
|            | Taste einfügen                   |
|            | Taste verknüpfen                 |
|            | e iviuiti- Laste einfugen        |
| $\bigcirc$ | Multi-Taste verknüpfen           |
|            |                                  |

Die neue Multi-Taste ist direkt mit der ursprünglichen verknüpft. Ändern Sie das Original, ändern sich alle verknüpften Kopien automatisch mit.

- · Wechseln Sie in den Editiermodus.
- · Tippen und halten Sie auf der Multi-Taste, die Sie kopieren wollen.
- · Wählen Sie Multi-Taste kopieren.

|                        | Multi-Taste bearbeiten       |
|------------------------|------------------------------|
|                        | Multi-Taste entfernen        |
|                        | Größe der Multi-Taste ändern |
| $\boldsymbol{\subset}$ | Multi-Taste kopieren         |
|                        | laste kopieren               |
|                        | Tastenvorgaben bearbeiten    |
|                        | Seitenvorgaben bearbeiten    |
|                        | Taste einfügen               |
|                        | Taste verknüpfen             |
|                        | Tastenlayout einfügen        |
|                        | Multi-Taste einfügen         |
|                        |                              |

- · Öffnen Sie die Seite, auf der die Multi-Taste eingefügt werden soll.
- · Tippen und halten Sie auf dem Tastenfeld, das die Multi-Taste enthalten soll.
- · Wählen Sie Multi-Taste verknüpfen.

| ulti-Taste verknüp   | fen          |
|----------------------|--------------|
| ulti-Taste einfügen  | 1            |
| iste verknüpfen      |              |
| iste einfügen        |              |
| itenvorgaben bea     | rbeiten      |
| ulti-Taste aus Bibli | iothek laden |
| ste aus Bibliothek   | laden        |
| ulti-Taste ersteller | 1            |
| eue laste ersteller  |              |

Die neue Multi-Taste ist direkt mit der ursprünglichen verknüpft. Ändern Sie das Original, ändern sich alle verknüpften Kopien automatisch mit.

## Eine Multi-Taste bearbeiten

## NovaChat-Editor

- · Wechseln Sie in den Editiermodus.
- · Rechtsklicken Sie auf der Multi-Taste.
- · Wählen Sie **Multi-Taste bearbeiten**. Die aktuelle Belegung der Multi-Taste wird angezeigt.

| ( — | n n                                                     |                                             |
|-----|---------------------------------------------------------|---------------------------------------------|
|     | Multi-Taste bearbeiten<br>Größe der Multi-Taste ändern… | OK Abbruch                                  |
| Ì   | Multi-Taste entfernen                                   | Multi-Taste Katze                           |
|     | Multi-Taste kopieren<br>Multi-Taste einfügen            | Symbol allen Tasten zuweisen: Symbol wählen |
| f   | Multi-Taste verknüpfen                                  | Modifizierer: kein [Katze ]                 |
| Ļ   | Taste kopieren<br>Tastenlayout kopieren                 | Auswahl                                     |
| Ì   | Tastenvorgaben bearbeiten<br>Seitenvorgaben bearbeiten  | Entfernen                                   |
| È   | Taste einfügen                                          | Bearb.                                      |
|     | Tastenlayout einfügen<br>Taste verknüpfen               | Neu Katze                                   |
| ٢   | Zeilenansage bearbeiten                                 |                                             |

- · Wählen Sie den Modifizierer, dessen Belegung Sie ändern möchten.
- Die Gestaltung der jeweiligen Belegung erfolgt analog zur Gestaltung von Tasten.
- · Wählen Sie "OK", wenn Sie die Änderungen abgeschlossen haben.

- · Wechseln Sie in den Editiermodus.
- · Tipen und halten Sie auf der Multi-Taste.
- · Wählen Sie **Multi-Taste bearbeiten**. Die aktuelle Belegung der Multi-Taste wird angezeigt. Multi-Taste bearbeiten

| Ŭ (                                                                                                    | Multi-Taste bearbeiter |          |                                                                                                    |
|----------------------------------------------------------------------------------------------------|------------------------|----------|----------------------------------------------------------------------------------------------------|
|                                                                                                    | Molti Tosta antforman  |          |                                                                                                    |
|                                                                                                    | Größe der Multi-Taste  | ändern   |                                                                                                    |
|                                                                                                    | Multi-Taste kopieren   |          |                                                                                                    |
|                                                                                                    | Taste kopieren         |          |                                                                                                    |
|                                                                                                    | Tastenvorgaben bear    | peiten   |                                                                                                    |
|                                                                                                    | Seitenvorgaben bearb   | eiten    |                                                                                                    |
|                                                                                                    | Taste einfügen         |          |                                                                                                    |
|                                                                                                    | Taste verknüpfen       |          |                                                                                                    |
|                                                                                                    | Tastenlayout einfügen  | 0        |                                                                                                    |
|                                                                                                    | Multi-Taste einfügen   |          |                                                                                                    |
| Normal (Katze)                                                                                                   |                        |          | •                                                                                                    |
| Normal (Katze)                                                                                                   |                        |          | •                                                                                                    |
| Taste<br>Auswahl                                                                                                 |                        | Katze    |                                                                                                    |
| Entfernen                                                                                                    | ſ                      | <b>X</b> |                                                                                                    |
| Bearbeiten                                                                                                    |                        | Katro    |                                                                                                    |
|                                                                                                    | , i                    | Raize    |                                                                                                    |
|                                                                                                    |                        |          |                                                                                                    |
|                                                                                                    |                        |          |                                                                                                    |
|                                                                                                    |                        |          |                                                                                                    |
|                                                                                                    |                        |          |                                                                                                    |
|                                                                                                    |                        |          |                                                                                                    |
| and the second second second second second second second second second second second second second second second | ОК                     | Abbruch  | and the second design of the second design of the second design of the second design of the second design of the |
| 5 쇼 @ 🖂                                                                                                    |                        | ~        | ≅ – 12:21∛₹∎                                                                                                    |

- $\cdot\,$  Wählen Sie den Modifizierer, dessen Belegung Sie ändern möchten.
- · Die Gestaltung der jeweiligen Belegung erfolgt analog zur Gestaltung von Tasten.
- · Wählen Sie **OK**, wenn Sie die Änderungen abgeschlossen haben.

Tipp: Zum Ausblenden der Bildschrirmtastatur tippen sie auf das Pfeil-Symbol:

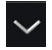

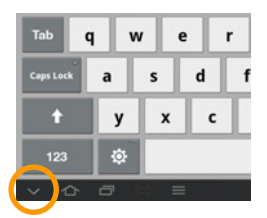

# Sound wiedergeben

Sie können auch digitalisierte Sprache für Mitteilungen verwenden. Neben Aussagen in einer Fremdsprache können Sie so auch Geräusche, Klänge und Musik wiedergegben.

## NovaChat-Editor:

- · Wechseln Sie in den Editiermodus.
- · Rechtsklicken Sie auf der Taste, die einen Sound wiedergeben soll.
- · Wählen Sie Neue Taste erstellen oder Taste bearbeiten.
- · Wählen Sie den Reiter Funktion.
- · Löschen Sie die Funktion Mitteilung ausgeben.
- · Wählen Sie die Funktion Sound wiedergeben.
- · Klicken Sie auf Hinzufügen. Das Fenster "Sound-Eigenschaften" erscheint

| Tasteneigenschaften EX    |                            |
|---------------------------|----------------------------|
| Allgemein Layout Funktion | Sound-Eigenschaften        |
| Sound wiedergeben         | Sound:                     |
| Entfernen                 | Wiedergabe Stopp           |
| n.v.                      | Aufnahme Import aus Datei  |
| hoch runter               | vorhandene Datei verwenden |

- · Wählen Sie die wiederzugebende Sounddatei aus:
  - Aufnahme: Machen Sie eine Aufnahme mit dem NovaChat-Editor. An Ihren PC muss ein Mikrofon angeschlossen sein (siehe nächste Seite für das Durchführen einer Aufnahme).
  - · Import aus Datei: Importieren Sie eine wav- oder mp3-Datei. Wählen Sie die Datei aus.
  - **vorhandene Datei verwenden**: verwenden Sie einen bereits im NovaChat vorhandenen Sound. Wählen Sie das Vokabular und den Sound.

## Aufnahme machen

Wählen Sie Aufnahme im Fenster Sound-Eigenschaften. Das Fenster "Sound aufnehmen" wird angezeigt.

| Sound aufnehmen                    | Sound aufnehmen        | Sound aufnehmen           |
|------------------------------------|------------------------|---------------------------|
| OK Abbruch                         | OK Abbruch             | OK Abbruch                |
| Aufnahme Name                      | Aufnahme<br>Stopp Name | Aufnahme<br>Aufnahme Name |
| Autnahmedauer (in Sek): Wiedergabe | Wiedergabe             | Wiedergabe                |
| Wiedergabe Stopp                   | Wiedergabe Stopp       | Wiedergabe Stopp          |

- · Klicken Sie auf **Aufnahme**. Die Aufnahme beginnt zu laufen. Sprechen Sie in das Mikrofon.
- · Klicken Sie auf **Stopp**, sobald die Sie Mitteilung beendet haben.
- Klicken Sie auf **Wiedergabe**, um die Aufnahme zu kontrollieren.
- · Wiederholen Sie die Aufnahme, wenn Sie mit dem Ergebnis nicht zufrieden sind
- · Klicken Sie auf Name, um der Aufnahme einen Namen zu geben.
- · Klicken Sie auf **OK**, um die Aufnahme zu beenden. Der Sound steht ab jetzt mit dem von Ihnen eingegebenem Namen in der Bibliothek zur Verfügung.

- · Wechseln Sie in den Editiermodus.
- · Rechtsklicken Sie auf der Taste, die einen Sound wiedergeben soll.
- · Wählen Sie Neue Taste erstellen oder Taste bearbeiten.
- · Wählen Sie den Reiter Funktion.
- · Löschen Sie die Funktion Mitteilung ausgeben.
- · Wählen Sie die Funktion Sound wiedergeben.

|   |                         | <u> </u> | aus Datei importieren        |
|---|-------------------------|----------|------------------------------|
|   | Mitteilung sprechen     | ۲        | neue Aufnahme machen         |
|   | Modifizierer anwenden   | ۲        | existierende Aufnahme wählen |
|   | Profil wählen           | ۲        |                              |
|   | Seite anzeigen          | ۲        |                              |
| C | Sound aufnehmen         | ۱        |                              |
|   | Sound wiedergeben       | ۲        |                              |
|   | Sprache ein/aus         | ۲        |                              |
|   | Sprechen                | ۲        |                              |
|   | Startseite anzeigen     | ۲        |                              |
|   | stat. Wortvorhersage    | ۲        |                              |
|   | stat. Zeichenvorhersage | ۲        |                              |
|   | = ^                     |          |                              |

- · Wählen Sie die wiederzugebende Sounddatei aus:
  - **aus Datei importieren**: Importieren Sie eine wav- oder mp3-Datei. Die Datei muss sich auf dem Tablet befinden. Wählen Sie die Datei aus.
  - **neue Aufnahme machen**: Machen Sie eine Aufnahme direkt mit dem Nova-Chat-Gerät (siehe nächste Seite für das Durchführen einer Aufnahme).
  - **existierende Aufnahme wählen**: verwenden Sie einen bereits im NovaChat vorhandenen Sound. Wählen Sie das Vokabular und den Sound.

## Aufnahme machen

| Name:           |                    |                         |                      |
|-----------------|--------------------|-------------------------|----------------------|
|                 | Aufnahme Wissorgab |                         | Stopp Wiedergab<br>e |
|                 | OK Abbruch         |                         | OK Abbruch           |
| Tab q W e       | r t z u i          | o p 💌                   | t z                  |
| Caps Lock a S d | f g h j k          | І ок                    | f g h                |
| t y x c         | v bnm;             | ? +                     | v b n                |
| 123 🔅           | ш                  | :-) 🗳                   | <u> </u>             |
|                 | ~                  | ≓≋ — 11:59\$ <b>%</b> ∎ | ~                    |

- · Tioppen Sie auf **Aufnahme**. Die Aufnahme beginnt zu laufen. Sprechen Sie in das Mikrofon.
- · Tippen Sie auf **Stopp**, sobald die Sie Mitteilung beendet haben.
- · Tippen Sie auf Wiedergabe, um die Aufnahme zu kontrollieren.
- · Wiederholen Sie die Aufnahme, wenn Sie mit dem Ergebnis nicht zufrieden sind
- · Tippen Sie auf **Name**, um der Aufnahme einen Namen zu geben.
- Klicken Sie auf **OK**, um die Aufnahme zu beenden. Der Sound steht ab jetzt mit dem von Ihnen eingegebenem Namen in der Bibliothek zur Verfügung.

| Bericht von zu l | Hause     | and the second second |                      |
|------------------|-----------|-----------------------|----------------------|
|                  |           | Aufnahm? Wiedergab    |                      |
|                  |           |                       |                      |
|                  |           |                       |                      |
|                  |           |                       |                      |
|                  |           |                       |                      |
|                  |           | OK Abbruch            |                      |
| Tab (            | y w e     | r t z u               | i o p 💌              |
| Caps Lock        | a s       | d f g h               | <b>ј k I</b> ок      |
| t                | y x       | c v b n               | m ! ? t              |
| 123              | ¢         | <u>ц</u>              | :-) 🗳                |
| ~ 合              |           | ^                     | <b>≓</b> ≋ - 12:03*▼ |
|                  |           |                       |                      |
|                  | \$        | ¥                     | 3                    |
|                  | Allgemein | Layout                | Funktion             |
| funktion hinzuf  | fügen     |                       |                      |

# Sound aufnehmen

Sie können Tasten zum Aufnehmen einer digitalisierten Mitteilung gestalten.

## NovaChat-Editor:

- · Wechseln Sie in den Editiermodus.
- · Rechtsklicken Sie auf der Taste, die den Sound aufnehmen soll.
- · Wählen Sie Neue Taste erstellen oder Taste bearbeiten.
- · Wählen Sie den Reiter Funktion.
- · Löschen Sie die Funktion Mitteilung ausgeben.
- · Wählen Sie die Funktion Sound aufnehmen.
- · Klicken Sie auf Hinzufügen. Der Sound hat noch keinen Namen.

| Tasteneigenschaften        |
|----------------------------|
| OK Abbruch                 |
| Allgemein Layout Funktion  |
|                            |
| Sound aufnehmen            |
| Hinzufügen Sound aufnehmen |
| Entfernen                  |
| Parameter                  |
| hoch runter                |
| Sound aufnehmen ()         |

#### Sound zuweisen

Aktivieren Sie die mit der Funktion **Mitteilung ausgeben** belegte Taste. Das Fenster "Sound aufnehmen" wird angezeigt.

| Sound aufnehmen         | Sound aufnehmen           | Sound aufnehmen           |
|-------------------------|---------------------------|---------------------------|
| OK Abbruch              | OK Abbruch                | OK Abbruch                |
| Aufnahme                | Aufnahme                  | Aufnahme                  |
| Aufnahme Name           | Stopp Name                | Aufnahme Name             |
| Aufnahmedauer (in Sek): | Aufnahmedauer (in Sek): 1 | Aufnahmedauer (in Sek): 2 |
| Wiedergabe              | Wiedergabe                | Wiedergabe                |
| Wiedergabe Stopp        | Wiedergabe Stopp          | Wiedergabe Stopp          |

- · Klicken Sie auf **Aufnahme**. Die Aufnahme beginnt zu laufen. Sprechen Sie in das Mikrofon.
- · Klicken Sie auf **Stopp**, sobald die Sie Mitteilung beendet haben
- · Klicken Sie auf Wiedergabe, um die Aufnahme zu kontrollieren.
- · Wiederholen Sie die Aufnahme, wenn Sie mit dem Ergebnis nicht zufrieden sind
- · Klicken Sie auf Name, um der Aufnahme einen Namen zu geben.

· Klicken Sie auf **OK**, um die Aufnahme zu beenden. Der Sound steht ab jetzt mit dem von Ihnen eingegebenem Namen in der Bibliothek zur Verfügung.

| Tasteneigenschaften                    |
|----------------------------------------|
| OK Abbruch                             |
| Allgemein Layout Funktion              |
| 1 Auswahl von Seite                    |
| Hinzufügen Sound aufnehmen             |
| Entfernen                              |
| Parameter<br>n.v. · · · · · ·          |
| hoch runter                            |
| Sound aufnehmen (Bericht von zu Hause) |

Jedes Mal, wenn Sie die Taste aktivieren und eine neue Aufnahme anfertigen, überschreiben sie die unter diesem Namen existierende Aufnahme..

- · Wechseln Sie in den Editiermodus.
- · Rechtsklicken Sie auf der Taste, die einen Sound wiedergeben soll.
- · Wählen Sie Neue Taste erstellen oder Taste bearbeiten.
- · Wählen Sie den Reiter Funktion.
- · Löschen Sie die Funktion Mitteilung ausgeben.
- · Wählen Sie die Funktion **Sound aufnehmen**.

|   |                         | ~ | aus Datei importieren        |
|---|-------------------------|---|------------------------------|
|   | Mitteilung sprechen     | ۲ | neue Aufnahme machen         |
|   | Modifizierer anwenden   | ۲ | existierende Aufnahme wählen |
|   | Profil wählen           | ۲ |                              |
|   | Seite anzeigen          | ۲ |                              |
| C | Sound aufnehmen         | ۲ |                              |
|   | Sound wiedergeben       | ۲ |                              |
|   | Sprache ein/aus         | ۲ |                              |
|   | Sprechen                | ۲ |                              |
|   | Startseite anzeigen     | ۲ |                              |
|   | stat. Wortvorhersage    | ۲ |                              |
|   | stat. Zeichenvorhersage | ۲ |                              |
|   | =                       |   |                              |

- · Wählen Sie die aufzunehmende Sounddatei aus:
  - **aus Datei importieren**: die Aufnahme überschreibt eine vorhandene wav- oder mp3-Datei. Die Datei muss sich auf dem Tablet befinden. Wählen Sie die Datei aus.
  - **neue Aufnahme machen**: Machen Sie eine Aufnahme direkt mit dem Nova-Chat-Gerät (siehe nächste Seite für das Durchführen einer Aufnahme).
  - existierende Aufnahme wählen: verwenden Sie einen bereits im NovaChat vorhandenen Sound. Wählen Sie den Sound aus.

## Aufnahme machen

| Name:         |                    |              |                      |
|---------------|--------------------|--------------|----------------------|
|               | Aufnahme Wied rgab |              | Stopp Wiedergab<br>e |
|               | OK Abbruch         |              | OK Abbruch           |
| Tab q w e     | r t z u            | i o p 🛥      | t z                  |
| Caps Lock a S | d f g h j          | к І ок       | f g h                |
| t y x         | cvbn               | n ! ? †      | v b n                |
| 123 🔅         | <u>ц</u>           | :-) 🗳        |                      |
|               | ~ ~                | ≓© – 11:59≉₹ | · ^                  |

- · Tioppen Sie auf **Aufnahme**. Die Aufnahme beginnt zu laufen. Sprechen Sie in das Mikrofon.
- · Tippen Sie auf **Stopp**, sobald die Sie Mitteilung beendet haben.
- Tippen Sie auf Wiedergabe, um die Aufnahme zu kontrollieren.
- $\cdot\,$  Wiederholen Sie die Aufnahme, wenn Sie mit dem Ergebnis nicht zufrieden sind
- · Tippen Sie auf Name, um der Aufnahme einen Namen zu geben.
- · Klicken Sie auf **OK**, um die Aufnahme zu beenden. Der Sound steht ab jetzt mit dem von Ihnen eingegebenem Namen in der Bibliothek zur Verfügung.

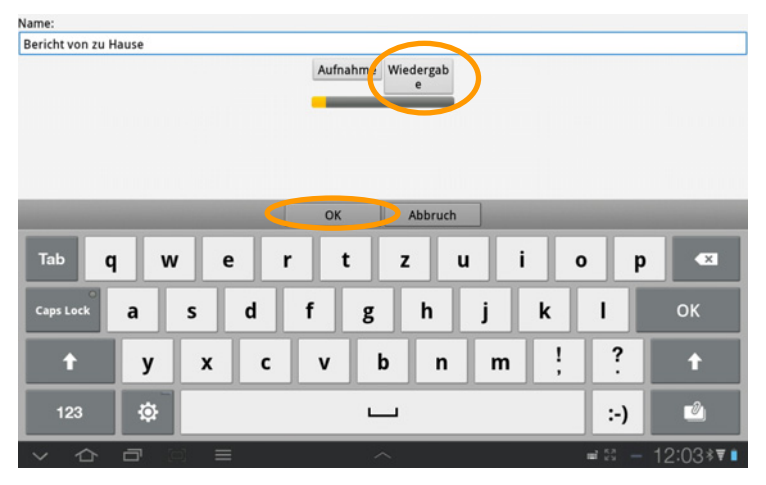

Jedes Mal, wenn Sie die Taste aktivieren und eine neue Aufnahme anfertigen, überschreiben sie die unter diesem Namen existierende Aufnahme.

# Android-Anwendung öffnen

Die Funktion steht nur auf dem NovaChat-Gerät zur Verfügung.

Diese Funktion kann nicht ausgeführt werden, wenn das NovaChat-Gerät als geschlossene Anlage konfiguriert oder der Kiosk-Modus aktiviert ist.

## NovaChat-Gerät:

- · Wechseln Sie in den Editiermodus.
- · Rechtsklicken Sie auf der Taste, die eine Android-Anwendungs öffnen soll.
- · Wählen Sie Neue Taste erstellen oder Taste bearbeiten.
- · Wählen Sie den Reiter Funktion.
- · Löschen Sie die Funktion Mitteilung ausgeben.
- · Wählen Sie die Funktion Android-Anwendung öffnen.

|                                 |         | 0/              | \$                                |
|---------------------------------|---------|-----------------|-----------------------------------|
| keine Funktion                  | $\odot$ | Galerie Galerie | Algimen                           |
| 1 Auswahl von Seite             | ۲       | Google Mail     | Android-Anwendung öffnen (Kamera) |
| lle Modifizierer löschen        | ۲       | g Google-Suche  |                                   |
| alle Seiten schließen           | ۲       | Internet        |                                   |
| Android-Anwendung öffnen        | ۲       | Kalender        |                                   |
| auf Seite bleiben für 1 Auswahl | ۲       | A Kanada        |                                   |
| Batteriestand                   | ۲       | Kamera          |                                   |
| Display löschen                 | ۲       | Kontakte        |                                   |
| Endung anhängen                 | ۲       | Maps Maps       |                                   |
| Hilfesignal                     | ۲       | Market          |                                   |
| Label sprechen                  | ۲       | T Memo          |                                   |
| ~                               |         | 5 4 8 8         | 허슈리의 =                            |

· Wählen Sie die Anwendung aus, z.B. "Kamera".

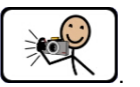

- · Gestalten Sie die Taste nach Ihren Wünschen
- · Aktivieren Sie die Taste. Die Kamera-App des Tablets wird gestartet:

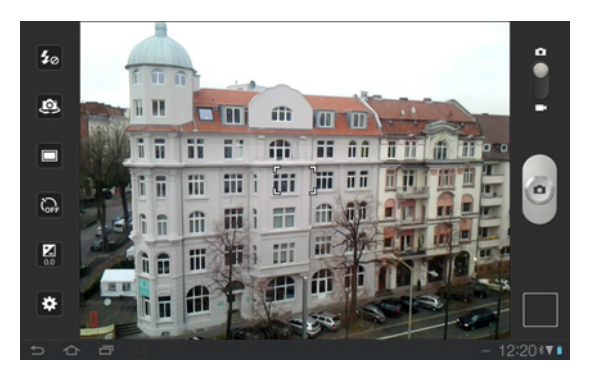

· Machen Sie ein Foto.

- · Beenden Sie die Kamera-App. Das System kehrt automaitsch zur ChatPC-App zurück.
- $\cdot$  Das Foto wird im Tablet gespeichert und kann z.B. als Symbol auf einer Taste verwendet werden.

# Endung anhängen

Diese Funktion dient dem Deklinieren von Adjektiven.

## NovaChat-Editor:

- · Wechseln Sie in den Editiermodus.
- · Rechtsklicken Sie auf der Taste, die die Endung erhalten soll.
- · Wählen Sie Neue Taste erstellen oder Taste bearbeiten.
- · Wählen Sie den Reiter Funktion.
- · Löschen Sie die Funktion Mitteilung ausgeben.
- · Wählen Sie die Funktion Endung anhängen.
- · Klicken Sie auf Hinzufügen. Wählen Sie die gewünschte Endung aus.

| Tasteneigenschaften       |                                                                                           |
|---------------------------|-------------------------------------------------------------------------------------------|
| OK Abbruch                |                                                                                           |
| Allgemein Lavout Funktion | Endung anhängen                                                                           |
| Endung anhängen           | Endung wählen<br>Hinzufügen - er<br>Hinzufügen - es<br>Hinzufügen - en<br>Hinzufügen - en |
|                           | Fertig                                                                                    |

## NovaChat-Gerät:

- · Wechseln Sie in den Editiermodus.
- · Rechtsklicken Sie auf der Taste, Taste, die die Endung erhalten soll.
- · Wählen Sie Neue Taste erstellen oder Taste bearbeiten.
- · Wählen Sie den Reiter Funktion.
- · Löschen Sie die Funktion Mitteilung ausgeben.
- · Wählen Sie die Funktion Endung anhängen.

| alle Modifizierer löschen       | ۲              |
|---------------------------------|----------------|
| alle Seiten schließen           | ۲              |
| Android-Anwendung öffnen        | ۲              |
| auf Seite bleiben für 1 Auswahl | ۲              |
| Batteriestand                   | ۲              |
| Display löschen                 | •              |
| Endung anhängen                 | Hinzufugen -e  |
| Hilfesignal                     | Hinzufügen -em |
| Label sprechen                  | Hinzufügen -en |
| lauter                          | Hinzufügen -er |
| bin.                            | Hinzufügen -es |

· Wählen Sie die Endung aus, z.B. "er".

# VORGABEN

# Vorgaben

Wenn Sie das Erscheinungsbild eines Vokabulars global verändern möchten (z.B. Labelschriftgröße, Seitenhintergrundfarbe etc.), brauchen sie nicht jede Taste auf jeder Seite einzeln zu ändern. Mittels "Vorgaben" können Sie das Erscheinungsbild global anpassen.

## Vokabularvorgaben

Im NovaChat-Editor

- · Wechseln Sie in den Editiermodus.
- · Rechtsklicken Sie auf einer Taste.
- · Wählen Sie Tastenvorgaben bearbeiten oder Seitenvorgaben bearbeiten.
- · Wählen Sie den Reiter Vokabular.
- · Wählen Sie das Objekt, das Sie bearbeiten wollen, und nehmen Sie die gewünschten Einstellungen vor.

| Tastenvorgaben bearbeiten                                                                                                    | Seitenvorgaben bearbeiten                                                                                     |
|----------------------------------------------------------------------------------------------------|----------------------------------------------------------------------------------------------------|
| OK Abbruch                                                                                                    | OK Abbruch                                                                                                    |
| Taste Seite Vokabular                                                                                                    | Seite Vokabular                                                                                               |
| Die hier gemachten Anderungen wirken<br>sich auf alle Tasten auf allen Seiten des<br>aktuellen Vokabulars "LoGoFoXX 80 SS"<br>aus! | Die hier gemachten Änderungen wirken<br>sich auf alle Seiten des aktuellen<br>Vokabulars "LoGoFo₩ 80 SS" aus! |
| Bearb. 🗖 Schrift und Layout                                                                                                    | Bearb. 🗖 Seitenhintergrundfarbe                                                                               |
| Bearb. 🗖 Labelposition                                                                                                    | Bearb. 🔲 Bildausrichtung                                                                                      |
| Bearb. Transparenz                                                                                                    |                                                                                                    |
| Bearb. 🔲 Tastenhintergrundfarbe                                                                                                    |                                                                                                    |
| Bearb. 🗖 Textfarbe                                                                                                    |                                                                                                    |
| Bearb. 🗖 Rahmenfarbe                                                                                                    |                                                                                                    |
| Bearb. 🗖 Rahmenbreite                                                                                                    |                                                                                                    |
|                                                                                                    |                                                                                                    |
|                                                                                                    |                                                                                                    |

Die hier gemachten Einstellungen ändern nicht die den Seiten und Tastenfeldern individuell zugewiesenen Einstellungen. Diese werden lediglich im Moment der Anzeige der jeweiligen Seite überschrieben.

Sollen einzelne Seiten oder Tasten des Vokabulars ein anderes Erschienungsbild benötigen, so können Sie die hier gemachten Vokabularvorgaben durch Seiten- bzw Tastenvorgaben überschreiben.

#### Hinweis:

- · Vokabularvorgaben überschreiben individuelle Tasteneinstellungen.
- · Seitenvorgaben überschreiben Vokabularvorgaben.
- · Tastenvorgaben überschreiben Seitenvorgaben.
# Seitenvorgaben

Im NovaChat-Editor

- · Wechseln Sie in den Editiermodus.
- · Rechtsklicken Sie auf einer Taste.
- · Wählen Sie Tastenvorgaben bearbeiten oder Seitenvorgaben bearbeiten.
- · Wählen Sie den Reiter Seite.
- Wählen Sie das Objekt, das Sie bearbeiten wollen, und nehmen Sie die gewünschten Einstellungen vor.

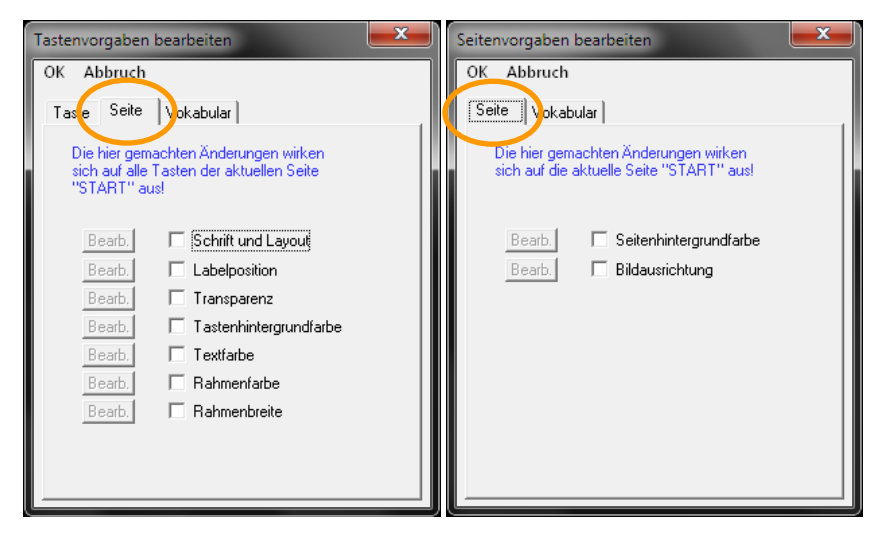

Die hier gemachten Einstellungen ändern nicht die den Seiten und Tastenfeldern individuell zugewiesenen Einstellungen. Diese werden lediglich im Moment der Anzeige der jeweiligen Seite überschrieben.

Sollen einzelne Tasten ein anderes Erschienungsbild benötigen, so können Sie die hier gemachten Vokabularvorgaben durch Tastenvorgaben überschreiben.

#### Hinweis:

- · Vokabularvorgaben überschreiben individuelle Tasteneinstellungen.
- · Seitenvorgaben überschreiben Vokabularvorgaben.
- · Tastenvorgaben überschreiben Seitenvorgaben.

# Tastenvorgaben

Im NovaChat-Editor

- · Wechseln Sie in den Editiermodus.
- · Rechtsklicken Sie auf einer Taste.
- · Wählen Sie Tastenvorgaben bearbeiten.
- · Wählen Sie den Reiter Seite.
- · Wählen Sie das Objekt, das Sie bearbeiten wollen, und nehmen Sie die gewünschten Einstellungen vor.

| Tastenvorgaben I                | bearbeiten                                          |
|---------------------------------|-----------------------------------------------------|
| OK Abbruch                      |                                                     |
| Taste Svite                     | Vokabular                                           |
| Die hier gema<br>sich auf die a | achten Änderungen wirken<br>ktuelle Taste "es" aus! |
| Bearb.                          | C Schrift und Layout                                |
| Bearb.                          | Labelposition                                       |
| Bearb.                          | Transparenz                                         |
| Bearb.                          | Tastenhintergrundfarbe                              |
| Bearb.                          | Textfarbe                                           |
| Bearb.                          | 🗖 Rahmenfarbe                                       |
| Bearb.                          | 🗖 Rahmenbreite                                      |
|                                 |                                                     |
|                                 |                                                     |
|                                 |                                                     |

Die hier gemachten Einstellungen ändern nicht diem Tastenfeld individuell zugewiesenen Einstellungen. Diese werden lediglich im Moment der Anzeige der jeweiligen Seite überschrieben.

#### Hinweis:

- · Vokabularvorgaben überschreiben individuelle Tasteneinstellungen.
- · Seitenvorgaben überschreiben Vokabularvorgaben.
- · Tastenvorgaben überschreiben Seitenvorgaben.

# DATENÜBERTRAGUNG

# Vokabular zwischen NovaChat und PC übertragen

Das Übertragen von Daten (Vokabulare, Seiten, Tasten, Bilder) zwischen NovaChat-Gerät und NovaChat-Editor erfolgt mit dem mitgelieferten USB-Sync-Kabel.

## Vokabular vom NovaChat-Editor auf den NovaChat übertragen

- · Stellen Sie sicher, dass das NovaChat-Gerät eingeschaltet ist und auf dem PC der NovaChat-Editor ausgeführt wird.
- · Verbinden Sie NovaChat-Gerät und PC mit dem mitgelieferten USB-Sync-Kabel.
- · Öffnen Sie auf dem NovaChat-Editor das Menü **Bibliothek**.

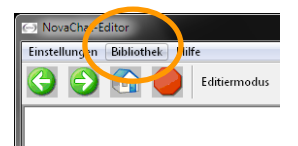

· Wählen Sie die Option Übertragen – Vokabular von/zum Gerät.

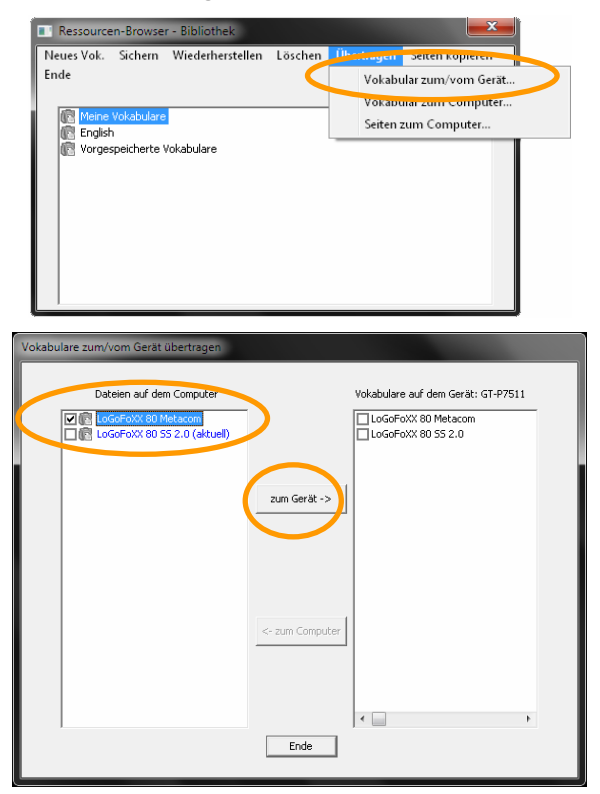

- · Markieren Sie alle Vokabulare, die Sie auf das Gerät übertragen wollen.
- · Klicken Sie anschließend auf die Taste zum Gerät ->.

## Vokabular vom NovaChat-Gerät zum NovaChat-Editor übertragen

- · Stellen Sie sicher, dass das NovaChat-Gerät eingeschaltet ist und auf dem PC der NovaChat-Editor ausgeführt wird.
- · Verbinden Sie NovaChat-Gerät und PC mit dem mitgelieferten USB-Sync-Kabel.
- · Öffnen Sie auf dem NovaChat-Editor das Menü Bibliothek.

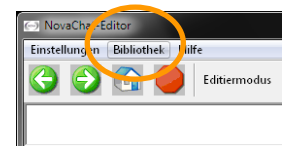

· Wählen Sie die Option Übertragen – Vokabular von/zum Gerät.

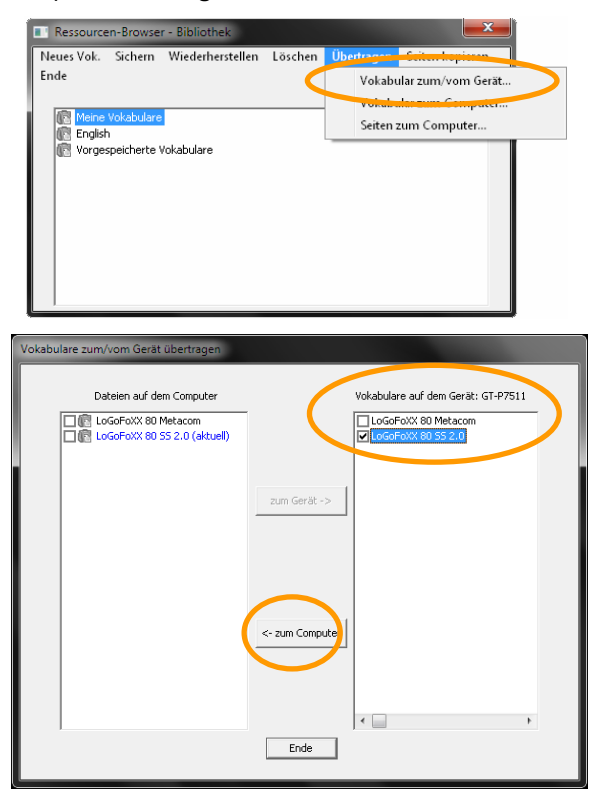

- $\cdot$  Markieren Sie alle Vokabulare, die Sie zum NovaChat-Editor übertragen wollen.
- · Klicken Sie anschließend auf die Taste <- zum Computer.

Achtung: wie bei jedem mobilen Gerät besteht auch beim NovaChat die Gefahr eines Datenverlustes. Sie sollten daher immer eine Sicherheitskopie Ihres Vokabulars auf einem PC anlegen.

## Vokabular vom NovaChat-Editor als Datei exportieren

· Öffnen Sie das Menü **Bibliothek**.

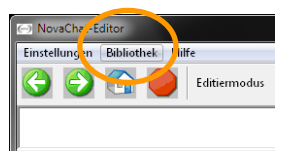

· Wählen Sie die Option Übertragen – Vokabular zum Computer.

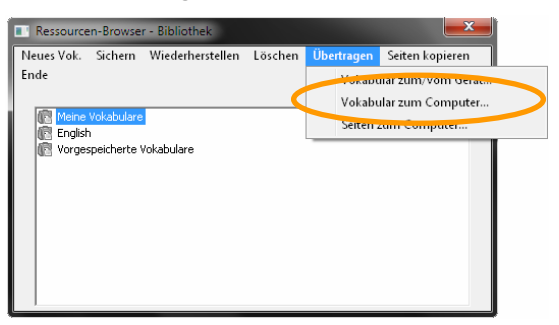

· Wählen Sie das zu übertragende Vokabular aus. Klicken Sie auf Übertragen.

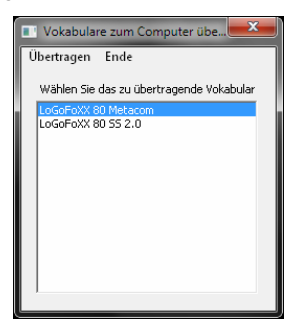

· Geben Sie einen Dateinamen ein und wählen Sie Speichern.

| 🔿 Vokabular "LoGoFo                                                                                                    | XX 80 SS 2.0" sp | eichern a's      |                  |                 | <b>*</b>  |
|----------------------------------------------------------------------------------------------------|------------------|------------------|------------------|-----------------|-----------|
| 🕒 🕤 - 🔳 Deskt                                                                                                    | op ⊧             |                  | • * <sub>1</sub> | Desktop durchsu | ichen 👂   |
| Organisieren 💌                                                                                                    | Neuer Ordner     |                  |                  |                 | 8 • 0     |
| 🔆 Favoriten                                                                                                    |                  | Name             | *                |                 | Geöße     |
| 🔺 🏬 Desktop                                                                                                    |                  | 🖳 Computer       |                  |                 |           |
| <ul> <li>▷ Image State State St</li></ul> | ung              | 🗣 Netzwerk       |                  |                 |           |
|                                                                                                    |                  | •                | 11               |                 | •         |
| Dateigame:                                                                                                    | .o4e             |                  |                  |                 | -         |
| Dateityp:                                                                                                    | Exportierete Bit | sliothek (*.c4e) |                  |                 | •         |
| Ordner ausblende                                                                                                    | m                |                  |                  | Speichern       | Abbrechen |

## Vokabulardatei in den NovaChat-Editor importieren

Bei der Installation hat der NovaChat-Editor eine Verknüpfung mit dem Ordner **No-vaChat Import** auf dem Desktop angelegt.

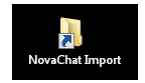

Sollte die Verknüpfung nicht mehr auf Ihrem Desktop sein, so finden Sie den Ordner für Importe unter C:\Benutzer\USERNAME\AppData\Roaming\Saltillo Corporation\Nova Chat Editor\Import, wobei USERNAME der Name des gerade aktuell an Windows angemeldeten Benutzers ist.

· Ziehen Sie die Vokabulardatei (\*.c4e) mit der Maus auf den Ordner und lassen Sie die Maustaste los (Ziehen & Ablegen).

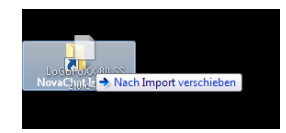

• Der NovaChat-Editor erkennt die Datei nach einem kurzen Moment und importiert sie automatisch. Sollte ein Vokabular mit der gleichen Kennung bereits vorhanden sein, werden Sie gefragt, ob Sie das Vokabular überschreiben wollen.

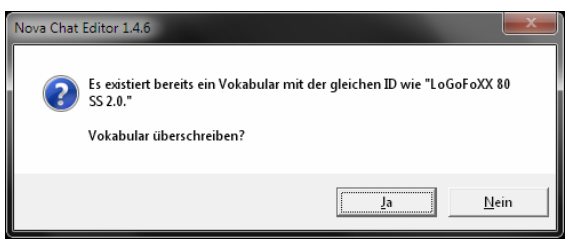

· Der Importvorgang wird durchgeführt.

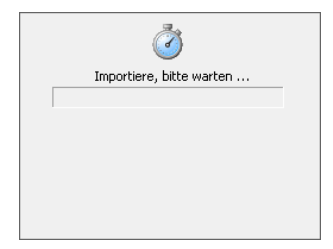

# TEXTFENSTER

# **Das Textfenster**

Im Textfenster werden alle abgerufenen Mitteilungen in Textform gesammelt.

#### NovaChat-Editor

- · Linksklicken Sie auf das Textfenster, um den gesamten im Textfenster enthaltenen Text erneut zu sprechen.
- · Rechtsklicken Sie auf dem Textfenster, um das Kontextmenü anzuzeigen.

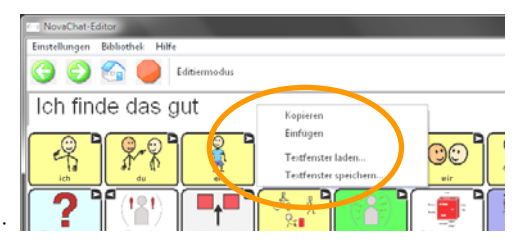

#### NovaChat-Gerät

- · Durch einfaches Tippen auf das Textfenster wird der gesamte im Textfenster enthaltene Text gesprochen.
- · Tippen und Halten Sie auf dem Textfenster, um das Kontextmenü anzuzeigen.

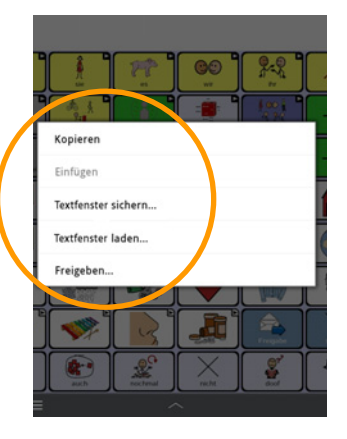

- Es stehen die Optionen *Kopieren, Einfügen, Textfenster sichern..., Textfenster laden...* zur Verfügung. Auf dem NovaChat-Gerät gibt es weiterhin die Option *Freigeben.*
- Die Textfenster-Funktionen Sprechen, Stopp, letzte Eingabe sprechen, Zeichen löschen, Wort löschen, Display löschen, Text auf Taste speichern, Textfenster – Text einfügen, Textfenster – Text freigeben, Textfenster – Text kopieren, Textfenster speichern und Textfenster laden können auf Tasten gelegt werden.

# Text auf Taste speichern

Mit dieser Funktion wird der gesamte Text im Textfenster auf der nächsten von Ihnen gewählten Taste gespeichert.

Wichtig: Legen Sie sich eine extra Seite für solche Aussage (z. B. "Sprüche") an, die Sie zusammen mit dem Befehl auswählen.

Da es nicht möglich ist, leere (nicht definierte) Tastenfelder zum Speichern zu verwenden, definieren Sie alle Tastenfelder auf der Seite, auf der diese Texte gespeichert werden sollen, über "Neue Taste erstellen" – OK.

Gestalten Sie eine Taste mit den Funktionen **Seite anzeigen (Sprüche)** und **Text auf Taste speichern** (siehe S. 54ff für das Gestalten von Tasten).

Haben Sie eine Aussage formuliert, die Sie gerne aufheben möchten, so aktivieren Sie die mit "Text auf Taste speichern" belegte Taste.

Das NovaChat-Gerät wechselt auf die Seite "Sprüche".

Beantworten Sie die Sicherheitsabfrage mit Ja bzw. OK:

|                                                             |                      | Nova Ch | hat Editor 1.4.6                                                                                 |      |
|-------------------------------------------------------------|----------------------|---------|--------------------------------------------------------------------------------------------------|------|
| Der Text im Textfenster wird au<br>gespeichert. Fortfahren? | f der nächsten Taste | 4       | Der gesamte Text im Textdisplay wird auf der nächsten Tas<br>gespeichert. Wollen Sie fortfahren? | te   |
| Ja                                                          | Nein                 |         | OK                                                                                               | chen |

Wählen Sie eine Taste aus. Die Aussage wird dort gespeichert.

Vorsicht: ein eventuell bestehender Inhalt der Taste geht verloren!

# **Textfenster speichern**

Mit dieser Funktion wird der gesamte Text im Textfenster als Textdatei im NovaChat-Gerät gespeichert.

Gestalten Sie eine Taste mit der Funktion **Textfenster speichern** (siehe S. 54ff für das Gestalten von Tasten).

Haben Sie eine Aussage formuliert, die Sie gerne speichern möchten, so aktivieren Sie die mit "Textfenster speichern" belegte Taste.

Ein Fenster mit der Eingabemöglichkeit für einen Dateinamen wird angezeigt:

| Name:                                   |                                                             |
|-----------------------------------------|-------------------------------------------------------------|
| Log 2012-11-8 14_5_5                    |                                                             |
|                                         |                                                             |
|                                         |                                                             |
|                                         |                                                             |
|                                         |                                                             |
| , i i i i i i i i i i i i i i i i i i i |                                                             |
|                                         | Datei speichern                                             |
| OK Abbruch                              |                                                             |
|                                         | Name Protokoll 2012-11-08 14_01_41.b                        |
| Taba wertzu                             |                                                             |
|                                         | Dateiname:<br>C:\Users\Juergen\AppData\Roaming\Saltillo     |
|                                         | Corporation\Nova Chat<br>Editor\Loos\DefaultLiser\Protokoll |
| Caps Lock a s a r g n J                 | 2012-11-08 14_01_41.bxt:6· 前政                               |
|                                         |                                                             |
| 🕇 yxcvbnm                               |                                                             |
|                                         | Ordner ändern                                               |
| 123 (谷)                                 |                                                             |
|                                         | SpeichernEnde                                               |
|                                         |                                                             |

Übernehmen sie den vorgeschlagenen Dateinamen oder geben Sie einen eigenen ein.

# **Textfenster laden**

Mit dieser Funktion wird ein vorher mittels "Textfenster speichern" gespeicherter Text geladen und im Textfenster angezeigt.

Gestalten Sie eine Taste mit der Funktion **Textfenster laden** (siehe S. 54ff für das Gestalten von Tasten).

Möchten Sie eine als Textdatei gepseicherte Aussage laden und anzeigen, so aktivieren Sie die mit "Textfenster speichern" belegte Taste.

Ein Fenster mit der Eingabemöglichkeit für einen Dateinamen wird angezeigt:

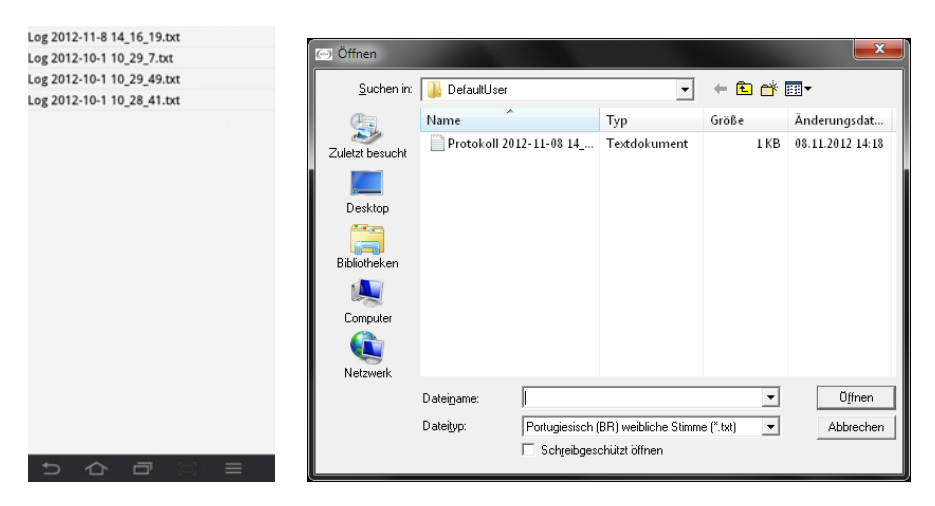

Wählen Sie die Datei aus, die Sie laden und anzeigen möchten.

# Textfenster – Text kopieren

Mit dieser Funktion wird der Text im Textfenster in die Zwischenablage kopiert.

Gestalten Sie eine Taste mit der Funktion **Textfenster – Text kopieren** (siehe S. 54ff für das Gestalten von Tasten).

Aktivieren Sie die mit "Textfenster – Text kopieren" belegte Taste, um den aktuell im Textfenster befindlichen Text in die Zwischenablage zu kopieren.

# Textfenster – Text einfügen

Mit dieser Funktion wird der Text in der Zwischenablage ins Textfenster kopiert.

Gestalten Sie eine Taste mit der Funktion **Textfenster – Text einfügen** (siehe S. 54ff für das Gestalten von Tasten).

Aktivieren Sie die mit "Textfenster – Text einfügen" belegte Taste, um den aktuell in der Zwischenablage befindlichen Text ins Textfenster zu kopieren.

# Textfenster – Text freigeben

Die Funktion steht nur auf dem NovaChat-Gerät zur Verfügung.

Diese Funktion kann nicht ausgeführt werden, wenn das NovaChat-Gerät als geschlossene Anlage konfiguriert oder der Kiosk-Modus aktiviert ist.

Mit dieser Funktion wird der Text in der Zwischenablage für die Verwendung in anderen Android-Anwendungen freigegeben, d.h. an die gewählte Anwendung geschickt.

Gestalten Sie eine Taste mit der Funktion **Textfenster – Text freigeben** (siehe S. 54ff für das Gestalten von Tasten).

Aktivieren Sie die mit "Textfenster – Text freigeben" belegte Taste, um den aktuell in der Zwischenablage befindlichen Text an eine andere Android-Anwendung zu schicken, die dieses Protokoll unterstützt.

| Fre | igeben       |
|-----|--------------|
| ∢   | Bluetooth    |
| 0   | E-Mail       |
| M   | Google Mail  |
| (   | Wi-Fi Direct |

Wählen Sie die gewünschte Android -Anwendung aus. Die Anwendung wird geöffnet und Ihr Text steht dort zur Verfügung.

# EINSTELLUNGEN

**Hinweis**: Viele der im Menü *Einstellungen* wählbaren Parameter können Sie auch auf dem NovaChat-Editor bearbeiten. Da die Einstellungen aber hauptsächlich nur auf dem NovaChat-Gerät vorgenommen werden (einige Einstellungen stehen überhaupt nur auf dem NovaChat-Gerät zur Verfügung), erfolgt die Beschreibung der meisten Einstellungen nur für das NovaChat-Gerät.

# Ansteuerung

Sie können die Ansteuerung des NovaChat-Geräts an die motorischen Fähigkeiten des Benutzers anpassen.

## Verzögerungszeiten

Mit Hilfe von einstellbaren Verzögerungszeiten können Sie die Empfindlichkeit des Touchscreens anpassen.

Legen Sie die Zeit fest, wie lange eine Taste gedrückt werden muss, damit der NovaChat sie als gedrückt akzeptiert (Drückdauer).

Legen Sie eine Zeit fest, wie lange die Taste losgelassen werden muss, bevor der NovaChat neue Eingaben akzeptiert (Loslassdauer).

· Wählen Sie das Menü Einstellungen.

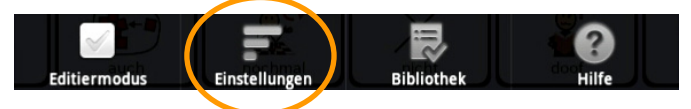

· Wählen Sie Ansteuerung.

| Sprachausgabe<br>Aussprache, Stimmen und mehr            |  |
|----------------------------------------------------------|--|
| Textbausteine<br>Textbausteine verwalten                 |  |
| Schreibhilfen<br>Wortvorhersage, Großschreibung und mehr |  |
| Layout<br>Farben, Schrift und Layout anpassen            |  |
| Menüsperre<br>Passentschutz                              |  |
| Profile<br>Profile verwalten                             |  |
| Sprache<br>Sprache andern                                |  |
| System<br>Systemeinstellungen                            |  |

· Wählen Sie Verzögerungszeiten.

| Witter         Verzögerungszeiten         Neigen         Neigen         Asstandber Kulomendeung des Tattenduruks.         Extensie         Toppen = Sprechen         Toppen = Maximieren         Menü aktivieren         Tetensieren         Tetensieren         Tetensieren         Tetensieren         Toppen = das interineter = tetefenster auf gazen Bilducherm maximieren         Menü aktivieren         Tetefenster - Kontestimensie ein-vasschalten         Feld Display löschen (X) einblenden         Toppen Sie auf das X, um das letzter Wort zu löschen. Drücken Sie langer auf das X, um das Textfenster zu löschen.         Scanning         Zusningsarammeter konfigurieren                                                                                                    |                                                                                             |
|----------------------------------------------------------------------------------------------------|---------------------------------------------------------------------------------------------|
| Verzägerungszeiten<br>Neigen<br>Neigen auf als restendendes<br>Exetensier<br>Exetensier<br>Tippen af dan scherhender - tenfendere auf ganzen Bilducherm maximizeren<br>Mennü aktivieren<br>Tenfenatier - Kontechnere - tenfendere auf ganzen Bilducherm maximizeren<br>Mennü aktivieren<br>Tenfenatier - Kontechneren ist in Johannen<br>Tenfenatier - Kontechneren ist in Johannen<br>Tenfenatier - Kontechneren ist in Johannen<br>Tippen af dan zu scherhenen - Kontechneren<br>Seanning<br>Scanningerammeter konfigurieren                                                                                                    |                                                                                             |
| Neigen Neigen Neigensenser-Optionen Tastenpiepton Austaturke Kolmendeng des Tastendrucks ExetTenster Tippen = Sprechen Tippen auf das Testenster = Testfenster suprechen Tippen = Maximizen Tippen = Maximizen Tippen = Maximizen Tippen = Maximizen Tippen = Maximizen Tippen = Maximizen Tippen = Sprechen Tippen = Sprechen |                                                                                             |
| Neigngusense-Optionen Tastenpiepton Tastenpiepton Sustatuten Richmending der Tattendrucks Sextenster Tippen = Sprechen Tippen = Sprechen Tippen = Maximieren Tippen = Maximieren Tippen auf das Teutfenster = Teutfenster surgenzen Bildschrim maximieren Menü auktivieren Tippen Sie auf das X, um das leitze Wort zu löschen. Drucken Sie länger auf das X, um das Teutfenster zu löschen. Tippen Sie auf das X, um das leitze Wort zu löschen. Drucken Sie länger auf das X, um das Teutfenster zu löschen. Scanning Stanningsarameter konfigurieren                                                                                                    | 2<br>2<br>2<br>2<br>2<br>2<br>2<br>2<br>2<br>2<br>2<br>2<br>2<br>2<br>2<br>2<br>2<br>2<br>2 |
| Tastenpiepton<br>autoritude Klackmeidung der Tattendruuks<br>exteffenster<br>Tippen = Sprechen<br>Tippen = Maximieren<br>Tippen = Maximieren<br>Pipen auf dis Tetrefenster = Tetrefenster auf ganzen Bildschirm madmieren<br>Menü aktivieren<br>Tetrefenster - Kontextmenia ein-Jausschalten<br>Feld Display löschen (X) einblenden<br>Tippen Sie auf das X, um das Textfenster zu löschen. Drücken Sie länger auf das X, um das Textfenster zu löschen.<br>Scanning<br>Stanningsarameter konfigurieren                                                                                                    |                                                                                             |
| extfenster Tippen = Sprechen Tippen auf das Testfenster = Testfenster sprechen Tippen auf das Testfenster = Testfenster esprechen Tippen = Maximieren Menü aktivieren Feld Display Idschen (X) einblenden Tippen Sie auf das X, um das Testfenster zu löschen. Scanning Stanningsvammeter konfigurieren                                                                                                    |                                                                                             |
| Tippen = Sprechen         Tippen auf das Testfenster = Testfenster sprechen         Tippen Markinseren         Menü aktivieren         Testfenster - Annextmini ein-Ausschaften         Feld Display löschen (X) einblenden         Tippen is auf das X, um das tetzte Wort zu löschen. Drücken Sie länger auf das X, um das Testfenster zu löschen.         Scanning         Stanningsarameter konfigurieren                                                                                                    |                                                                                             |
| Tippen = Maximieren Tippen = Maximieren Tippen sie das Teorfienster - Teorfiemster auf ganzen Bilduchirm maximieren Menü Aktürderen Teorfienster-Kontextment ein-/ausschalten Feld Display IGschen (X) einblenden Tippen sie auf das X, um das letzte Wort zu löschen. Drücken Sie länger auf das X, um das Textfenster zu löschen. Scanning Scanning                                                                                                    |                                                                                             |
| Menü aktivieren<br>Iteatlenter-Kontestmenia ein-Jausschalten<br>Feld Display löschen (X) einblenden<br>Ingens is auf das X, um das letzte Wort zu löschen. Drücken Sie länger auf das X, um das Textfenster zu löschen.<br>Scanning<br>Laussingsarameter konfigurieren                                                                                                    | 2                                                                                           |
| Feld Display löschen (X) einblenden<br>Ippen Sie auf das X, um das letzte Wort zu löschen. Drücken Sie länger auf das X, um das Textfenster zu löschen.<br>Scanning<br>ananingsaramster konfigurieren                                                                                                    |                                                                                             |
| Scanning<br>Lanvingparameter konfigurieren                                                                                                    | (                                                                                           |
| Scanning<br>Kanningsreumeter konfigurieren                                                                                                    | 6                                                                                           |
| Annungan aneter Annugareren                                                                                                    |                                                                                             |
| 5 쇼 큔 : = · · · * - 1                                                                                                    | 3:29∦₹                                                                                      |
| 5 쇼 쿄 🛛 = 🦷 🗧 🕺 🗧 🗧                                                                                                    | 3:29*7                                                                                      |
|                                                                                                    |                                                                                             |
| lerzögerungszeiten                                                                                                    |                                                                                             |
| Drückdauer<br>Wie Janae eine Taste gedrückt werden muss. um vom Geritt als Eingabe akzeptiert zu werden                                                                                                    | (2                                                                                          |
| oslassdauer                                                                                                    | 6                                                                                           |
| We lange eine Taste losgelassen sein muss, bevor das Gerät neue Eingaben akzeptiert                                                                                                    | 9                                                                                           |
| Beim Loslassen aktivieren                                                                                                    |                                                                                             |
| Taste wird erst beim Loslassen aktiviert                                                                                                    |                                                                                             |

- · Wählen Sie **Drückdauer**, wenn Sie eine Drückdauer einstellen wollen.
  - · Setzen Sie den Haken bei Aktivieren. Tippen Sie auf Verzögerungszeit.
  - · Stellen Sie die gewünschte Zeit ein. Zur Auswahl stehen Zeiten von 0,1 bis 3,0 Sekunden.
- · Wählen Sie Loslassdauer, wenn Sie eine Loslassdauer einstellen wollen.
  - · Setzen Sie den Haken bei Aktivieren. Tippen Sie auf Verzögerungszeit.
  - · Stellen Sie die gewünschte Zeit ein. Zur Auswahl stehen Zeiten von 0,1 bis 3,0 Sekunden.
- · Markieren Sie die Option Beim Loslassen aktivieren, wenn Sie möchten, dass ein Tastenfeld erst beim Loslassen aktiviert wird.

Verlassen Sie ein Menü durch mehrmaliges Tippen auf zurück <sup>2</sup>

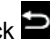

## Neigen

· Legen Sie fest, was passiert, wenn Sie das NovaChat-Gerät drehen bzw. neigen. Diese Einstellung können Sie nur auf dem NovaChat-Gerät vornehmen.

#### NovaChat-Gerät

· Wählen Sie das Menü Einstellungen.

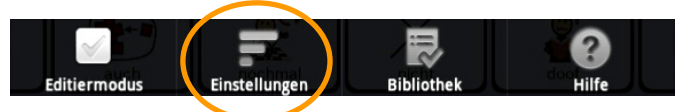

#### · Wählen Sie Ansteuerung - Neigen.

| restatur                                                                                                    |            |
|----------------------------------------------------------------------------------------------------|------------|
| Verzögerungszeiten                                                                                                    |            |
| Neigen<br>Neigungsensor-Optionen                                                                                                    |            |
| Rasternphopeott<br>akustische Rückmeldung des Tastendrucks                                                                                              | 1          |
| extfenster                                                                                                    |            |
| Tippen = Sprechen<br>Tippen auf das Testfenster - Textfenster sprechen                                                                                  | l          |
| Tippen = Maximieren<br>Tippen auf das Testfenster = Textfenster auf ganzen Bildschirm maximieren                                                        |            |
| Menü aktivieren<br>Textfenster-Kantextmenü ein-Jausschalten                                                                                             | [          |
| Feld Display löschen (X) einblenden<br>Ippen Sie auf das X, um das letzte Wort zu löschen. Drücken Sie länger auf das X, um das Textfenster zu löschen. | l          |
| Scanning<br>Ganningparameter konfigurieren                                                                                                    |            |
|                                                                                                    |            |
|                                                                                                    | ≋ – 13:29* |
| Aktion<br>Auton beim Neigen des Geräts                                                                                                    |            |
| Bevorzugte Ausrichtung                                                                                                    |            |

- · Legen Sie fest, welche Aktion beim Neigen des Gerätes ausgeführt soll. Mögliche Optionen sind:
  - · Maximieren und Sprechen (Text im Textfenster wird auf Displaygröße vergrößert und über die Sprachausgabe wiedergegeben).
  - nur Maximieren (Text im Textfenster wird auf Displaygröße vergrößert).
  - automatische Ausrichtung (die Anzeige der Seite wechselt von Querformat auf Hochformat und zurück).
  - keine Aktivität.
- · Wählen Sie Bevorzugte Ausrichtung.
  - · Legen Sie fest, ob das NovaChat-Gerät im Hochformat oder im Querformat genutzt werden soll.
- Verlassen Sie ein Menü durch mehrmaliges Tippen auf zurück

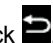

| Tastatur                                                                                                    |                                              |
|----------------------------------------------------------------------------------------------------|----------------------------------------------|
| Verzögerungszeiten<br>Verzögerungszeiten                                                                                                    | ۲                                            |
| Neigen<br>Neigungsensor-Optionen                                                                                                    | ۲                                            |
| Tastenpiepton<br>akustische Rickmeldung des Tastendrucks                                                                                                |                                              |
| Textfenster                                                                                                    |                                              |
| Tippen = Sprechen<br>Tippen auf das Textfenster = Textfenster sprechen                                                                                  |                                              |
| Tippen = Maximieren<br>Tippen auf das Textfenster - Textfenster auf ganzen Bildschirm maximieren                                                        |                                              |
| Menü aktivieren<br>Textfenster-Kontextmenü ein-Jausschalten                                                                                             |                                              |
| Feld Display löschen (X) einblenden<br>Topen Sie auf das X, um das letzte Wort zu löschen. Drücken Sie länger auf das X, um das Textfenster zu löschen. |                                              |
| Scanning<br>Scarologue ameter konfigurieren                                                                                                    | ۲                                            |
|                                                                                                    |                                              |
|                                                                                                    |                                              |
|                                                                                                    | <u>≅                                    </u> |

#### Weitere Optionen

· Diese Einstellung können Sie nur auf dem NovaChat-Gerät vornehmen.

#### **Tastenpieton**

· Wenn aktiviert, wird jeder Tastendruck mit einem kurzen Pieton bestätigt.

#### Textfensteroptionen

#### Tippen = Sprechen

· Wenn aktiviert, wird durch Tippen auf das Textfenster der gesamte Text im Textfenster gesprochen.

#### Tippen = Maximieren

· Wenn aktiviert, wird durch Tippen auf das Textfenster der gesamte Text im Textfenster auf Displaygröße vergrößert.

#### Menü aktivieren

· Wenn aktiviert, wird durch Tippen und Halten auf dem Textfenster das Textfenster-Kontextmenü geöffnet.

| Alle kopieren   |  |
|-----------------|--|
| Einfügen        |  |
| Display sichern |  |
| Display laden   |  |
| Freigeben       |  |

## Feld Display löschen (X) einblenden

· Wenn aktiviert, wird oben rechts im Textfenster das Symbol für Wort löschen / Display löschen eingeblendet.

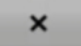

- · Durch Tippen auf das Symbol wird das letzte Wort gelöscht.
- Durch Tippen und Halten auf dem Symbol wird das gesamte Textfenster gelöscht.

# Scanning

- · Diese Einstellungen können Sie nur auf dem NovaChat-Gerät vornehmen.
- Schließen Sie ggf. eine oder zwei Tasten an das NovaChat-Gerät an (schlagen Sie wenn nötig im Handbuch zum NovaChat-Gerät nach).
- · Wählen Sie Ansteuerung Scanning.
- · Setzen Sie den Haken bei **Scanning aktivieren**, um Scanning als Ansteuerung zu aktivieren.

| Scanning aktivieren<br>Scanning ein-Jausschalten |   |              |
|--------------------------------------------------|---|--------------|
| Tasten<br>Tasten konfigurieren                   |   | ۲            |
| Ansagen<br>akustisches Scanning konfigurieren    |   | ۲            |
| Muster<br>Wählen das San-Muster                  |   | ۲            |
| Scangeschwindigkeit<br>Scanzeiten einstellen     |   | ۲            |
| weitere<br>Verschiedene Scanning-Optionen        |   | ۲            |
|                                                  |   |              |
|                                                  |   |              |
|                                                  |   |              |
|                                                  |   |              |
|                                                  |   |              |
|                                                  | ^ | ≌ - 12:01≉₹∎ |

## Tasten konfigurieren

- · Wählen Sie Ansteuerung Scanning Tasten.
- · Wählen Sie Tasten konfigurieren.
- · Legen Sie fest, welche Tasten Sie verwenden wollen:
  - nur Touchscreen: der Touchscreen des NovaChat-Geräts dient als Taste.
  - · 1 Taste (schließen Sie eine Taste an das NovaChat-Gerät an).
  - **1 Taste und Touchscreen**: der Touchscreen des NovaChat-Geräts dient als eine Taste, eine externe Taste dient als zweite Taste.
  - · 2 Tasten (schließen Sie zwei Tasten an das NovaChat-Gerät an).
- · Setzen Sie den Haken bei **Auto-Scan**, wenn die das Scanning (die Auswahl) automatisch weiterlaufen soll, solange keine Taste gedrückt ist.
- Verlassen Sie ein Menü durch mehrmaliges Tippen auf zurück <sup>2</sup>

### Ansagen

- · Ansagen ermöglichen Menschen mit visuellen Problemen eine bessere Orientierung auf dem Gerät.
- · Wählen Sie Ansteuerung Scanning Ansagen.

| Ansagen aktivieren<br>Ansagen ein-Zuuschalten                                                                |              |
|----------------------------------------------------------------------------------------------------|--------------|
| Ausgabegerät<br>Wihlen Sie ein Ausgabegerät für die Ansagen                                                  | ۲            |
| Kopfhörer-Lautstärke<br>Wiedergobelaufstärke für Ansagen, wenn diese über den Kopfhörer wiedergegeben werden | ۲            |
| Scan-Piepton<br>Piepton beim Scannen eines Blocks anstelle der Ansage                                        |              |
| Tastenansage<br>Art der Tastenansage wählen                                                                  | ۲            |
| Spracheinstellungen<br>Anagerstimme wählen                                                                   |              |
|                                                                                                    |              |
|                                                                                                    |              |
|                                                                                                    |              |
|                                                                                                    |              |
|                                                                                                    |              |
|                                                                                                    | ≋ – 13:43∛₹∎ |

- · Setzen Sie den Haken bei Ansagen aktivieren, um Ansagen zu aktivieren.
- · Wählen Sie Ausgabegerät.
- · Legen Sie fest, worüber die Ansagen ausgegeben werden sollen:
  - · Lautsprecher: die Ansagen werden über den externen Lautsprecher wiedergegeben.
  - **Kopfhörer**: die Ansagen werden über einen Kopfhörer wiedergegeben. Schließen Sie einen Kopfhörer an das NovaChat-Gerät an.
- · Wählen Sie Kopfhörer-Lautstärke und stellen sie die Lautstärke ein.
- · Setzen Sie den Haken bei **Scan-Piepton**, wenn beim Scannen eines Blocks anstelle einer Ansage ein Piepton ertönen soll.
- · Wählen Sie die Tastenansage:
  - · Label sprechen: das Tastenlabel wird gesprochen.
  - Mitteilung sprechen: die Mitteilung wird gesprochen.
- · Wählen Sie Spracheinstellungen.
- · Wählen Sie die synthetische Stimme, die für Ansagen verwendet werden soll.
- Verlassen Sie ein Menü durch mehrmaliges Tippen auf zurück

## Muster

- · Stellen Sie hier ein, in welchem Muster die Seiten durchlaufen werden sollen.
- · Wählen Sie Ansteuerung Scanning Muster.

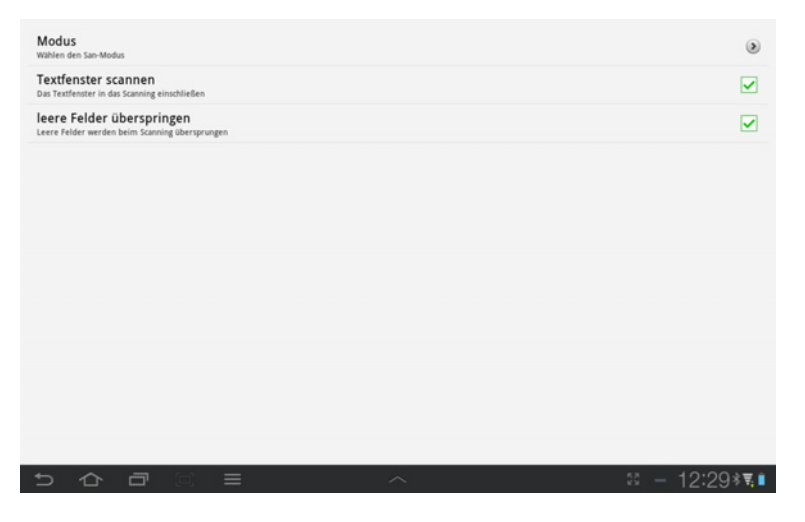

- · Wählen Sie Modus..
- · Legen Sie den Scanmodus fest:
  - **linear**: die Felder einer Seite werden nacheinander Feld für Feld von links nach rechts und von oben nach unten durchlaufen.
  - Zeile/Spalte: die Felder einer Seite werden zuerst zeilennweise und nach Auswahl einer Zeile von links nach rechts durchlaufen.
- · Setzen Sie den Haken bei **Textfenster scannen**, wenn auch das Textfenster durchlaufen werden soll.
- · Setzen Sie den Haken bei **leere Felder überspringen**, wenn beim Scanning leere Felder übersprungen werden werden sollen.

## Scangeschwindigkeit

- $\cdot\,$  Stellen Sie hier ein, in welcher Geschwindigkeit die Auswahl über die Seite laufen soll.
- · Wählen Sie Ansteuerung Scanning Scangeschwindigkeit.

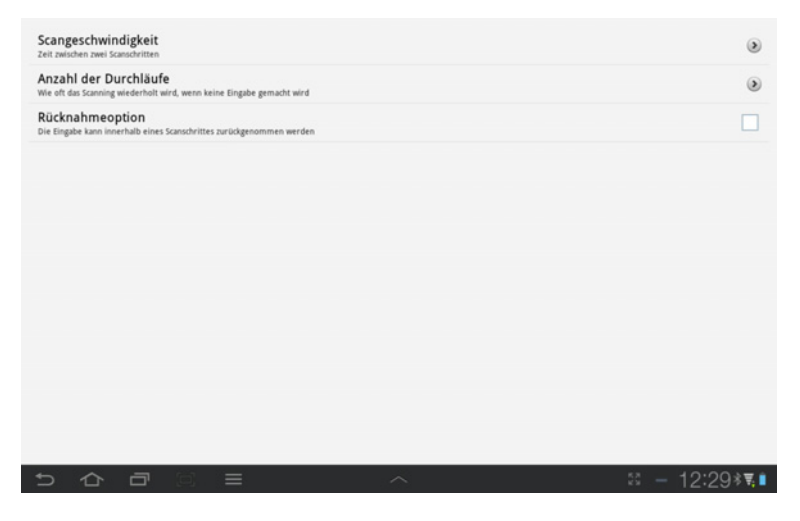

- · Wählen Sie Scangeschwindigkeit.
  - Wählen Sie die Zeit zwischen zwei Scanschritten. Mögliche Werte sind 0,1 Sek. bis 10,0 Sek..
- · Wählen Sie Anzahl der Durchläufe.
  - · Wählen Sie, wie oft die Seite durchlaufen wird, wenn keine Eingaben gemacht werden. Mögliche Werte sind 0 bis 10 Durchläufe.
- Setzen Sie den Haken bei Rücknahmeoption, wenn die Rücknahmeoption aktiviert werden soll. Dann haben Sie die Möglichkeit, eine beim Scanning gemachte Eingabe innerhalb eines Scanschrittes wieder zurückzunehmen, indem Sie die Taste erneut betätigen.

#### weitere

- $\cdot$  Stellen Sie hier ein, welche Farbe der Cursor (die Hervorhebung) beim Scannen haben soll.
- · Wählen Sie Ansteuerung Scanning weitere.

Cursorfarbe

# Sprachausgabe

Das Menü Sprachausgabe können Sie festlegen, welche Synthese und und Stimme verwendet werden und wann eine Sprachausgabe erfolgen soll.

· Wählen Sie das Menü Einstellungen – Sprachausgabe.

| Sprachausgabe                                                                         |  |
|---------------------------------------------------------------------------------------|--|
| Sprachausgabe<br>Synthesizer, Slimme und Aussprache                                   |  |
| Zeichen<br>jedes Zeichen sprechen                                                     |  |
| Wort<br>jedes Wort sprechen                                                           |  |
| Satz<br>jeden Satz sprechen                                                           |  |
| Textfenster automatisch löschen<br>Textfenster nach Sprachausgabe automatisch löschen |  |
| Sprachausgabe aus<br>Setzen Sie den Haken, um die Sprachausgabe zu deaktivieren       |  |
|                                                                                       |  |

#### · Wählen Sie Sprachausgabe.

| Synthesizer<br>Synthesizer auwählen      | ۲ |
|------------------------------------------|---|
| Stimme wählen und einstellen             | ۲ |
| Ausspracher<br>Aussprachergeln verwilten | ۲ |

- · Öffnen Sie das Menü Synthesizer und wählen Sie eine Sprachsynthese.
- Öffnen Sie das Menü **Stimme**, wählen Sie eine Stimme und stellen Sie die Sprechgeschwindigkeit ein.
- Öffnen Sie das Menü Aussprache, bearbeiten Sie Ausspracheregeln und fügen Sie neue hinzu. Ausspracheregeln werden benötigt, um die Aussprache zu korrigieren, sollte die gewählte Synthese ein bestimmtes Wort nicht korrekt aussprechen können.

#### Ein Wort zum Aussprachlexikon hinzufügen

· Drücken Sie die Taste MENÜ auf dem Tablet

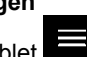

Neu

- · Drücken Sie die Taste Neu
- · Geben Sie im Feld Wort das Wort in der korrekten Schreibweise ein.
- · Geben Sie im Feld Aussprache das Wort in einer phonetischen Schreibweise ein.
- · Drücken Sie die Taste **Test**, um die Aussprache zu prüfen.
- Korrigieren Sie die Eingabe im Feld Aussprache gegebenenfalls.
- · Drücken Sie OK, wenn Sie mit der Aussprache zufrieden sind.
- · Das Wort wird im Aussprachelexikon gespeichert.

| Wort:                                                                                                 |
|----------------------------------------------------------------------------------------------------|
| Marcel                                                                                                |
| Aussprache:                                                                                           |
| Mar cell                                                                                              |
| Test                                                                                                  |
|                                                                                                    |
| OK Abbruch                                                                                            |
| Tab q w e r t z u i o p <table-cell-columns></table-cell-columns>                                     |
| CapsLock a s d f g h j k l OK                                                                         |
| +         y         x         c         v         b         n         m         !         ?         + |
| 123 🔅 🗆 🗀                                                                                             |
| ✓ △ □ □ = ^ = 13:56*▼●                                                                                |

Weiter Optionen des Menüs Sprachausgabe:

| Sprachausgabe                                                                         |                        |
|---------------------------------------------------------------------------------------|------------------------|
| Sprachausgabe<br>Synthesizer, Sümme und Aussprache                                    |                        |
| Zeichen<br>jedes Zeichen sprechen                                                     |                        |
| Wort<br>jedes Wort sprechen                                                           |                        |
| Satz<br>jeden Satz sprechen                                                           |                        |
| Textfenster automatisch löschen<br>Textfenster nach Sprachausgabe automatisch löschen |                        |
| Sprachausgabe aus<br>Setzen Sie den Haken, um die Sprachausgabe zu deaktivieren       |                        |
|                                                                                       |                        |
|                                                                                       |                        |
|                                                                                       |                        |
|                                                                                       |                        |
|                                                                                       |                        |
|                                                                                       | ia – 13:27∛ <b>≅</b> • |

## Zeichen

· Wenn aktiviert, wird jedes Zeichen (Buchstabe, Zahl) während der Eingabe gesprochen.

#### Wort

• Wenn aktiviert, wird jedes Wort während der Eingabe gesprochen. Ein Wort gilt als abgeschlossen, wenn ein Leer- oder ein Satzzeichen (,:;.!?) eingegeben wird.

## Satz

• Wenn aktiviert, wird jeder Satz während der Eingabe gesprochen. Ein Satz gilt als abgeschlossen, wenn ein Satzendezeichen (.!?) eingegeben wird.

## Textfenster automatisch löschen

• Wenn aktiviert, wird das Textfenster automatisch gelöscht, nachdem man darauf getippt und somit den ganzen Text im Textefenster zusammenhängend ausgegeben hat. Das Löschen erfolgt erst bei der nächsten Eingabe einer Miteilung.

#### Sprachausgabe aus

· Wenn der Haken gesetzt ist, ist die Sprachausgabe deaktiviert.

# Textbausteine

Textbausteine sind Wörter oder Sätze, die durch eine Abkürzung repräsentiert sind. Wird die Abkürzung und danach ein Punkt eingegeben, ersetzt der NovaChat sie mit dem zugehörigen Text.

- · Wählen Sie Einstellungen Textbausteine.
- · Die Liste der Textbausteine wird angezeigt.

|   | Abb (Abbildung)                       |            |         |  |
|---|---------------------------------------|------------|---------|--|
|   | Abs (Absender)                        |            |         |  |
|   | Adr (Adresse)                         |            |         |  |
|   | AGB (Allgemeine Geschäftsbedingungen) |            |         |  |
|   | AKW (Atomkraftwerk)                   |            |         |  |
|   | aM (am Main)                          |            |         |  |
|   | aRh (am Rhein)                        |            |         |  |
|   | AT (Altes Testament)                  |            |         |  |
|   | Betr (Betreff)                        |            |         |  |
|   | BGB (Bürgerliches Gesetzbuch)         |            |         |  |
|   | BIP (Bruttoinlandsprodukt)            |            |         |  |
|   | BLZ (Bankleitzahl)                    |            |         |  |
|   | bzw (beziehungsweise)                 |            |         |  |
|   | ca (zirka)                            |            |         |  |
|   | DDR (Deutsche Demokratische Republik) |            |         |  |
|   | DFB (Deutscher Fußballbund)           |            |         |  |
|   | dh (das heißt)                        |            |         |  |
| 5 |                                       | кя<br>кя — | 14:27∛₹ |  |

## Einen Textbaustein hinzufügen

- · Drücken Sie die Taste **MENÜ** auf dem Tablet
- · Drücken Sie die Taste Neu

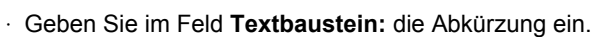

· Geben Sie im Feld Erweitern zu: den gesamten Text ein.

Neu

· Drücken Sie **OK**.

| Textbaustein:              |            |                       |
|----------------------------|------------|-----------------------|
| prd                        |            |                       |
| Erweitern zu:              |            |                       |
| Prentke Romich Deutschland |            |                       |
|                            |            |                       |
|                            |            |                       |
|                            |            |                       |
|                            |            |                       |
|                            | OK Abbruch |                       |
|                            | Abbiddi    |                       |
| Tab q w e                  | rtzu       | i o p 💌               |
| Canstork a s d             | fah        |                       |
| a s u                      | I g II     | J K I OK              |
| t y x                      | c v b n    | m ! ? t               |
| 123 🔅                      | <u>ц</u>   | :-) 🗳                 |
|                            |            | <b>≓</b> ≋ — 14:31∛▼∎ |

#### Einen Textbaustein bearbeiten

- · Wählen Sie Einstellungen Textbausteine.
- · Die Liste der Textbausteine wird angezeigt.

|   | Abb (Abbildung)                       |
|---|---------------------------------------|
|   | Abs (Absender)                        |
|   | Adr (Adresse)                         |
|   | AGB (Allgemeine Geschäftsbedingungen) |
|   | AKW (Atomkraftwerk)                   |
|   | aM (am Main)                          |
|   | aRh (am Rhein)                        |
|   | AT (Altes Testament)                  |
|   | Betr (Betreff)                        |
|   | BGB (Bürgerliches Gesetzbuch)         |
|   | BIP (Bruttoinlandsprodukt)            |
|   | BLZ (Bankleitzahl)                    |
|   | bzw (beziehungsweise)                 |
|   | ca (zirka)                            |
|   | DDR (Deutsche Demokratische Republik) |
|   | DFB (Deutscher Fußballbund)           |
|   | dh (das heißt)                        |
| Ð |                                       |

- Tippen Sie auf den zu bearbeitenden Textbaustein
  Wählen Sie **Bearbeiten** aus dem Menü.
- · Bearbeten Sie den Textbaustein.
- · Drücken Sie **OK**, um Ihre Änderungen zu speichern.

#### Einen Textbaustein löschen

- · Wählen Sie Einstellungen Textbausteine.
- · Die Liste der Textbausteine wird angezeigt.

|   | Abb (Abbildung)                       |
|---|---------------------------------------|
|   | Abs (Absender)                        |
|   | Adr (Adresse)                         |
|   | AGB (Allgemeine Geschäftsbedingungen) |
|   | AKW (Atomkraftwerk)                   |
|   | aM (am Main)                          |
|   | aRh (am Rhein)                        |
|   | AT (Altes Testament)                  |
|   | Betr (Betreff)                        |
|   | BGB (Bürgerliches Gesetzbuch)         |
|   | BIP (Bruttoinlandsprodukt)            |
|   | BLZ (Bankleitzahl)                    |
|   | bzw (beziehungsweise)                 |
|   | ca (zirka)                            |
|   | DDR (Deutsche Demokratische Republik) |
|   | DFB (Deutscher Fußballbund)           |
|   | dh (das heißt)                        |
| 1 | ) ☆ ㄹ ◎ =                             |

- · Tippen Sie auf den zu löschenden Textbaustein
- · Wählen Sie Löschen aus dem Menü.
- · Bestätigen Sie die Löschabfrage.

# Schreibhilfen

Zur Beschleunigung der Schreibgeschwindigkeit können Sie die Wortvorhersage aktivieren und einstellen, dass der NovaChat jedes Wort am Anfang eines Satzes groß schreibt.

## Wortvorhersage

- · Wählen Sie Einstellungen Schreibhilfen
- · Wählen Sie Wortvorhersage.

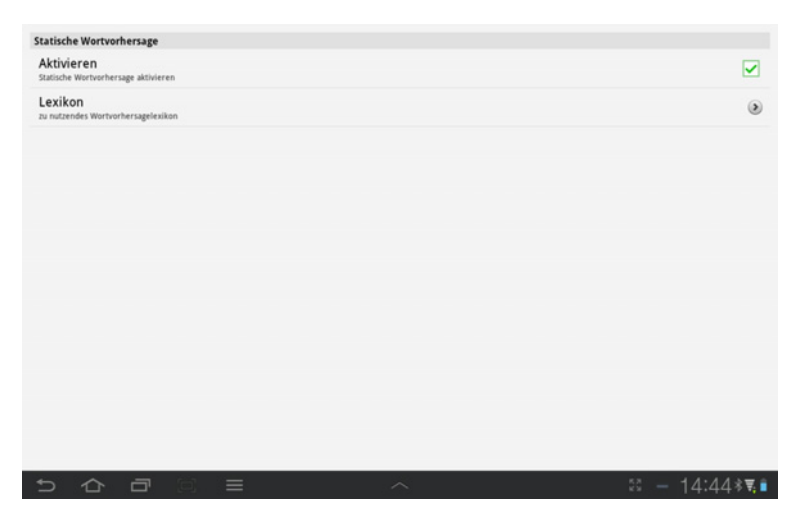

- · Setzen Sie den Haken bei Aktivieren, um die Wortvorhersage einzuschalten.
- · Wählen Sie Lexikon, um die Wortvorhersagesprache umzuschalten.
- · Wählen Sie unter den angebotenen Lexika eines aus.

#### Wortvorschlagsfelder definieren

Um die Wortvorhersage in einem Vokabular nutzen zu können, müssen Sie eines oder mehrere Felder einer Seite mit der Funktion **stat. Wortvorhersage** belegen (siehe S. 68 zum Gestalten von Tasten).

Geben Sie an, welchen Vorschlag Sie auf dem Feld angezeigt haben möchten. Zur Auswahl stehen Positionen 1 bis 10.

| Tasteneigenschaften                                                        |                                                                                                    |
|----------------------------------------------------------------------------|----------------------------------------------------------------------------------------------------|
| OK Abbruch<br>Allgemein Layout Funktion                                    | Vorhersagereihenfolge                                                                                                    |
| Hinzufügen stat. Wortvorthersage<br>Entfernen<br>Parameter<br>Reihenrfolge | Position:<br>Die Wort-Zeichenvorhersage schlägt<br>die wahrscheinlichsten Worter/Zeichen<br>vor. Mittels "Position" legen sie fest,<br>weicher Vorschlag auf welcher Taste<br>angezeigt wird. |
| hoch runter<br>stat. Wortvorhersage (1)                                    | Anwenden Abbruch                                                                                                    |

Wenn Sie beispielsweise 6 Vorschlagsfelder einrichten wollen, sollten diese die Positionen 1 - 6 erhalten, d.h. die 6 besten Vorschläge anzeigen. Stellen Sie sicher, dass jedes Vorschlagsfeld eine andere Position aus der Liste anzeigt.

Um lange Wörter besser anzeigen zu können, sollten Sie Ihre Wortvorschlagsfelder ggf. breiter machen als die übrigen Felder der Seite (siehe S. 81 zum Ändern der Größe einer Taste). Über *Taste bearbeiten – Layout – Schrift* wählen Sie Schriftart und -größe für die Wortvorschläge.

| C NovaChat Editor                                                                                                    |        |             |       |  |
|----------------------------------------------------------------------------------------------------|--------|-------------|-------|--|
| Entstaurym Sett Settlesabeten           Image: Settle Settlesabeten           Image: Settle Settlesabeten           Image: Settlesabeten           Image: Settlesabeten           Image: Settlesabeten |        |             |       |  |
| Groß<br>fest                                                                                                    |        | Carlas Data | New Y |  |
| SWP: 1                                                                                                    | SWP: 2 | SWP: 3      | ١     |  |
| SWP: 4                                                                                                    | SWP: 5 | SWP: 6      | ß     |  |

In diesem Beispiel wurden jeweils 3 Felder horizontal zusammengelegt für ein Wortvorschlagsfeld. Den 6 Wortvorschlagsfeldern wurden die Vorschläge 1...6 zugewiesen.

Hinweis: Wort- und Zeichenvorschlagsfeldern zugewiesene Bilder oder Label werden nicht angezeigt!

#### automatische Großschreibung

· Setzen Sie den Haken, damit der NovaChat jeden neuen Satz automatisch mit einem Großbuchstaben beginnt.

# Layout

Hier können Sie das Erscheinungsbild des Textfensters ändern, wählen, ob Bilder flächendeckend auf Tasten angezeigt werden, die Größe des Seitenindikators einstellen sowie die Tastenoption *Farbverlauf* einstellen.

| weightig has can exercise to                |   |
|---------------------------------------------|---|
| Sättigung                                   | ۲ |
| Farbverlauf<br>Farbverlauf aktivieren       |   |
| Farbverlauf                                 |   |
| Größe<br>Größe des Indikators               | ۲ |
| Seitenindikator                             |   |
| Füllen<br>gesamte Tastenfläche verwenden    |   |
| Bilder                                      |   |
| Textfarbe<br>Textfarbe ändern               | • |
| Hintergrundfarbe<br>Hintergrundfarbe ändern | 0 |
| Textfenstergröße<br>Textfenstergröße andern | ۲ |
| Schrift<br>Schrift ändern                   | ۲ |
| Textfenster                                 |   |

#### · Wählen Sie Einstellungen – Layout

## Textfenster

- · Wählen Sie die zur Anzeige von Text im Textfenster verwendete Schrift.
  - · Wählen Sie Schrift und wählen Sie unter den angebotenen Schriftarten.
  - Wählen Sie **Schriftgröße** und stellen Sie die Schriftgröße ein. Mögliche Werte sind 8 Pt bis 72 Pt.
  - · Setzen Sie den Haken bei fett, um das Attribut fett auf die Schrfit anzuwenden
  - $\cdot$  Setzen Sie den Haken bei  ${\bf kursiv},$  um das Attribut kursiv auf die Schrfit anzuwenden.
- · Wählen Sie die Textfenstergröße.
  - · Mögliche Werte sind ausgeblendet, 1 Zeile, 2 Zeilen, 3 Zeilen und 4 Zeilen.
- · Wählen Sie die Hintergrundfarbe des Textfenstes.
- · Wählen Sie die Textfarbe.

Hinweis: Die Schriftgröße beeinflusst die Höhe des Textfensters.

## Bilder

· Setzen Sie den Haken bei **Füllen**, damit Symbole/Bilder auf den Tasten die gesamte Tastenfläche nutzen (Abb. linke Taste) und nicht nur den Platz über/unter dem Tastenlabel (Abb .rechte Taste).

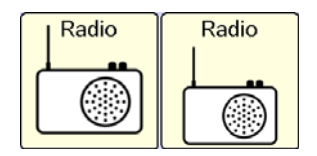

Achtung: es kann sein, dass Teile des Tastenlabels nicht mehr lesbar sind, wenn das Symbol die gesamte Taste einnimmt!

## Seitenindikator

Der Seitenindikator zeigt an, dass eine Taste einen Sprungbefehl zu einer anderen Seite enthält. Sie können die Größe des Indikators einstellen.

· Mögliche Werte sind ausgeblendet, kleinste, klein, mittel, groß und größte.

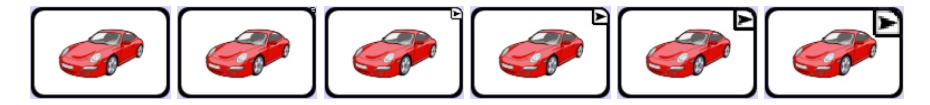

## Farbverlauf

- Setzen Sie den Haken bei **Farbverlauf**, damit die Tasten einen 3D-Effekt erhalten. Die Hintergrundfarbe der Tasten wird dabei dynamisch nach unten abgedunkelt.
- · Wählen Sie die Sättigung des Farbverlaufs.
  - · Mögliche Werte sind 20% (starke Kontraste) bis 80 % (geringe Kontraste).

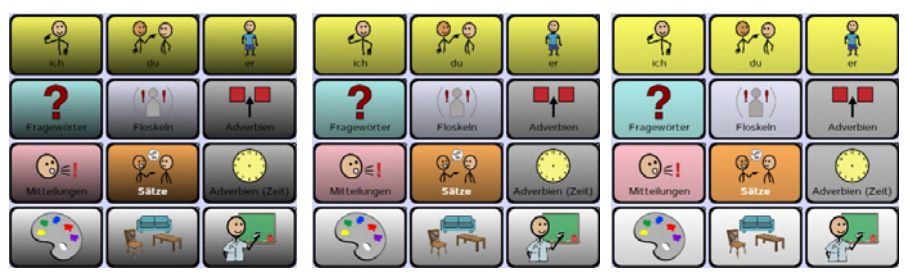

20% Farbverlauf

40% Farbverlauf

80% Farbverlauf

# Menüsperre

Sie können alle Menüs sperren, so dass der Benutzer des NovaChat-Geräts keine Änderungen an den Einstellungen sowie am Vokabular durchführen kann.

- Manuscrutera
   Image: Comparison of the Manual Parameter Schwarz (Comparison of the Manual Parameter Schwarz (Comparison of the Manual Parameter Schwarz
- · Wählen Sie Einstellungen Menüsperre.

- · Setzen Sie den Haken bei Menüsperre.
- · Das Fenster zur Eingabe eines Passwortes öffnet sich.

| Altes Passwort:<br>Neues Passwort:<br>Passwort bestätigen: |       |         |            |               |
|------------------------------------------------------------|-------|---------|------------|---------------|
| Tab q                                                      | w e r | OK Abbr | uch<br>U i | o p 🛛         |
| саря Lock а                                                | x c   | v b     | лт<br>nт   | 1 wei.<br>? ↑ |
| 123 \$                                                     | *     |         |            | ·-) 2         |

- · Geben Sie im Feld Neues Passwort ein Passwort ein.
- · Wiederholen Sie die Eingabe im Feld Passwort bestätigen.
- · Tippen Sie auf OK.
# Menüsperre einschalten

Die Menüsperre muss eingeschaltet werden, damit sie wirksam wird.

- · Drücken Sie die Taste MENÜ auf dem Tablet
- · Wählen Sie die Option Sperren

### Menüsperre ausschalten

- · Drücken Sie die Taste MENÜ auf dem Tablet
- · Wählen Sie die Option Entsperren
- · Geben Sie das Passwort ein.

#### Falls Sie das Passwort vergessen haben, geben Sie BOSCO ein!

## Passwort für Menüsperre ändern

- · Wählen Sie Einstellungen Menüsperre.
- · Wählen Sie Passwort wählen...
- · Das Fenster zur Eingabe eines Passwortes öffnet sich.

| Altes Passwort:<br>Neues Passwort:<br>Passwort bestätigen: |       |      |       |               |
|------------------------------------------------------------|-------|------|-------|---------------|
| Tab q                                                      | w e   | ok A | u i   | o p 43        |
| Caps Lock a                                                | s d   | fg   | h j k | Wei.          |
| t y                                                        | / Х С | V b  | n m ; | ? 1           |
| 123 🧯                                                      | þ.    |      |       | :-)           |
| くらう                                                        |       |      |       | ≓⊠ - 15:42≉₹∎ |

- · Geben Sie im Feld Altes Passwort das alte Passwort ein.
- · Geben Sie im Feld Neues Passwort das neue Passwort ein.
- · Wiederholen Sie die Eingabe des neuen Passwortes im Feld **Passwort bestäti-** gen.
- · Tippen Sie auf OK.

# Profile

Ein Profil enthält das Vokabular, die gewählte Sprache sowie alle ansteuerungsspezifischen Parameter eines Benutzers. Über *Einstellungen - Profile* können Sie Profile verwalten.

# **Neues Profil erstellen**

Speichern Sie die aktuellen Einstellungen in einem Profil.

#### NovaChat-Editor

· Öffnen Sie das Menü Einstellungen – Profile.

| 🖂 NovaChat-Editor    |         |              |
|----------------------|---------|--------------|
| Einstellungen Seiten | Seite b | earbeiten    |
| Ansteuerung          | •       | Editiermodus |
| Sprachausgabe        | •       | Landennouas  |
| Textbausteine        |         |              |
| Schreibhilfen        | +       |              |
| Layout               | •       |              |
| Anzeigeformat        | +       |              |
| Seiten drucken       |         |              |
| Profile              | •       | Neu          |
| Sprache              | •       | Speichern    |
|                      |         | Laden        |
|                      |         | Löschen      |

· Wählen Sie Neu. Ein Hinweis erscheint. Wählen Sie Weiter.

| Ein Profil enthält<br>ansteuerungsrelevante<br>Einstellungen. Dies ist nützlich für<br>die Unterstützung von mehr als<br>einem Benutzer pro Gerät oder für<br>Onwender, die verschiedene        | Neues Profil erstellen |
|----------------------------------------------------------------------------------------------------|------------------------|
| Aiwender, die verschiedenen<br>Einstellungen zu verschiedenen<br>Zeiten benötigen (z.8. wenn sie<br>müde sind). Drücken Sie "Welter",<br>um ein neues Profil zu erstellen,<br>oder "Abbrechen". | OK Abbruch             |
| Weiter Abbruch                                                                                                    | Name                   |

- · Geben Sie einen Namen für das Profil ein.
- · Wählen Sie **OK**.
- · Das Profil wurde erstellt.

#### NovaChat-Gerät

· Wählen Sie das Menü Einstellungen.

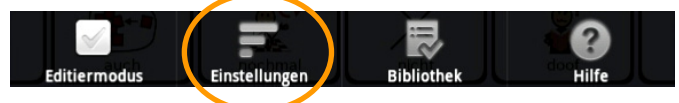

- · Wählen Sie Profile.
- · Wählen Sie Neu...

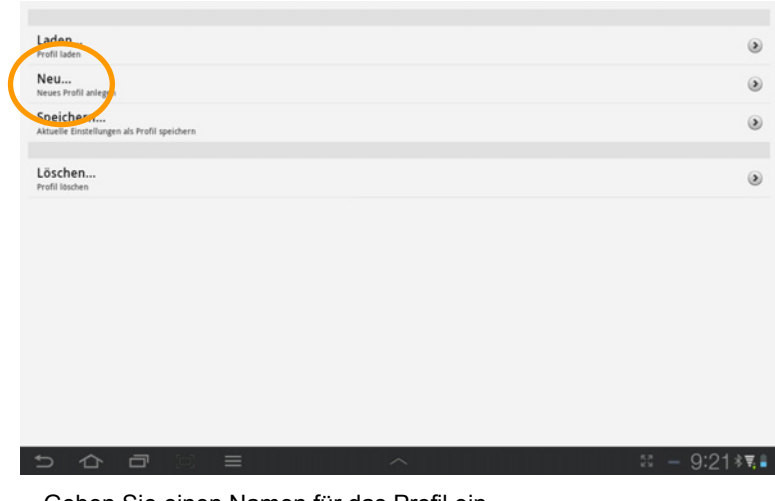

· Geben Sie einen Namen für das Profil ein.

| Name:<br>morgens                    |       |
|-------------------------------------|-------|
| OK Abbruch<br>Tab q w e r t z u i o | p 💌   |
| Caps Lock a s d f g h j k           | І ОК  |
| 1 y x c v b n m !                   | ? 1   |
| 123 🔅 🗆                             | :-) 🗳 |

- · Wählen Sie **OK**.
- · Das Profil wurde erstellt.

# **Profil speichern**

Überschreiben Sie ein bereits angelegtes Profil mit den aktuellen Einstellungen.

### NovaChat-Editor

- · Öffnen Sie das Menü Einstellungen Profile.
- · Wählen Sie Speichern.
- · Wählen Sie das Profil aus, das Sie überschreiben wollen.

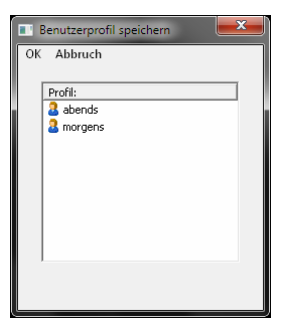

· Wählen Sie OK.

#### NovaChat-Gerät

· Wählen Sie das Menü Einstellungen.

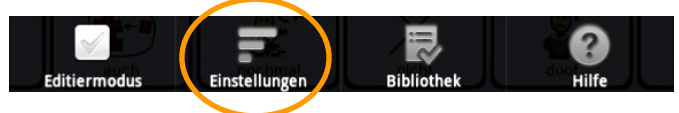

- · Wählen Sie Profile.
- · Wählen Sie Speichern...
- · Wählen Sie das Profil aus, das Sie überschreiben wollen.

| Profil wählen |   |
|---------------|---|
| morgens       | ۲ |
| abends        | ۲ |
| Abbrechen     |   |

# Profil laden

Laden Sie Profil, um die darin gespeicherten Einstellungen zu verwenden.

#### NovaChat-Editor

- · Öffnen Sie das Menü Einstellungen Profile.
- · Wählen Sie Laden.
- · Wählen Sie das Profil aus, das Sie laden wollen.

| 💽 Benutzerprofil laden      |   |
|-----------------------------|---|
| OK Abbruch                  | ٦ |
|                             |   |
| Profil:                     |   |
| abends                      |   |
| 8 morgens                   |   |
|                             |   |
|                             |   |
|                             |   |
|                             |   |
|                             |   |
|                             |   |
|                             |   |
|                             |   |
| Standardeinstellungen laden |   |
|                             |   |

· Wählen Sie OK.

#### NovaChat-Gerät

· Wählen Sie das Menü Einstellungen.

|              | F             |            | · ?   |
|--------------|---------------|------------|-------|
| Editiermodus | Einstellungen | Bibliothek | Hilfe |

- · Wählen Sie Profile.
- · Wählen Sie Laden...
- · Wählen Sie das Profil aus, das Sie laden wollen.

| Profil wählen               |   |
|-----------------------------|---|
| morgens                     | ۲ |
| abends                      | ۲ |
| Standardeinstellungen laden | ۲ |
| Abbrechen                   |   |

**Tipp**: Sie können die Funktion *Profil laden* über die Tastenfunktion "Profil laden" direkt einer Taste des Vokabular zuweisen (siehe S. 68). So kann der Benutzer selbständig zwischen Profilen wechseln, ohne den Wechsel der Einstellungen manuell vornehmen zu müssen.

# Standardprofil laden

#### NovaChat-Editor

- Öffnen Sie das Menü Einstellungen Profile.
- · Wählen Sie Laden.

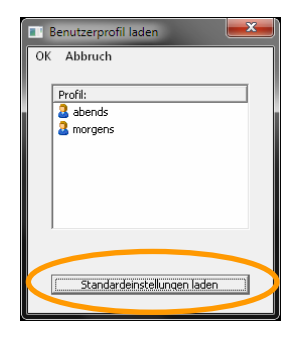

· Wählen Sie Standardeinstellungen laden.

#### NovaChat-Gerät

· Wählen Sie das Menü Einstellungen.

| × 1          |               |            | · ?   |
|--------------|---------------|------------|-------|
| Editiermodus | Einstellungen | Bibliothek | Hilfe |
|              |               |            |       |

- · Wählen Sie Profile.
- · Wählen Sie Laden...

| morgens                     | ۲ |
|-----------------------------|---|
| abends                      | ۲ |
| Standardeinstellungen laden |   |

· Wählen Sie Standardeinstellungen laden.

# Profil löschen

#### NovaChat-Editor

- · Öffnen Sie das Menü Einstellungen Profile.
- · Wählen Sie Löschen.
- · Wählen Sie das zu löschende Profil.

| <b>.</b> | Benutzerprofil laden        |
|----------|-----------------------------|
| ОК       | Abbruch                     |
|          | Profil:                     |
|          | abends                      |
|          | 2 morgens                   |
|          |                             |
|          |                             |
|          |                             |
|          |                             |
|          |                             |
| ,        |                             |
|          | Standardeinstellungen laden |
|          |                             |

- · Wählen Sie **OK**.
- · Das Profil wurde gelöscht.

#### NovaChat-Gerät

· Wählen Sie das Menü Einstellungen.

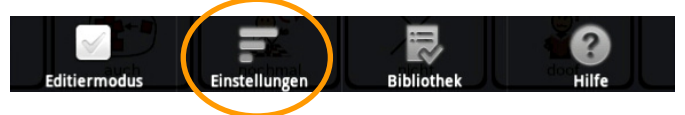

- · Wählen Sie Profile.
- · Wählen Sie Löschen...
- · Wählen Sie das zu löschende Profil.

| Profil wählen |           |
|---------------|-----------|
| morgens       | ۲         |
| abends        | ۲         |
|               | Abbrechen |

· Das Profil wurde gelöscht.

# Sprache

Das Menü Sprache schaltet die Sprache der Benutzeroberfläche sowie die der Wortvorhersage um. Die Sprachsynthese lädt eine zur gewählten Sprache passende Stimme.

Die Anzahl der angebotenen Sprachen ist abhängig von der Konfiguration des NovaChat-Geräts.

# Sprache wechseln

#### NovaChat-Editor

· Öffnen Sie das Menü Sprache.

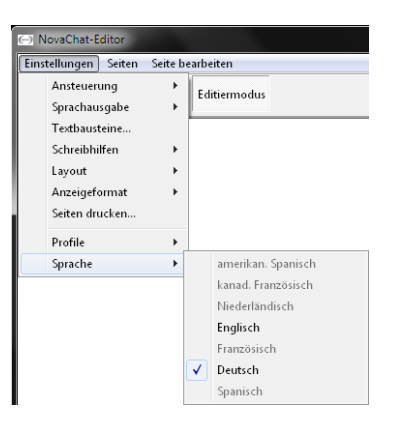

- · Wählen Sie die Sprache aus.
- · Die Menüs des Editors erscheinen in der gewählten Sprache (hier: Englisch):

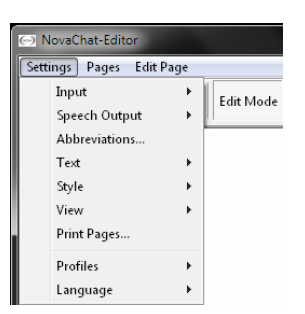

· Öffnen Sie das Menü **Language** und wählen Sie **German** aus, um die Menüs wieder in Deutsch zu sehen.

#### NovaChat-Gerät

· Wählen Sie das Menü Einstellungen.

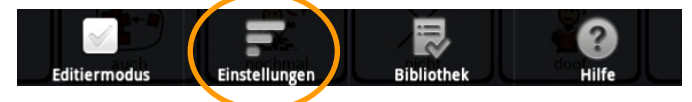

- · Wählen Sie Sprache.
- · Wählen Sie die Sprache aus.

| Wählen Sie eine Sprache |   |
|-------------------------|---|
| Deutsch                 | ۲ |
| Englisch                | ۲ |
| Abbrecht                | m |

· Die Menüs im NovaChat-Gerät erscheinen in der gewählten Sprache (hier: Englisch):

| Input<br>Activation timing, tap response, scanning and tilt options |          |
|---------------------------------------------------------------------|----------|
| Speech Output<br>Prorunciation, voice and more                      |          |
| Abbreviations<br>Manage abbreviations                               | ۲        |
| Text<br>Prediction, capitalization and more                         |          |
| Style<br>Edit colors, fonts and layout                              |          |
| Menu Lock<br>Password-protect the application settings              |          |
| Profiles<br>Manage profiles                                         |          |
| Language<br>Change the application language                         | ۲        |
| System<br>System settings                                           |          |
|                                                                     |          |
|                                                                     |          |
|                                                                     | 10.11.12 |

 $\cdot$  Öffnen Sie das Menü Language und wählen Sie German aus, um die Menüs wieder in Deutsch zu sehen.

# System

Das Menü System gibt es nur auf dem NovaChat-Gerät. Es ermöglicht das Einstellen gerätespezifischer Parameter.

· Wählen Sie das Menü Einstellungen.

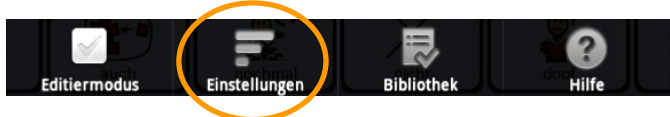

· Wählen Sie System.

| Bluetoooth / Lautsprecher                 |        | ۲        |
|-------------------------------------------|--------|----------|
| Rückmeldungen / Feedback                  |        | ۲        |
| Display / Energie                         |        | ۲        |
| Zeit und Datum                            |        | ۲        |
| Batterie- und Ladezustand                 |        | ۲        |
| Kiosk-Modus<br>Andere Anwendungen sperren |        |          |
|                                           |        |          |
|                                           |        |          |
|                                           |        |          |
|                                           |        |          |
|                                           |        |          |
|                                           | ∧ 55 - | 10:17*¶∎ |

# **Bluetooth / Lautsprecher**

Dieses Menü dient zum Koppeln und Verbinden des auf der Rückseite des Nova-Chat-Gerät befindlichen Lautsprechers mit dem Tablet über Bluetooth.

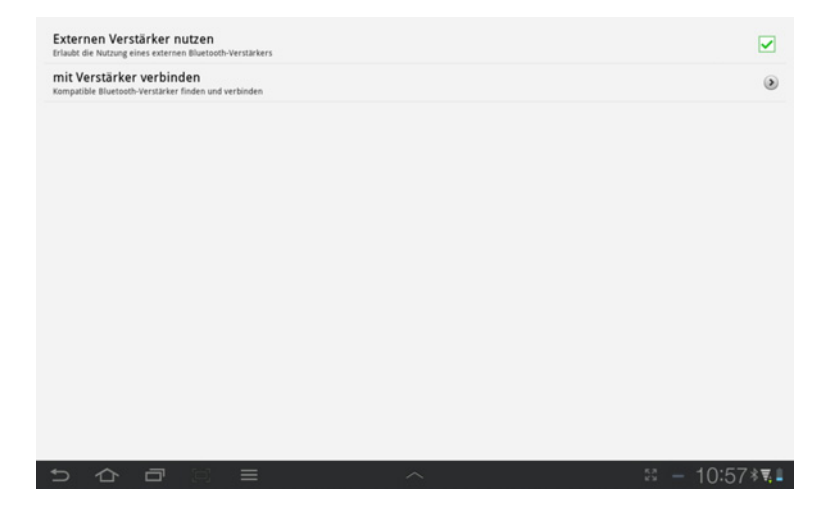

#### Externen Verstärker benutzen

• Entfern Sie den Haken nur, wenn Sie das Tablet ohne den Verstärker nutzen wollen. Da die erreichbare Lautstärke der internen Lautsprecher stark reduziert ist gegenüber der Nutzung mit externem Verstärker, wird von dieser Option abgeraten.

#### mit Verstärker verbinden

- · Tippen Sie "auf mit Verstärker verbinden", um den Verstärker mit dem Tablet zu zu verbinden.
- · Wurde der Verstärker gefunden, erscheint ein Eintrag "NOVA AMP" im Display

NOVA AMP (00:07:80:53:3D:35)

- · Tippen Sie auf den Eintrag "NOVA AMP", um Tablet und Verstärker zu verbinden.
- · Das Tablet zeigt eine erfolgreiche Verbidung durch das Wort "VERBUNDEN" an.
- · Schließen Sie das Menü wieder.

# **Rückmeldungen / Feedback**

Hier können Sie einstellen, ob Sie akustische und taktile Rückmeldungen vom NovaChat-Gerät erhalten, wenn Sie auf andere Android-Programme zugreifen. Diese Einstellungen sind nur für Benutzer von offenen Systemen relevant.

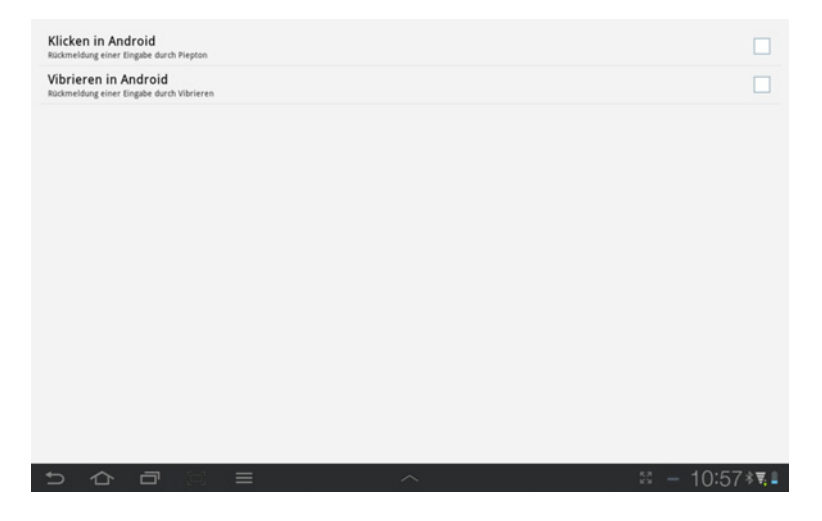

#### Klicken in Android

· Setzen Sie den Haken, um akustische Rückmeldungen vom NovaChat-Gerät zu erhalten, wenn Sie eine andere Android-Anwendung nutzen.

#### Vibrieren in Android

· Setzen Sie den Haken, um taktile Rückmeldungen vom NovaChat-Gerät zu erhalten, wenn Sie eine andere Android-Anwendung nutzen.

# **Display / Energie**

Hier können Sie die Helligkeit des Display einstellen, wählen, ob die Helligkeit automatisch an das Umgebungslicht angepasst werden soll sowie die Zeit einstellen, wann das Display sich automatisch abschaltet, um Energie zu sparen. Weiterhin können Sie den Neigungssensor kalibrieren.

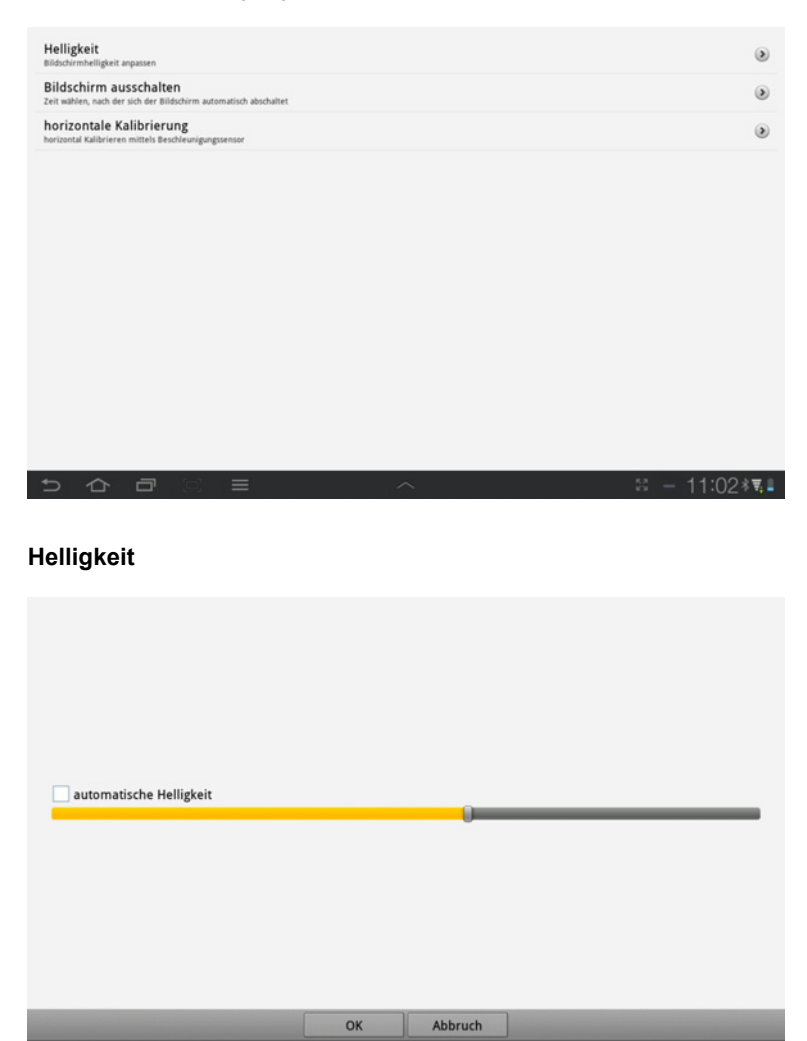

- · Stellen Sie die Displaybeleuchtung mit dem Regler auf den gewünschten Wert.
- Setzen Sie den Haken **automatische Helligkeit**, damit die Helligkeit automatisch an das Umgebungslicht angepasst wird.

11:02\*

#### Bildschirm ausschalten

| Helligkeit<br>Büdschirmhelligkeit anpassen                                    |                        |   | ۲                             |
|-------------------------------------------------------------------------------|------------------------|---|-------------------------------|
| Bildschirm ausschalten<br>Zeit wählen, nach der sich der Bildschirm automat   | Bildschirm ausschalten |   | ۲                             |
| horizontale Kalibrierung<br>horizontal Kalibrieren mittels Beschleunigungssen | 15 Sekunden            | ۲ | ۲                             |
|                                                                               | 30 Sekunden            | ۲ |                               |
|                                                                               | 1 Minute               | ۲ |                               |
|                                                                               | 2 Minuten              | ۲ |                               |
|                                                                               | 10 Minuten             | ۲ |                               |
|                                                                               | 30 Minuten             | ۲ |                               |
|                                                                               | 1 Stunde               | ۲ |                               |
|                                                                               | Abbrechen              |   |                               |
|                                                                               |                        |   |                               |
| 5 6 8 8                                                                       |                        |   | <u>≋ — 11:03</u> ∦ <b>≣</b> ∎ |

 $\cdot\,$  Wählen Sie, wann das Display sich automatisch abschalten soll, zum Energie zu sparen.

## horizontale Kalibrierung

| Helligkeit<br>biodersteinjet zumm<br>Bildschirm ausschalten                  | •       |
|------------------------------------------------------------------------------|---------|
| horizontale Kalibrierung                                                     |         |
| Retorate kalenare<br>Auf stener fische plasteren und auf<br>Kalenteren tigen |         |
| Kalbrieren                                                                   |         |
| 5 6 년 2 · · · · · · · · · · · · · · · · · ·                                  | 1:04**# |

 $\cdot\,$  Wählen Sie diese Option, wenn Sie das Gefühl haben, dass der Neigungssensor nicht mehr korrekt arbeitet.

# Zeit und Datum

Hier können Sie die interne Uhr stellen sowie das Anzeigeformat von Uhrzeit und Datum wählen.

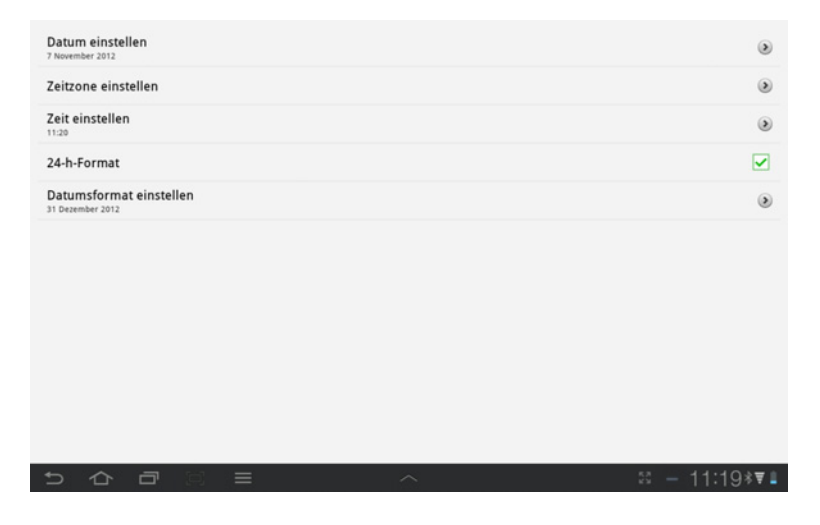

#### Datum einstellen

· Geben Sie das aktuelle Datum ein.

#### Zeitzone einstellen

· Wählen Sie die Zeitzone, in der Sie sich befinden.

#### Zeit einstellen

· Geben Sie die aktuelle Uhrzeit ein.

#### 24-h-Format

· Setzen Sie den Haken, um die Uhrzeit im in Deutschland üblichen 24-h-Format angezeigt zu bekommen.

#### Datumsformat einstellen

· Wählen Sie, in welcher Form das Datum angezeigt werden soll.

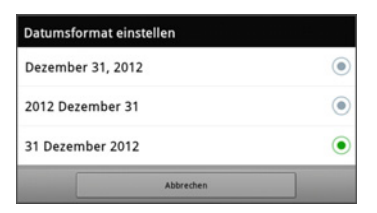

# Batterie- und Ladezustand

Hier können Sie Kapazität der im Tablet und im Verstärker eingebauten Akkus kontrollieren und prüfen, ob das Ladegerät korrekt arbeitet.

```
      Batteriestatus (Gerät)

      Ladt

      Batteriekapazität (Gerät)

      46%

      Batteriestatus (Verstärker)

      Lädt

      Batteriekapazität (Verstärker)

      46%
```

# **Kiosk-Modus**

- $\cdot\,$  Setzen Sie den Haken, um zu verhindern, dass die ChatPC-Anwendung beendet oder verlassen werden kann.
- · Entfernen Sie den Haken, um auf andere Android-Anwendungen zugreifen zu können.
- · Sollten Sie ein NovaChat-Gerät als geschlossene Anlage erhalten haben, kann der Kiosk-Modus nicht deaktiviert werden.

# BIBLIOTHEK

# Bibliothek

Die Bibliothek ist die Gesamtheit aller im NovaChat enthaltenen Vokabulare, Seiten, Tasten, Bilder und Sounds. Das Menü Bibliothek ermöglicht das Sichern und Wiederherstellen der Bibliothek.

# **Bibliothek sichern**

#### NovaChat-Editor

· Wählen Sie das Menü Bibliothek.

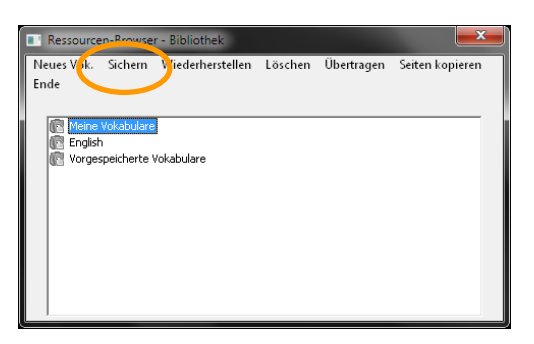

· Wählen Sie **Sichern**, um die Bibliothek zu sichern. Eine Sicherheitsabfrage erscheint:

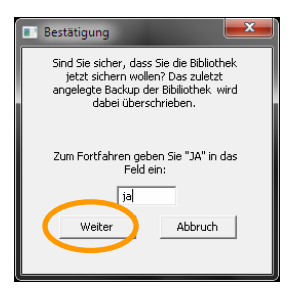

- · Geben Sie ja in das Feld ein und wählen Sie Weiter.
- · Die Bibliothek wird gesichert.

#### NovaChat-Gerät

· Drücken Sie die Taste **MENÜ** auf dem Tablet

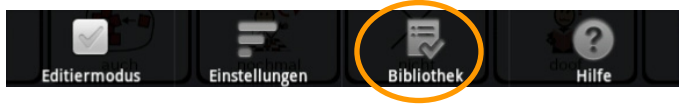

- · Wählen Sie das Menü Bibliothek.
- · Drücken Sie die Taste MENÜ auf dem Tablet

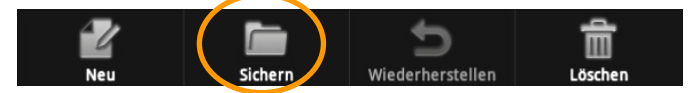

 $\cdot$  Wählen Sie Sichern, um die Bibliothek zu sichern. Eine Sicherheitsabfrage erscheint:

| Ihre Bibliothek wird gesichert. Fortfahren? |      |
|---------------------------------------------|------|
| Ja                                          | Nein |

- · Wählen Sie Ja.
- · Die Bibliothek wird gesichert.

# **Bibliothek wiederherstellen**

#### NovaChat-Editor

· Wählen Sie das Menü Bibliothek.

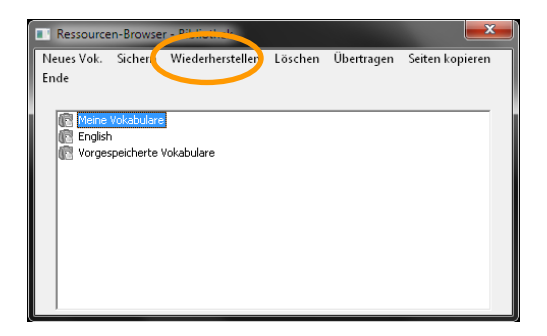

· Wählen Sie **Wiederherstellen**, um die Bibliothek aus der Sicherung wiederherzustellen. Eine Sicherheitsabfrage erscheint:

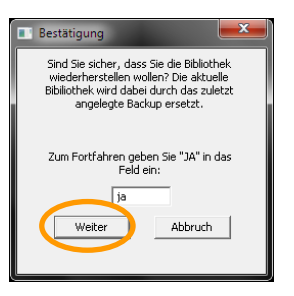

- · Geben Sie ja in das Feld ein und wählen Sie Weiter.
- · Die Bibliothek wird wiederhergestellt.

#### NovaChat-Gerät

· Drücken Sie die Taste MENÜ auf dem Tablet

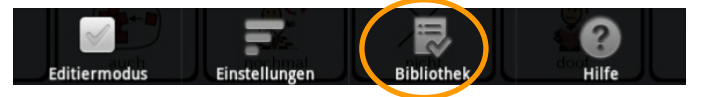

- · Wählen Sie das Menü Bibliothek.
- · Drücken Sie die Taste MENÜ auf dem Tablet

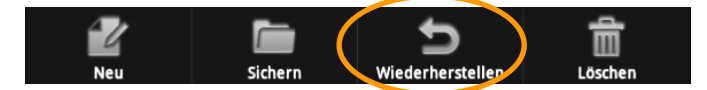

• Wählen Sie **Wiederherstellen**, um die Bibliothek aus der Sicherung wiederherzustellen. Eine Sicherheitsabfrage erscheint:

| Die aktuelle Bibliothek wird du<br>Fortfahren? | rch die letzte Sicherung ersetzt. |
|------------------------------------------------|-----------------------------------|
| ja                                             | Nein                              |

· Wählen Sie Ja. Eine Hinweismeldung erscheint:

| Nach dem Abschluss der Operation wird Nova Chat neu<br>gestartet. Fortfahren? |      |  |
|-------------------------------------------------------------------------------|------|--|
| ja                                                                            | Nein |  |

· Wählen Sie Ja. Eine weitere Hinweismeldung erscheint:

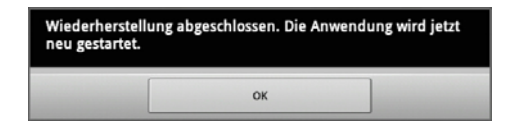

· Wählen Sie **OK**. Das NovaChat-Gerät wird neu gestartet.

# Seiten drucken

Sie können einmal angelegte Seiten ausdrucken, um z.B. eine Symbolmappe anzulegen, die als Talkerersatz dienen kann in Umgebungen, in denen der NovaChat nicht verwendet werden kann.

Das Ausdrucken von Seiten ist nur mit dem NovaChat-Editor möglich, nicht mit dem Gerät.

- · Wählen Sie Einstellungen Seiten drucken....
- · Markieren Sie die zu druckenden Seiten.

| Seiten drucken                                                                                                    |   | ×                                                            |
|----------------------------------------------------------------------------------------------------|---|--------------------------------------------------------------|
| Seiten drucken Vokabular: LoGoFoXX 80 55 2.0 Seite: START  Mitteilungen aufnehmen Mitteilungen wiedergeben Möbel Musik Orte Pflanzen                                          | * |                                                              |
| <ul> <li>Pflege</li> <li>Präpositionen</li> <li>Räume</li> <li>Sätze</li> <li>Schule</li> <li>Seitenvorlage</li> <li>Spiel</li> <li>Sport</li> <li>START (aktuell)</li> </ul> | H | Alle Seiten wählen<br>[ausgewählte Seiten drucken]<br>Fertig |

- $\cdot\,$  Starten Sie die Druckausgabe durch Klicken auf ausgewählte Seiten drucken.
- · Schließen Sie das Fenster durch Klicken auf Fertig.

# **FEHLERSUCHE & PANNENHILFE**

# Das NovaChat-Gerät spricht nicht mehr

- Prüfen Sie, ob im Menü **Einstellungen Sprachausgabe** der Haken bei **Spracheausgabe aus** gesetzt ist, und entfernen Sie diesen.
- · Prüfen Sie, ob die Lautstärke auf Null reduziert wurde.
- · Prüfen Sie, ob der externe Verstärker eingeschaltet und mit dem NovaChat-Gerät gekoppelt und verbunden ist.

# Benutzervokabular ist verschwunden

Zeigt der NovaChat ein anderes als das Benutzervokabular, so öffnen Sie das Menü **Bibliothek** und wählen Sie das gewünschte Vokabular aus. Ist das gewünschte Vokabular nicht auf dem NovaChat-Gerät, importieren Sie es zuerst.

# Der NovaChat reagiert nicht

Falls der NovaChat nicht mehr auf Eingaben reagiert, führen Sie einen Reset durch.

- · Halten Sie dazu die I/O-Taste solange gedrückt, bis im Display ein Fenster mit den Optionen **Stumm-Modus**, **Offline-Modus** und **Ausschalten** angezeigt wird
- · Tippen Sie auf Ausschalten. Das NovaChat-Gerät fährt herunter.
- · Halten Sie die I/O-Taste solange gedrückt, bis das NovaChat-Gerät neu startet.

# Das Textfenster wird nicht angezeigt

 Prüfen Sie, ob im Menü Einstellungen – Layout – Textfenstergröße die Option ausgeblendet gewählt ist.

# Der NovaChat schaltet sich selber aus

Die Energie-Einstellungen des NovaChats sorgen dafür, dass sich das Gerät selbst ausschaltet, wenn es eine Weile nicht benutzt wurde.

 Pr
üfen Sie, welche Einstellungen im Men
ü System – Display / Energie – Bildschirm ausschalten gemacht wurden. Stellen Sie die Zeit bis zum Ausschalten des Displays auf 10 Minuten.

# Das Display ist zu dunkel

Die Hintergrundbeleuchtung kann verändert werden.

 Prüfen Sie, welche Einstellungen im Menü System – Display / Energie – Helligkeit gemacht wurden.

# Die Displayhelligkeit schwankt ständig

Die Hintergrundbeleuchtung kann sich automatisch an das Umgebungslicht anpassen. Das kann zu schwankender Displayhelligkeit führen.

Deaktivieren Sie die Option automatische Helligkeit im Menü System – Display
 / Energie – Helligkeit.

# Die Tastenfelder lassen sich nicht auslösen

 Prüfen Sie, ob im Menü Ansteuerung – Verzögerungszeiten – Drückdauer eine Verzögerungszeit eingestellt wurde.

# Ein Bild füllt die Taste nicht aus

· Setzen Sie den Haken bei **Layout – Bilder - Füllen**, damit das Bild die ganze Tastenfläche einnehmen kann.

- · Verkürzen Sie das Tastenlabel, damit für das Bild mehr Tastenfläche zur Verfügng steht.
- · Entfernen Sie das Label, damit das Bild die ganze Tastenfläche einnehmen kann.

# Bei *x* handelt es sich um eine Originaldatei, die nicht verändert werden kann

Mitgelieferte Standardvokabulare können nicht bearbeitet werden. Erstellen Sie zunächst eine Kopie und bearbeiten Sie diese.

· Öffnen Sie das Menü **Bibliothek**, tippen und halten Sie auf dem Vokabular, das Sie nutzen wollen, und wählen Sie **Duplizieren** aus dem Menü. Geben Sie den Vokabular einen neuen Namen.

### NovaChat zeigt englische Menüs an

Sollte der NovaChat englische Menüs anzeigen, stellen Sie die Menüsprache wie folgt auf deutsch um:

- · Öffnen Sie das Menü Settings
- · Wählen Sie Language.
- · Wählen Sie German.

# INDEX

# 1

- 1 Auswahl von Seite 41, 42
- 1 Auswahl von Seite (Tastenfunktion) 70
- 1 Taste 129
- 1 Taste und Touchscreen 129

#### 2

2 Tasten 129 24-h-Format 159

## Α

alle Auswahlseiten schließen 42 alle Modifizierer schließen (Tastenfunktion) 70 alle Seiten schließen (Tastenfunktion) 70 Allgemein (Tasteneigenschaften) 55 Allgemeine Informationen über den NovaChat 9 Android-Anwendung öffnen 103, 105 Ansagen 130 Ansagenstimme 130 Ansteuerung 124 Anzahl der Durchläufe 132 auf Seite bleiben für 1 Auswahl 42 auf Seite bleiben für 1 Auswahl (Tastenfunktion) 70 Ausgabegerät 130 ausgeblendet (Textfenster) 142 Aussprache 133 Auswählen (Bild) 56 automatische Ausrichtung 126 automatische Großschreibung 141 Auto-Scan 129

#### В

Batterie- und Ladezustand 160 Batteriestand (Tastenfunktion) 70 Bearbeiten einer Taste 54 Begriffserklärung 12 beim Loslassen aktivieren 125 Bevorzugte Ausrichtung 126 Bibliothek 12, 16, 17 Bibliothek (Menü) 161 Bibliothek (Menü) 162 Bibliothek sichern 162 Bibliothek wiederherstellen 164 Bild (Taste bearbeiten) 58 Bild auswählen 56 Bild entfernen 57, 61 Bild importieren 57, 61 Bild laden 59 Bild suchen 56, 59 Bildanzeige 143 Bildname 57, 62 Bildschirm 15 Bildschirm ausschalten 158 Bluetooth / Lautsprecher 155

# С

CE-Konformitätserklärung 2 Cursorfarbe (Scanning) 132

# D

Datum einstellen 159 Datumsformat einstellen 159 Dauerhaft auf eine andere Seite wechseln 40 Display 15 Display / Energie 157 Display löschen (Tastenfunktion) 70, 118 Drückdauer 125 Duplizieren 20

## Ε

Editiermodus 12, 16, 17 Editier-Modus 18 Ein Wort zum Aussprachlexikon hinzufügen 134 Einer Taste ein Makro zuweisen 72 Einstellungen 16, 17 einzelne Seite löschen 50 Endung anhängen (Tastenfunktion) 70 Entfernen (Bild) 57, 61 entfernen (Tastenfunktion) 69 Entfernen (Tastenfunktion) 68 Export eines Vokabulars aus dem NovaChat-Editor 114 Externen Verstärker benutzen 155 Farbverlauf 143 Feld Display löschen (X) einblenden 128 fett (Taste bearbeiten) 64, 66 Funktion (Tasteneigenschaften) 68 Für eine Auswahl auf eine andere Seite wechseln 41

F

# G

н

gedehnt 44

Hauptmenü 16 Helligkeit 157 Hilfe 16.17 Hilfssignal (Tastenfunktion) 70 Hintergrundbild 38 Hintergrundbild auswählen 44 Hintergrundbild importieren 43 Hintergrundfarbe 38 Hintergrundfarbe (Taste bearbeiten) 65, 66 Hintergrundfarbe (Textfenster) 142 Hinweise 2 Hinzufügen (Tastenfunktion) 68, 69 hoch (Tastenfunktion) 68, 69 Hochformat 126 Horizontal (Tastengröße) 81 horizontale Kalibrierung 158

#### 

Implantierbare Medizinprodukte 4 Import einer Vokabulardatei in den NovaChat-Editor 115 Importieren (Bild) 57, 61 Import-Ordner des NovaChat-Editors 115 Inhaltsverzeichnis 5

### Κ

keine Aktivität 126 Kiosk-Modus 160 Klicken in Android 156 Kopfhörer 130 Kopfhörer-Lautstärke 130 kursiv (Taste bearbeiten) 64, 66

L

Label (Taste bearbeiten) 55, 58 Label oben (Taste bearbeiten) 65, 67 Label sprechen 130 Label sprechen (Tastenfunktion) 70 Laden (Bild) 59 lauter (Tastenfunktion) 70 Lautsprecher 130 Layout 142 Layout (Bilder) 143 Lavout (Tasteneigenschaften) 64 Layout (Textfenster) 142 leere Felder überspringen 131 leiser (Tastenfunktion) 70 letzte Ausgabe wiederholen (Tastenfunktion) 70 letzte Eingabe sprechen (Tastenfunktion) 70 Letzte Eingabe sprechen (Tastenfunktion) 118 Lexikon (Wortvorhersage 140 linear 131 Loslassdauer 125

# Μ

Makro 72 Maximieren und Sprechen 126 mehrere Seiten löschen 51 Menü aktivieren 127 Menü Ansteuerung 124 Menü Bibliothek 162 Menü Layout 142 Menü Menüsperre 144 Menü Profile 146 Menü Schreibhilfen 140 Menü Sprachausgabe 133 Menü Sprache 152 Menü System 154 Menü Textbausteine 136 Menüs 16 Menüsperre 144 Menüsperre ausschalten 145 Menüsperre einschalten 145 mit Verstärker verbinden 155 Mitteilung (Taste bearbeiten) 55, 58 Mitteilung anzeigen (Tastenfunktion) 70 Mitteilung ausgeben 68.69 Mitteilung ausgeben (Tastenfunktion) 70 Mitteilung sprechen 130

#### Index

Mitteilung sprechen (Tastenfunktion) 70 Modifizierer 84 Modifizierer anwenden 84 Modifizierer anwenden (Tastenfunktion) 70 Modus 131 Multi-Taste aus Bibliothek laden 87 Multi-Taste bearbeiten 93 Multi-Taste benutzen 84 Multi-Taste benutzen 84 Multi-Taste einfügen 89, 90 Multi-Taste kopieren 89, 90 Multi-Taste verknüpfen 91 Multi-Tasten 84 Muster 131

#### Ν

nächste (Taste bearbeiten) 57 nächste Seite 17 Name (Bild) 57, 62 Name (Taste bearbeiten) 55, 58 Navigationstasten 17 Neigen 126 Neue Multi-Taste erstellen 85.86 neue Multi-Taste kopieren 91, 92 neue Multi-Taste verknüpfen 91, 92 Neue Seite anlegen 30, 32 Neue Taste erstellen 54 Neues Profil erstellen 146 neues Vokabular erstellen 21 NovaChat-Editor 17 NovaChat-Editor Funktionsumfang 13 NovaChat-Editor installieren 13 NovaChat-Editor starten 13 NovaChat-Import-Ordner 115 nur Maximieren 126 nur Touchscreen 129

#### 0

Optionen des Textfensters 118

#### Ρ

Parameter wählen (Tastenfunktion) 68 Passwort (Menüsperre) 144 Passwort für Menüsperre ändern 145 Position (Vorhersagereihenfolge) 141 Profil laden 149 Profil laden (Tastenfunktion) 70 Profil löschen 151 Profil speichern 148 Profile 146

# Q

Querformat 126

# R

Rahmenbreite (Taste bearbeiten) 65, 67 Rahmenfarbe (Taste bearbeiten) 65, 67 Ressource 12 Rückmeldungen / Feedback 156 Rücknahmeoption 132 runter (Tastenfunktion) 68, 69

# S

Sättigung des Farbverlaufs 143 Satz sprechen 135 Scangeschwindigkeit 132 Scanmodus 131 Scanmuster 131 Scanning 129 Scan-Piepton 130 Schreibhilfen 140 Schrift (Taste bearbeiten) 64, 66 Schriftfarbe (Taste bearbeiten) 65, 67 Seite 12, 15 Seite als Vorlage speichern 34 Seite anzeigen 40.42 Seite anzeigen (Tastenfunktion) 70.71 Seite duplizieren 32 Seite importieren 45 Seite von Vorlage anlegen 36 Seite zur Startseite machen 48 Seiten drucken 166 Seiten erzeugen 30 Seiten kopieren 47 Seiten löschen 50 Seiten verknüpfen 40 Seiteneigenschaften bearbeiten 38 Seitenindikator 40, 41, 143 Seitennavigationsbefehle 42 Seitenvorgaben 109 Sicherheitshinweise 3 sichtbar (Taste bearbeiten) 57.63 Situationsbild auswählen 44 Situationsbild importieren 43 Situationsbild verwenden 43

Situationshilder 43 Sound aufnehmen 99 Sound aufnehmen (Tastenfunktion) 71 Sound wiedergeben 95 Sound wiedergeben (Tastenfunktion) 71 Sprachausgabe 133 Sprachausgabe aus 135 Sprache 152 Sprache ein/aus (Tastenfunktion) 71 Sprache wechseln 152 Spracheinstellungen 130 Sprechen (Tastenfunktion) 71, 118 Sprechgeschwindigkeit 133 Standardprofil laden 150 Startseite 17 Startseite anzeigen 42 Startseite anzeigen (Tastenfunktion) 71 Startseite festlegen 48 statische Wortvorhersage (Tastenfunktion) 71 statische Zeichenvorhersage (Tastenfunktion) 71 Stimme 133 Stimme für Ansagen 130 Stopp 17 Stopp (Tastenfunktion) 71, 118 Stylus 11 Suchen (Bild) 56, 59 Symbol allen Tasten zuweisen 85, 87 Synthesizer 133 System (Menü) 154

# Т

Taste 12 Taste aus Bibliothek laden 73 Taste bearbeiten 54 Taste entfernen 83 Taste kopieren 75 Taste löschen 83 Taste mehrfach verwenden 73 Taste verknüpfen 77 Tasten konfigurieren 129 Tastenansage 130 Tastenbreite 81 Tasteneigenschaften – Allgemein 55 Tasteneigenschaften – Funktion 68 Tasteneigenschaften - Layout 64 Tastengröße ändern 81 Tastenhöhe 81 Tastenlayout übertragen 79 Tastenmakro 72 Tastenpieton 127 Tastenvorgaben 110

Text auf Taste speichern 119 Text auf Taste speichern (Tastenfunktion) 71 Textbaustein bearbeiten 138 Textbaustein hinzufügen 137 Textbaustein löschen 139 Textbausteine 136 Textfarbe (Textfenster) 142 Textfenster 12, 15, 118 Textfenster – Text einfügen 122 Textfenster – Text freigeben 122 Textfenster – Text kopieren 122 Textfenster automatisch löschen 135 Textfenster Kontextmenü 118 Textfenster laden 121 Textfenster laden (Tastenfunktion) 71 Textfenster löschen 128 Textfenster scannen 131 Textfenster speichern 120 Textfenster speichern (Tastenfunktion) 71.118 Textfensteraröße 142 Textfensterlayout 142 Textfenstermenü 118 Textfensteroptionen 127 Textfenster-Text einfügen (Tastenfunktion) 71 Textfenster-Text freigeben (Tastenfunktion) 71 Textfenster-Text kopieren (Tastenfunktion) 71 Tippen = Maximieren 127 Tippen = Sprechen 127 Touchscreen-Bildschirm 11 Tranzparenz (Taste bearbeiten) 64, 67

#### U

Übertragen – Vokabular von/zum Gerät 112, 113 Übertragen – Vokabular zum Computer 114 Übertragen von Vokabular 112 Umgebungsbedingungen 2 Universalpasswort (Menüsperre) 145 unterstrichen (Taste bearbeiten) 64, 66

#### V

Vertikal (Tastengröße) 81 Verzögerungszeiten 124 Vibrieren in Android 156 Vokabular duplizieren 23 Vokabular erstellen 21 Vokabular öffnen 22 Vokabular umbenennen 24 Vokabular vom NovaChat-Editor als Datei exportieren 114 Vokabular vom NovaChat-Editor auf den NovaChat übertragen 112 Vokabular vom NovaChat-Gerät zum NovaChat-Editor übertragen 113 Vokabular wechseln 22 Vokabular zwischen NovaChatund PC übertragen 112 Vokabulardatei 12 Vokabulardatei in den NovaChat-Editor importieren 115 Vokabulare bearbeiten 19 Vokabulare löschen 25 Vokabularvorgaben 108 Vorgaben (Seiten) 109 Vorgaben (Tasten) 110 Vorgaben (Vokabular) 108 Vorgespeichertes Vokabular laden 20 Vorhersagereihenfolge (Position) 141 vorige Seite 17 vorige Seite anzeigen 42 vorige Seite anzeigen (Tastenfunktion) 71

# W

Wort löschen 128 Wort löschen (Tastenfunktion) 71, 118 Wort sprechen 135 Wortvorhersage 140 Wortvorhersagelexikon 140 Wortvorschlagsfelder definieren 141

# Ζ

Zeichen löschen (Tastenfunktion) 71, 118 Zeichen sprechen 135 Zeile/Spalte 131 Zeit einstellen 159 Zeit und Datum 159 Zeit/Datum anzeigen (Tastenfunktion) 71 Zeitzone einstellen 159 zentriert 44 zum Computer 113 zum Gerät 112 zurück 16